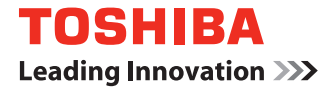

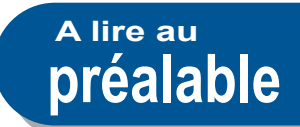

# SYSTÈMES NUMÉRIQUES MULTIFONCTIONS Guide de prise en main rapide

# C-STUDIO3508LP C-STUDIO4508LP C-STUDIO5008LP

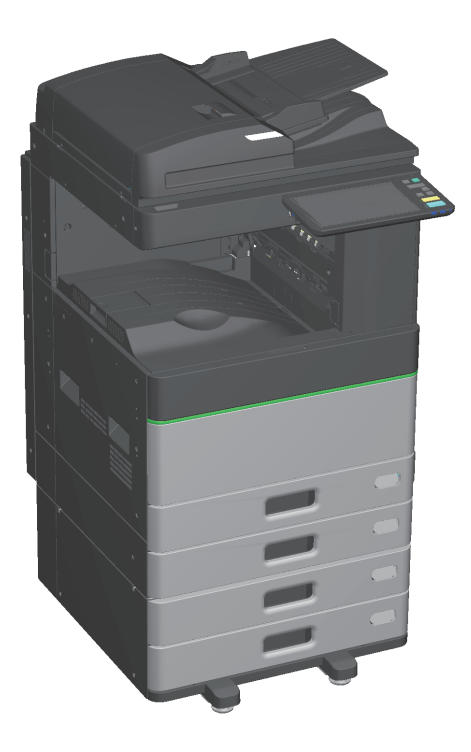

# **Manuels disponibles**

Parmi les manuels, certains sont imprimés et d'autres enregistrés au format PDF sur le DVD Utilitaires client/Documentation utilisateur (Client Utilities/User Documentation DVD).

Les manuels imprimés décrivent les précautions à prendre ainsi que les fonctions élémentaires des systèmes. Veillez à lire le manuel "Informations de sécurité" avant d'utiliser le système. Les fichiers PDF décrivent les fonctions de copie détaillées et d'autres paramètres.

#### Manuels imprimés

## Information de sécurité

Ce manuel décrit les précautions requises avant toute utilisation. Lisez-le en premier. Les fichiers PDF se trouvent sur le DVD "Utilitaires clients/Documentation utilisateur (Client Utilities/User Documentation DVD)".

## Guide de Prise en main rapide (ce manuel)

Il décrit les préparations, l'utilisation élémentaire, les FAQ ainsi que la maintenance et le nettoyage régulier du système.

Les fichiers PDF se trouvent sur le DVD "Utilitaires clients/Documentation utilisateur (Client Utilities/User Documentation DVD)".

# Utilisation du DVD Utilitaires clients/Documentation utilisateur (Client Utilities/User Documentation DVD)

#### Windows:

1. Insérez le DVD Utilitaires client/Documentation utilisateur (Client Utilities/User Documentation DVD) dans le lecteur DVD-ROM de votre ordinateur.

Le programme d'installation démarre automatiquement.

## Remarque

Si le programme d'installation du logiciel ne démarre pas, utilisez l'Explorateur pour ouvrir le dossier [e-STUDIO] dans le DVD Utilitaires client/Documentation utilisateur (Client Utilities/User Documentation DVD)et double-cliquez sur "Setup.exe".

- 2. Sélectionnez [J'accepte les termes du contrat de licence. (I agree to the terms of the License Agreement)] et cliquez sur [Suivant (Next)].
- 3. Cliquez sur le lien du manuel utilisateur dans le programme d'installation. Le navigateur démarre automatiquement et le menu s'affiche.

## Remarque

Si le menu ne s'affiche pas, utilisez l'explorateur pour ouvrir le dossier [Manuels (Manuals)] dans le DVD Utilitaires client/Documentation utilisateur (Client Utilities/User Documentation DVD) et double-cliquez sur "index.html".

4. Cliquez sur le titre du manuel utilisateur depuis le menu.

## Mac OS :

- 1. Insérez le DVD Utilitaires client/Documentation utilisateur (Client Utilities/User Documentation DVD) dans le lecteur DVD-ROM de votre ordinateur.
- 2. Ouvrez le dossier [Manuels (Manuals)] dans le DVD Utilitaires client/Documentation utilisateur (Client Utilities/User Documentation DVD) et cliquez deux fois sur "index.html".
- 3. Cliquez sur le titre du manuel utilisateur depuis le menu.

©2017 TOSHIBA TEC CORPORATION Tous droits réservés

Conformément aux lois régissant le copyright, il est interdit de reproduire le présent manuel sous une forme

quelconque sans la permission écrite préalable de Toshiba TTEC.

#### Manuels au format PDF

#### Guide de la copie

Explique comment utiliser la fonction Copie.

#### Guide du Scan

Explique comment utiliser la fonction Scan.

#### **Guide de e-Filing**

Ce guide décrit l'utilisation de la fonction e-Filing.

#### Guide des modèles

Explique comment utiliser la fonction modèle.

#### **Guide d'administration**

Explique comment utiliser la fonction Menu des fonctions utilisateur et le compteur.

#### Guide de la fonction fax

Explique comment utiliser la fonction Fax (en option).

#### Guide de la préparation du papier

Ce guide explique comment charger du papier.

#### Guide des caractéristiques

Ce guide décrit les caractéristiques de ce système et fournit des informations sur les périphériques en option.

# Guide de résolution de problèmes matériel

Ce guide décrit les causes des problèmes matériel (par exemple, les incidents papier et les erreurs occasionnées par l'écran tactile), ainsi que leurs solutions.

# Guide de résolution de problèmes logiciel

Ce guide décrit les causes des problèmes logiciel (par exemple, les problèmes relatifs au pilote d'impression), ainsi que leurs solutions.

#### Guide d'installation des logiciels

Ce guide décrit la procédure d'installation des logiciels client (par exemple, le pilote d'impression).

#### Guide de l'Impression

Explique comment utiliser la fonction Impression.

#### **Guide de TopAccess**

Ce guide explique comment paramétrer et gérer le système à distance par le biais d'un utilitaire Web, "TopAccess".

L'utilitaire Web "TopAccess" vous permet de gérer le système à partir d'un navigateur.

# Guide de gestion en mode Haute sécurité

Ce guide décrit le paramétrage et les conditions d'utilisation du mode Haute sécurité. Pour être en conformité avec la certification CC, consultez le guide "Manuel d'utilisation du mode Haute Sécurité".

#### Menu Aide pour les logiciels clients

Pour plus d'informations sur les éléments suivants, reportez-vous au menu Aide.

- AddressBook Viewer
- Utilitaire de sauvegarde/restauration e-Filing
- Pilote TWAIN/Téléchargeur de fichiers

#### Pour lire les fichiers PDF

Pour afficher et imprimer les manuels au format PDF, vous devez avoir installé Adobe Reader ou Adobe Acrobat Reader. Si vous ne possédez pas ces logiciels, vous pouvez les télécharger depuis le site Web d'Adobe Systems Incorporated.

Lors de l'impression avec le toner bleu effaçable du système e-STUDIO5008LP Series, seuls le papier ordinaire standard et le papier recyclé (64 - 80 g/m<sup>2</sup>, 17 - 20 lb. Bond) peuvent être utilisés afin de réutiliser le papier efficacement. De plus, les fonctions de finition telles que l'agrafage, la récupération ou le pliage central ne peuvent pas être exécutées.

## Marques

Pour plus d'informations concernant les marques, reportez-vous aux Informations de sécurité.

# Lire ce manuel

# Symboles utilisés dans ce manuel

Certains points importants sont signalés au moyen des symboles ci-dessous. Lisez ce manuel avant d'utiliser ce système.

| AVERTISSEMENT | Indique une situation potentiellement dangereuse qui, si elle n'est pas évitée,<br>peut entraîner la mort, de sérieuses blessures, des dommages importants ou<br>l'incendie du système ou de son environnement.                               |
|---------------|----------------------------------------------------------------------------------------------------|
|               | Indique une situation potentiellement dangereuse qui, si elle n'est pas évitée,<br>peut provoquer des blessures mineures ou légères, des dégâts partiels au niveau<br>du système ou du matériel environnant, ou encore des pertes de données. |
| Remarque      | Fournit des informations auxquelles vous devez porter une attention particulière lors de l'utilisation de ce système.                                                                                                    |

Lisez les descriptions suivantes.

| Astuce | Fournit des informations pratiques sur l'utilisation du système.                   |
|--------|------------------------------------------------------------------------------------|
|        | Indique les pages contenant des informations en rapport avec le sujet en question. |

# Orientation de l'original/du papier

Le papier ou les originaux au format A4 et B5/LT peuvent être positionnés selon l'orientation portrait ou paysage. La mention "-R" ajoutée aux noms de formats indique que le papier ou les originaux sont positionnés selon l'orientation paysage.

Exemple : original au format A4 / LT sur la vitre d'exposition

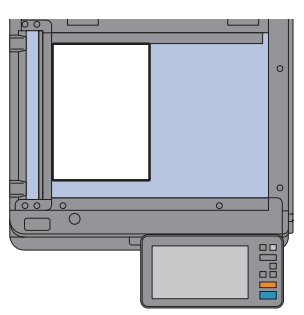

Orientation portrait : A4/LT

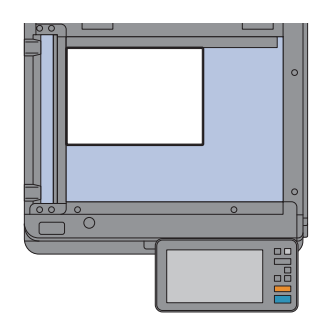

Orientation paysage : A4-R/LT-R

Notez que pour les formats A3 ou B4/LD ou LG, la mention "-R" n'est jamais ajoutée car ces formats ne peuvent être positionnés qu'en orientation paysage.

# Captures d'écran présentées dans ce manuel

- Les captures d'écran et les procédures de fonctionnement décrites dans ce manuel correspondent au système d'exploitation Windows 10.
- Les captures d'écran sont susceptibles de varier selon votre modèle et l'utilisation du système (par exemple, selon le statut des options installées, la version du système d'exploitation et les applications).
- Les écrans d'illustration utilisés dans ce manuel correspondent à un papier de format A/B. Si vous utilisez du papier de format LT, l'écran ou l'ordre des boutons présenté dans les illustrations peut être différent.

# TABLE DES MATIERES

| Manuels disponibles                                                    | 2 |
|------------------------------------------------------------------------|---|
| Lire ce manuel                                                         | 4 |
| Remarques concernant les feuilles copiées ou imprimées avec ce système | 6 |
| Cartouches de toner recommandées                                       | 6 |

# Chapitre **1** PREPARATION

| Description des éléments                      | 8  |
|-----------------------------------------------|----|
| Mise sous tension/hors tension                | 17 |
| Positionnement du papier et des originaux     | 20 |
| Installation des logiciels clients            | 22 |
| Visualiser la conséquence d'une réutilisation | 24 |

# Chapitre **2** OPERATIONS DE BASE

| Opérations de l'écran d'accueil                       |  |
|-------------------------------------------------------|--|
| Opérations de copie                                   |  |
| Opérations de fax                                     |  |
| Opérations de scan                                    |  |
| Opérations d'e-Filing                                 |  |
| Opérations d'impression                               |  |
| Impression avec le mode toner dans le tableau de bord |  |

# Chapitre **3** MAINTENANCE

| Remplacement de la cartouche de toner           | 46 |
|-------------------------------------------------|----|
| Remplacement du bac récupérateur de toner usagé | 47 |
| Remplacement de la réserve d'agrafes            | 48 |
| Nettoyage régulier                              | 53 |

# Chapitre **4** DEPANNAGE

| D  | épannage |
|----|----------|
| F, | AQ60     |

# Chapitre **5** INFORMATION SUR LE SYSTEME

|               | Eléments fournis avec le système | 66 |
|---------------|----------------------------------|----|
|               | Logicials clients                |    |
|               | Options                          |    |
|               | Connexion                        | 73 |
| Sauvegarde de | es données                       | 77 |
| INDEX         |                                  |    |

# Remarques concernant les feuilles copiées ou imprimées avec ce système

Les feuilles copiées ou imprimées avec le toner bleu effaçable de ce système doivent être manipulées différemment des feuilles de papier classiques en raison de leur nature. Prenez en compte les points suivants pour éviter tout problème découlant de l'utilisation de ce système.

Évitez d'effectuer les actions suivantes qui pourraient décolorer le papier copié ou imprimé.

- Ne le stockez pas trop longtemps.
- Ne le stockez pas dans un endroit où la température est trop élevée (dans une voiture par exemple).
- Ne l'exposez pas directement aux rayons du soleil.
- Ne frottez pas fortement le côté imprimé (avec une gomme ou autre).

N'utilisez pas le toner bleu effaçable pour copier ou imprimer des documents importants tels que des adresses ou des certificats.

La capacité de réutilisation diminue fortement lorsque les extrémités du papier sont pliées ou que le papier est froissé. Ne conservez pas de copies ou d'impressions non nécessaires dans des bloc-notes ou assimilés. Effacez immédiatement avec le système e-STUDIO RD301.

Les feuilles annotées avec des stylos normaux tels que des stylos à bille ou à plume ne peuvent pas être effacées et sont donc rejetées par le système e-STUDIO RD301. Pour annoter une feuille imprimée avec le toner bleu effaçable du système e-STUDIO3508LP/4508LP/5008LP, utilisez les stylos "FriXion" de Pilot Corporation.

Le système e-STUDIO RD301 ne peut pas rendre les informations effacées complètement invisibles. Prenez des précautions supplémentaires lors de la mise au rebut de papier effacé.

N'utilisez pas de papier imprimé avec le toner bleu effaçable de ce système puis effacé avec le système e-STUDIO RD301 dans un système multifonction autre que celui-ci. Cette opération peut provoquer des dysfonctionnements.

# Cartouches de toner recommandées

Pour une impression optimale, il est recommandé d'utiliser exclusivement des cartouches de toner de la marque TOSHIBA. La cartouche de toner recommandée par TOSHIBA permet d'activer les fonctions ci-dessous.

• Détection des cartouches :

Cette fonction vous informe si la cartouche de toner est correctement installée.

• Détection du toner restant :

Cette fonction vous informe qu'il ne reste que peu de toner dans la cartouche et elle contacte automatiquement votre distributeur agréé à distance.

Optimisation de la qualité de l'image :

Cette fonction contrôle la qualité de l'image en fonction des caractéristiques du toner et vous permet d'imprimer des images de qualité optimale.

Si vous utilisez une cartouche de toner qui n'est pas recommandée, le système risque de ne pas être capable de détecter son installation. Même si la cartouche de toner est correctement installée, le message d'erreur ''Toner non reconnu (Toner not recognized)'' s'affiche sur l'écran tactile et l'impression peut ne pas s'effectuer. Vous risquez de ne pas pouvoir utiliser les fonctions d'optimisation de la qualité de l'image, de vérification du toner restant et de service à distance.

Si vous utilisez une cartouche de toner qui n'est pas recommandée, cette cartouche n'est pas reconnue par le système. Dans ce cas, contactez votre distributeur.

# Chapitre 1 PREPARATION

| Description des éléments                      | 8  |
|-----------------------------------------------|----|
| Mise sous tension/hors tension                | 17 |
| Positionnement du papier et des originaux     | 20 |
| Installation des logiciels clients            | 22 |
| Visualiser la conséquence d'une réutilisation | 24 |

# **Description des éléments**

Cette section décrit les noms et les action réalisées par le système.

# Face avant/Côté droit

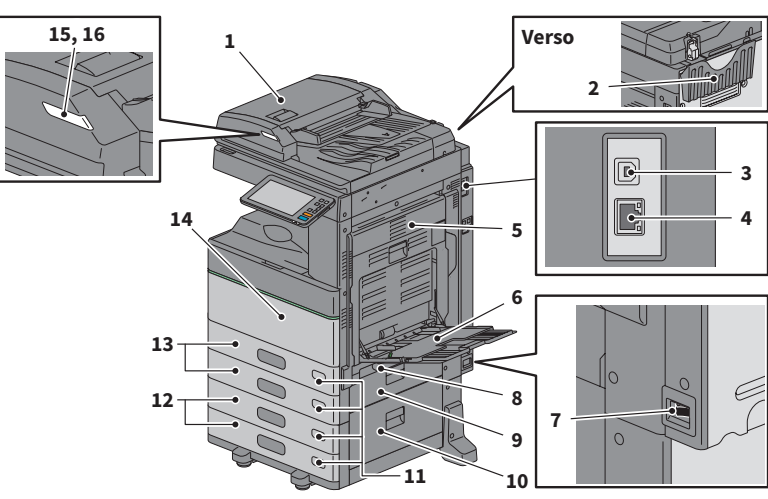

1. Chargeur retourneur automatique de documents ou Chargeur de documents avec double numérisation

> Ce paramètre permet de numériser les deux côtés des originaux, feuille par feuille. *Guide des caractéristiques* (PDF) : "Chapitre 3 : CARACTERISTIQUES DES EQUIPEMENTS EN OPTION"

**2.** Étui du manuel utilisateur (face arrière) Il contient le manuel.

#### 3. Port USB (4 fiches)

Il permet de connecter le système à votre ordinateur à l'aide d'un câble USB du commerce.

# 4. Connecteur d'interface réseau

Il permet de connecter le système à un réseau.

#### 5. Unité recto verso

Imprime les deux côté du papier. Ouvrez l'unité en cas d'incident papier.

#### 6. Bypass

Il permet d'imprimer sur des supports particuliers, tels que le papier à onglet. P.33 "Copie via le bypass"

#### 7. Interrupteur d'alimentation électrique principal

Met le système sous ou hors tension. P.17 "Mise sous tension/hors tension"

#### 8. Levier de maintien du papier

Utilisez-le pour placer le papier sur le bypass.

# 9. Capot de l'alimentation papier (du système)

Ouvrez-le pour dégager le papier coincé.

 Capot de l'alimentation papier
 Ouvrez-le pour dégager le papier coincé dans le meuble cassette PFP ou le magasin grande capacité.

#### 11. Indicateur du format de papier

Vous pouvez vérifier le format du papier défini dans la cassette.

#### Meuble cassette PFP et cassette supplémentaire ou magasin grande capacité

Le meuble cassette PFP permet d'ajouter une cassette. Vous pouvez installer la cassette supplémentaire. Il est possible de charger du papier au format A4 et LT dans le magasin grande capacité. **Guide des caractéristiques** (PDF) : "Chapitre 3 : CARACTERISTIQUES DES EQUIPEMENTS EN OPTION"

#### 13. Cassette

Chargez le papier dans la cassette. P.20 "Positionnement du papier et des originaux" Guide des caractéristiques (PDF) : "Chapitre 3 : CARACTERISTIQUES DES EQUIPEMENTS EN OPTION"

#### 14. Capot frontal

Ouvrez le capot pour remplacer la cartouche de toner.

#### 15. Voyant d'alarme (Orange)

Le voyant s'allume lorsqu'un incident papier se produit dans le chargeur retourneur automatique de documents ou le chargeur de documents avec double numérisation.

# Côté gauche / interne

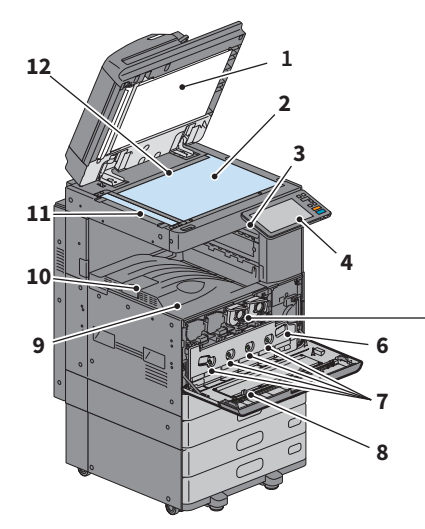

#### 1. Cache-exposition

Permet de caler les documents placés sur la vitre.

P.53 "Nettoyage régulier"

#### 2. Vitre d'exposition

Cette vitre permet de copier des originaux en trois dimensions, des originaux de type livre, des types de papier spéciaux tels que les films OHP, ainsi que des feuilles de papier ordinaire.

#### 3. Port USB

Il permet d'imprimer des fichiers stockés ou d'enregistrer les données numérisées sur un périphérique USB.

#### 4. Tableau de bord

Il permet de paramétrer et d'utiliser plusieurs types de fonctions, telles que la copie. P.12 "Tableau de bord"

#### 5. Cartouche de toner

Un message apparaît pour indiquer le niveau faible de toner. Remplacez la cartouche. P.46 "Remplacement de la cartouche de toner"

#### 6. Bac récupérateur de toner usagé

Remplacez-le lorsqu'un message correspondant s'affiche.

P.47 "Remplacement du bac récupérateur de toner usagé"

#### 16. Voyant de document (Bleu)

Le voyant s'allume lorsque des originaux sont placés dans le chargeur retourneur automatique de documents ou le chargeur de documents avec double numérisation.

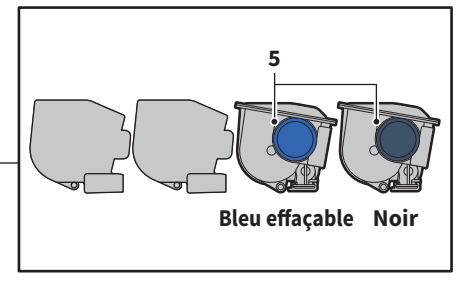

#### 7. Dispositif de nettoyage des chargeurs principaux

Lorsque l'impression est inégale, nettoyez les chargeurs principaux. P.54 "Nettoyage des chargeurs principaux et de la fenêtre d'exposition"

#### 8. Dispositif de nettoyage

Il permet de nettoyer la fenêtre d'exposition des imprimantes.

P.54 "Nettoyage des chargeurs principaux et de la fenêtre d'exposition"

#### 9. Bac de sortie

Contient les documents imprimés.

#### 10. Butoir de sortie du papier

Il permet d'empêcher le papier imprimé de tomber. Utilisez-le lorsque vous imprimez sur du papier grand format (par exemple, A3 ou LD).

#### 11. Zone de scan

Elle lit les documents placés sur le chargeur retourneur automatique de documents ou le chargeur de documents avec double numérisation P.53 "Nettoyage régulier"

#### 12. Repère

Il permet de vérifier le format d'un original placé sur la vitre d'exposition.

# Finisseur/Bac interne

#### MJ-1042

- 1. Capot supérieur
- 2. Capot frontal
- 3. Unité de perforation série MJ-6011
- 4. Extension du bac
- 5. Bac de réception

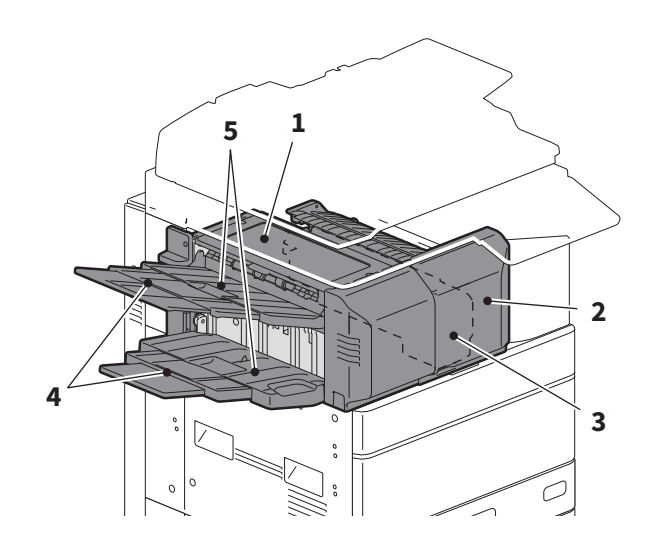

#### Remarque

Retirez l'extension du bac si vous utilisez du papier recyclé.

#### MJ-1109

- 1. Bac de réception supérieur
- 2. Pavé de commande de l'agrafage
- 3. Unité de perforation série MJ-6105
- 4. Capot frontal
- 5. Extension du bac
- 6. Bac de réception inférieur
- 7. Support du bac

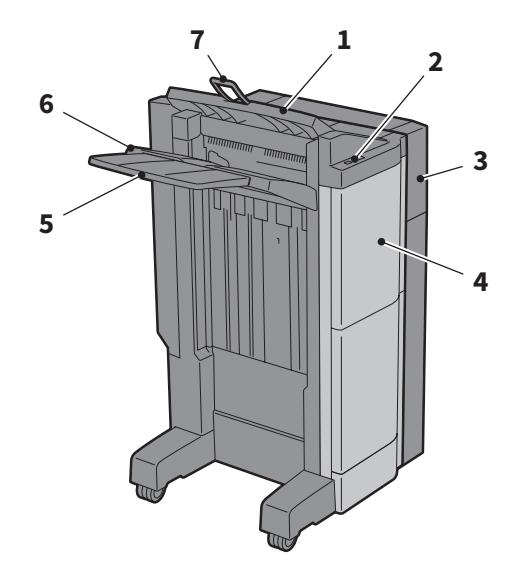

#### Remarque

- Ouvrez le support du bac lors de l'impression d'un document plus grand qu'un format A3 ou si le papier placé dans le bac de réception supérieur ne s'aligne pas parfaitement. Le document imprimé sera alors correctement aligné.
- Retirez l'extension du bac d'impression lors de l'impression d'une feuille plus longue que le bac de réception inférieur. Le document imprimé sera alors correctement aligné.

## MJ-1110

- 1. Bac de réception supérieur
- 2. Pavé de commande de l'agrafage
- **3.** Unité de perforation série MJ-6105
- 4. Capot frontal
- 5. Butée
- 6. Bac de l'unité d'agrafage à cheval
- 7. Extension du bac
- 8. Bac de réception inférieur
- 9. Support du bac

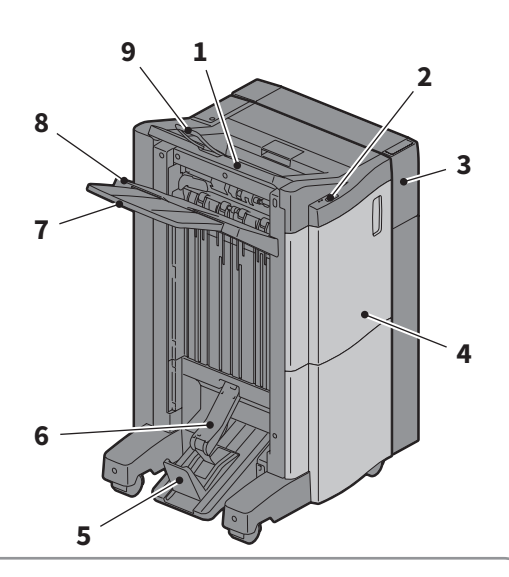

# 1

#### Remarque

- Ouvrez le support du bac lors de l'impression d'un document plus grand qu'un format A3 ou si le papier placé dans le bac de réception supérieur ne s'aligne pas parfaitement. Le document imprimé sera alors correctement aligné.
- Retirez l'extension du bac d'impression lors de l'impression d'une feuille plus longue que le bac de réception inférieur. Le document imprimé sera alors correctement aligné.

## MJ-5015

**1.** Bac

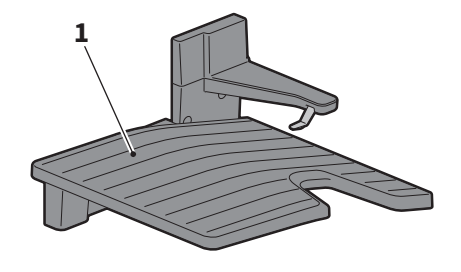

# Tableau de bord

Il permet d'effectuer plusieurs opérations et paramètres.

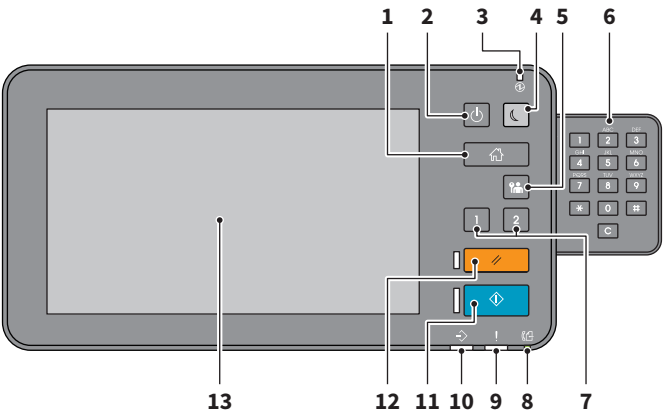

## **1.** Touche [ACCUEIL (HOME)]

Affiche l'écran d'accueil. P.14 "Noms et fonctions de l'écran d'accueil"

2. Touche [MARCHE/ARRET (POWER)] Met le système sous ou hors tension.

#### **3.** Voyant MAIN POWER S'allume lorsque l'interrupteur principal est en position marche.

4. Touche [ECO. ENERGIE (ENERGY SAVER)] Permet d'activer ou de désactiver le mode d'économie d'énergie.

#### 5. Touche [ACCES (ACCESS)]

Utilisez cette touche une fois le code départemental ou les informations utilisateur définis.

- **6. Pavé numérique (en option)** Permet la saisie de nombres.
- 7. Bouton [PROGRAMMABLE1] / Bouton [PROGRAMMABLE2].

Ils vous permettent d'enregistrer fréquemment les fonctions utilisées et ainsi d'y accéder rapidement.

Guide d'administration (PDF) : "Chapitre 2 : PARAMETRAGE DES ELEMENTS (Admin)"

#### 8. Voyant MEMORY RX

Il s'allume lors de la réception de données de fax ou de communications fax.

#### 9. Voyant d'alarme

Ce voyant s'allume lorsqu'une erreur se produit et que des actions sont requises.

#### 10. Voyant PRINT DATA

Il s'allume lors de la réception de données (par exemple, de données d'impression).

#### **11.** Touche [DEMARRER (START)]

Il permet de lancer des opérations de copie par exemple. Le voyant bleu situé à gauche de la touche s'allume lorsque le système est prêt.

# 12. Touche [FONCTION CLEAR (FUNCTION CLEAR)]

Appuyez sur cette touche pour annuler toutes les fonctions sélectionnées et rétablir les paramètres par défaut.

#### 13. Ecran tactile

Il permet de paramétrer plusieurs fonctions, telles que la fonction copie. P.15 "Utilisation de l'écran tactile"

#### Remarque

Ne touchez pas l'écran tactile dans les cas suivants :

- Jusqu'à ce que l'écran d'accueil s'affiche après la mise sous tension du système
- Pendant que le système récupère du mode super veille

Autrement, l'opération risque de ne pas être correctement détectée. Dans ce cas, redémarrez l'équipement après avoir mis le système hors tension ou en mode super veille.

# Réglage de l'angle du tableau de bord

Vous pouvez incliner le tableau de bord de 7 à 90 degrés par rapport à la position horizontale.

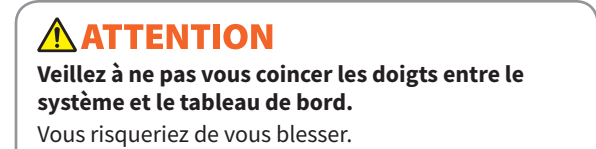

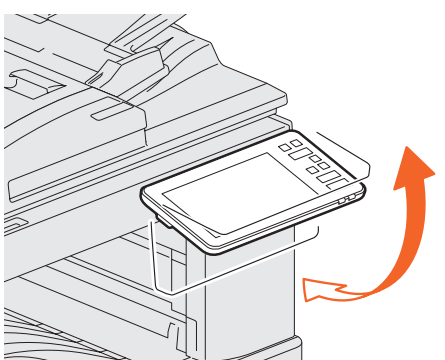

# Noms et fonctions de l'écran d'accueil

Elles s'affichent lorsque vous mettez le système sous tension ou appuyez sur la touche [ACCUEIL (HOME)]. L'écran d'accueil contient des touches permettant de définir plusieurs fonctions.

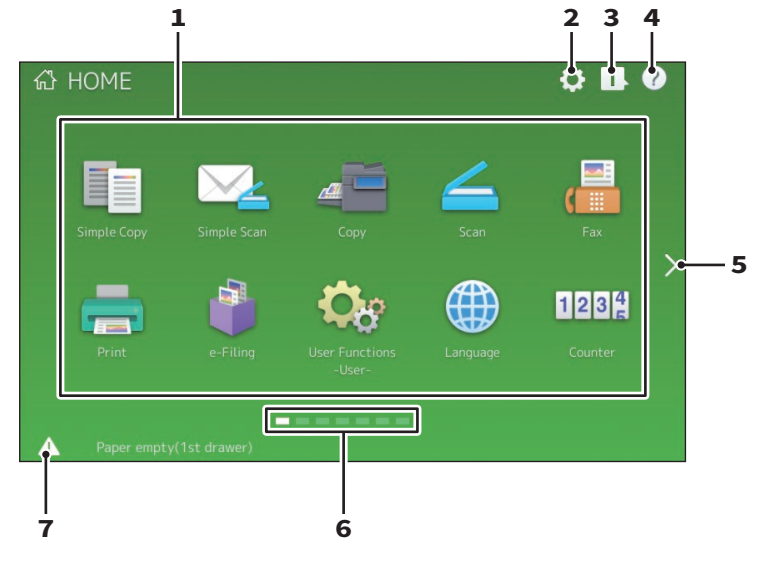

#### 1. Touche de rappel

Elle permet d'enregistrer les fonctions, les modèles, les URL, etc. et de les rappeler. *Guide d'administration* (PDF) : "Chapitre 4 : ANNEXE"

#### 2. Touche Paramétrage accueil

Elle permet de modifier les paramètres de l'écran d'accueil. *Guide d'administration* (PDF) : "Chapitre 4 : ANNEXE"

#### 3. Touche Etat Trav.

Vous pouvez afficher la progression et l'historique des travaux. Guide de résolution de problèmes logiciel (PDF) : "Chapitre 1 : VERIFICATION DE L'ETAT DES TRAVAUX SUR L'ECRAN TACTILE"

#### 4. [?] Touche (Aide)

Elle permet d'afficher les informations relatives à chaque fonction. P.59 "Utilisation de la fonction Aide"

#### 5. Touche Suivant

Permet d'accéder à la page suivante.

**6.** Indicateur de position de la page Indique la position de la page.

#### 7. Touche Etat

Elle s'affiche lorsque l'information est disponible.

## Astuce

Vous pouvez modifier l'écran affiché lorsque le système s'ouvre sur un autre écran, tel que l'écran de la fonction Copie. Contactez votre technicien ou votre distributeur pour plus d'informations.

# Utilisation de l'écran tactile

L'écran tactile prend en charge les actions de pincement et de glissement.

# Appuyer (tapoter)

Appuyez légèrement sur les touches de l'écran avec votre doigt, puis relevez-le immédiatement.

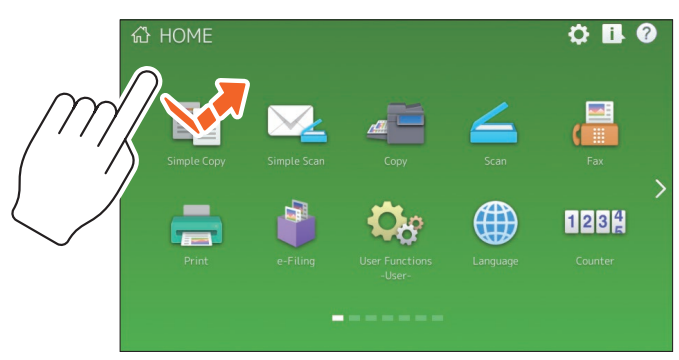

## Glisser

Appuyez sur l'écran avec votre doigt puis faites-le glisser dans une direction. Cette fonction permet de tourner des pages dans l'écran d'accueil et de faire défiler une liste.

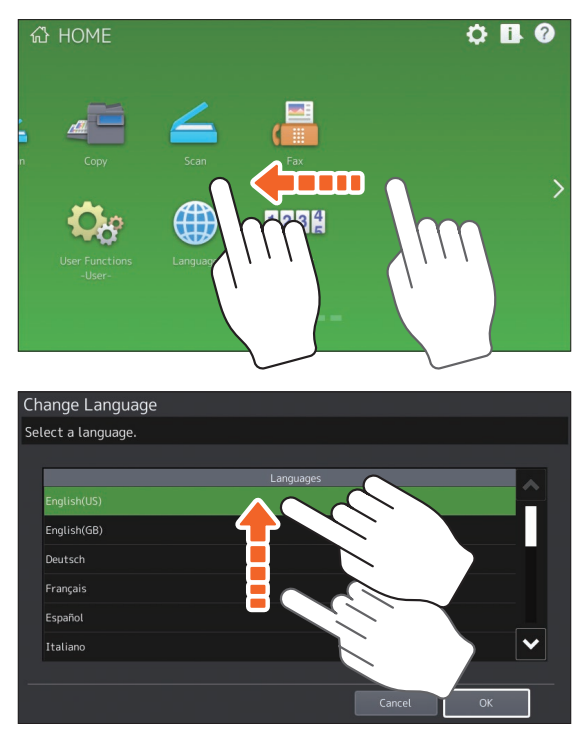

## **Glisser-déposer**

Vous pouvez remplacer la touche RAPPEL de l'écran d'accueil. Appuyez sur la touche avec votre doigt, faites le glisser, puis soulevez votre doigt de l'écran.

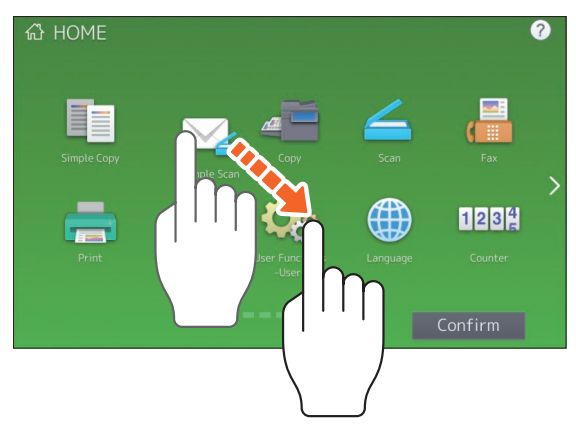

## Pincer (pincer et étirer)

Appuyez sur l'écran avec deux doigts, puis pincez-les ou éloignez-les l'un de l'autre. Cette fonction peut être utilisée lors de l'affichage des aperçus de fax, de scan et d'Easy Scan.

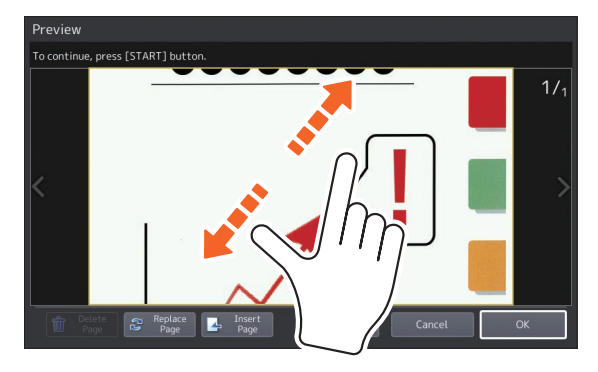

# **Mise sous tension/hors tension**

Cette section décrit comment mettre le système sous tension/hors tension et comment utiliser le mode économie d'énergie. Cette procédure varie selon que le voyant MAIN POWER (vert) du tableau de bord est allumé ou non.

# **Mise sous tension**

Lorsque le voyant MAIN POWER (vert) du tableau de bord est éteint :

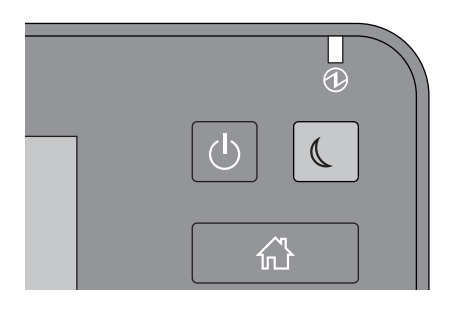

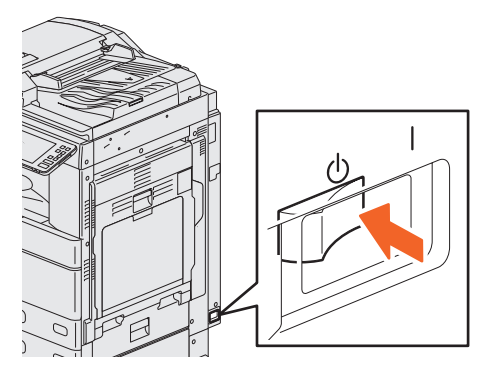

Appuyez ici pour la mise sous tension.

#### Lorsque le voyant MAIN POWER (vert) du tableau de bord est allumé :

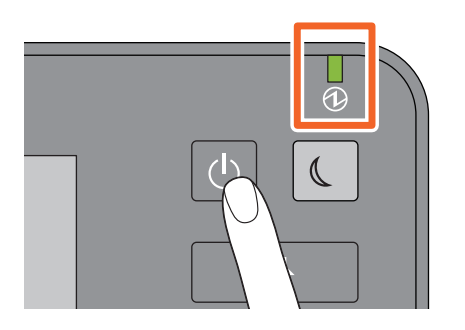

Appuyez sur la touche [MARCHE/ARRET (POWER)]

- Le préchauffage du système se met en route. Le message correspondant s'affiche. La durée de ce processus peut varier selon l'état du système et les conditions.
- Pendant le préchauffage du copieur, vous pouvez utiliser la fonction de démarrage automatique de la copie. Pour plus d'informations, reportez-vous au guide suivant :

Guide de la copie (PDF) : "Chapitre 2 : PROCEDURE DE COPIE" - "Procédure de copie élémentaire"

L'écran d'accueil s'affiche lorsque le système est prêt.

Pour mettre le système hors tension, vous devez également appuyer sur la touche [MARCHE/ARRET (POWER)] du tableau de bord. N'arrêtez pas le système à l'aide de l'interrupteur d'alimentation électrique principal. Pour plus d'informations, reportez-vous à la section suivante : I P.18 "Mise hors tension"

## Astuce

Si vous en assurez la gestion, connectez-vous au système à l'aide des fonctions Gestion des départements ou des utilisateurs.

# **Mise hors tension**

Pour cela, suivez la procédure décrite ci-après. Vérifiez les éléments suivants avant d'éteindre le système.

- La liste de travaux d'impression doit être vide.
- Les voyants PRINT DATA (bleu) ou MEMORY RX/LINE (vert) ne doivent pas clignoter.
   (Si le système est mis hors tension alors que l'un de ces voyants sont allumés, les travaux en cours, par exemple la réception d'un fax, seront annulés.)
- Aucun ordinateur ne doit accéder au système par un réseau, tel que TopAccess.

#### Remarque

- Lorsque la touche [ECO. ENERGIE (ENERGY SAVER)] (vert) du tableau de bord est allumé ou clignote, ou que l'écran tactile est encore allumé, n'appuyez pas sur l'interrupteur d'alimentation électrique principal pour arrêter le système. Cela pourrait entraîner la perte des données stockées ou endommager le périphérique de stockage interne.
- Si vous appuyez sur la touche [MARCHE/ARRET (POWER)] alors qu'un travail est en cours, un message vous demandant si vous souhaitez l'annuler et éteindre le système s'affiche.

période.

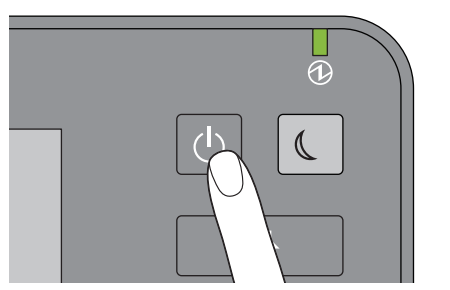

Appuyez sur la touche [MARCHE/ARRET (POWER)].

Vous pouvez choisir la méthode de mise hors tension du système. Si vous appuyez sur la touche[Veille (Hibernate)] ou sur [Arrêt (Shutdown)], l'écran disparaît et le système ferme après un court instant. Si vous appuyez sur la touche [Veille (Hibernate)], le contenu de la mémoire est enregistré sur le périphérique de stockage interne avant l'arrêt du système. Choisissez cette option si vous souhaitez lancer le système plus rapidement. Si vous appuyez sur [Arrêt (Shutdown)], le système redémarre et la mémoire est réinitialisée. Choisissez cette option si vous ne comptez pas utiliser le système pour une longue

## Remarque

Pour relancer le système après qu'il a été éteint, patientez environ 30 secondes.

#### Lorsque le système n'est pas utilisé pour une longue période :

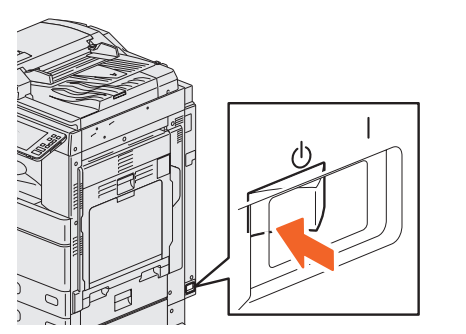

Sélectionnez [Arrêt (Shutdown)] pour sélectionner une option d'arrêt. Vérifiez que le bouton [ECO. ENERGIE (ENERGY SAVER)] (vert) cesse de clignoter et que l'écran tactile est éteint. Mettez le système hors tension à l'aide de l'interrupteur d'alimentation électrique principal. Le voyant MAIN POWER (vert) s'éteint.

# Economie d'énergie lorsque le système n'est pas utilisé – modes d'économie d'énergie –

Les modes suivants sont disponibles : le mode d'économie d'énergie automatique, le mode veille et le mode super veille. Le tableau ci-dessous présente les procédures permettant de changer de mode manuellement et les conditions dans lesquelles le système entre dans un mode ou en sort.

| Modes<br>d'économie<br>d'énergie               | Procédure de<br>changement de<br>mode                                                                                                    | Conditions<br>d'entrée dans le<br>mode                                                                                 | Etat du système                                                                                                    | Conditions de récupération<br>du mode                                                                                                    |
|------------------------------------------------|----------------------------------------------------------------------------------------------------|----------------------------------------------------------------------------------------------------|----------------------------------------------------------------------------------------------------|----------------------------------------------------------------------------------------------------|
| Mode<br>d'économie<br>d'énergie<br>automatique | Lorsqu'un délai<br>spécifié <sup>·1</sup> est atteint<br>depuis la dernière<br>utilisation du<br>système.                                              | _                                                                                                    | Un message<br>s'affiche pour<br>indiquer l'état de<br>l'économie<br>d'énergie.                                     | Lorsque vous appuyez sur [ECO<br>ENERGIE (ENERGY SAVER)] ou<br>lorsque des données<br>d'impression ou de fax sont<br>reçues.                                                                                                    |
| Mode veille                                    | Lorsque vous<br>appuyez sur la<br>touche [ECO<br>ENERGIE (ENERGY<br>SAVER)] <sup>-2</sup> ou qu'un<br>délai spécifique <sup>-3</sup> est<br>dépassé.   | Lorsqu'une option<br>particulière '4 est<br>installée ou qu'un<br>protocole particulier<br>'5 est activé.              | L'affichage de<br>l'écran tactile<br>s'éteint et la<br>touche [ECO<br>ENERGIE (ENERGY<br>SAVER)] devient<br>verte. | Identique au mode d'économie<br>d'énergie automatique.                                                                                                    |
| Mode super<br>veille                           | Lorsque vous<br>appuyez sur la<br>touche [ECO<br>ENERGIE (ENERGY<br>SAVER)] <sup>*2</sup> ou qu'un<br>délai spécifique <sup>*3*6</sup><br>est dépassé. | Lorsqu'une option<br>particulière '4 n'est<br>pas installée, et<br>qu'un protocole<br>particulier '5 est<br>désactivé. | L'affichage de<br>l'écran tactile<br>s'éteint et la<br>touche [ECO<br>ENERGIE (ENERGY<br>SAVER)] devient<br>verte. | Lorsque la touche [ECO<br>ENERGIE (ENERGY SAVER)] a<br>été actionnée, lors de la<br>réception de données<br>d'impression ou de fax via un<br>réseau local câblé ou lorsque<br>l'heure définie pour<br>l'impression programmée est<br>arrivée. |

\*1 La valeur par défaut est de 1 minute.

\*2 La touche [ECO ENERGIE (ENERGY SAVER)] du tableau de bord.

\*3 La valeur par défaut est de 1 minute.

\*4 Module réseau local sans fil/Bluetooth.

\*5 N'importe quel protocole IPX, AppleTalk ou autre. Lorsque la fonction IPsec est activée, le système passe en mode veille. Pour plus d'informations, reportez-vous au guide suivant :

Guide de TopAccess (PDF) : "Chapitre 8: Page de l'onglet [Administration]" - "Liste d'éléments [Configuration (Setup)]"
 Selon l'environnement réseau, le délai d'activation du mode super veille peut prendre plus de 10 minutes, même s'il est
paramétré sur 10 minutes ou moins.

Pour changer l'heure d'activation de chaque mode, reportez-vous au guide suivant : *Guide d'administration* (PDF) : "Chapitre 2 : PARAMETRAGE DES ELEMENTS (Admin)" - "Général"

#### Remarque

#### Version européenne

Pour modifier les paramètres par défaut, contactez votre distributeur.

Lorsque l'heure définie pour le passage en mode d'économie d'énergie automatique est identique au mode veille ou super veille, le système passe en mode veille ou super veille.

#### Remarque

Si un original est placé sur la vitre d'exposition alors que le système est en mode d'économie d'énergie, son format ne sera pas détecté, même si vous sortez le système de ce mode. Après avoir appuyé sur la touche [DEMARRER (START)] ou [MARCHE/ARRET (POWER)] pour sortir du mode, placez-le à nouveau sur la vitre d'exposition.

# Positionnement du papier et des originaux

Cette section décrit comment placer du papier et des originaux. Un mauvais placement entraîne une inclinaison des images ou des incidents papier. Suivez la procédure ci-dessous pour utiliser cette fonction.

# Chargement du papier

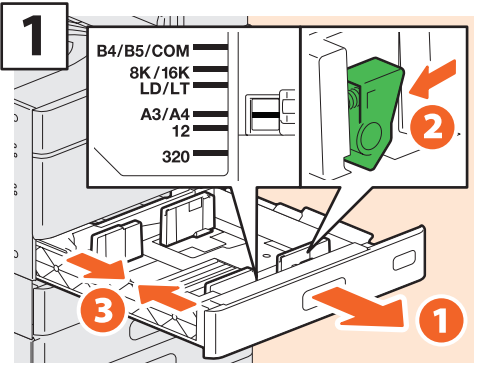

Ouvrez la cassette et positionnez les guides latéraux en fonction du format du papier.

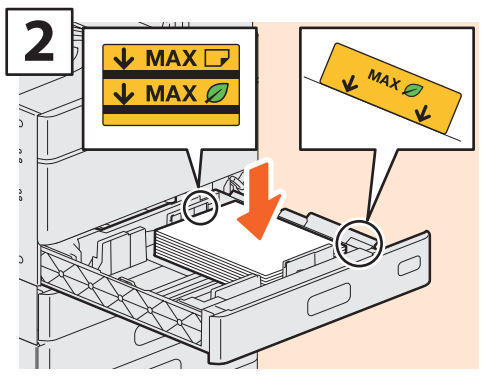

Placez le papier face vers le haut.

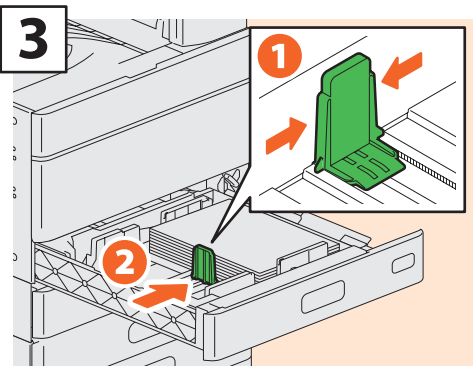

Après avoir aéré le papier, placez-le face vers le haut. Positionnez le guide de longueur en fonction du format du papier.

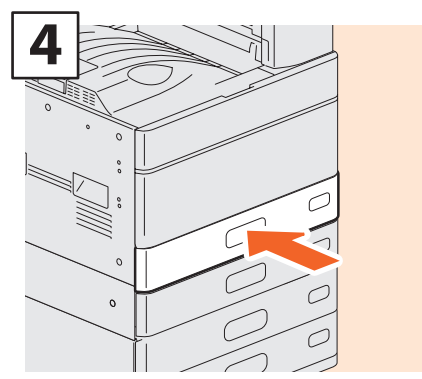

Refermez la cassette.

## **ATTENTION**

Veillez à ne pas vous coincer les doigts lorsque vous remettez la cassette en place.

Vous risqueriez de vous blesser.

#### Remarque

 Veillez à ce que la pile de papier ne dépasse pas l'indicateur de hauteur maximale situé sur les guides latéraux. Si le papier réutilisé est plié, baissez le côté plié.

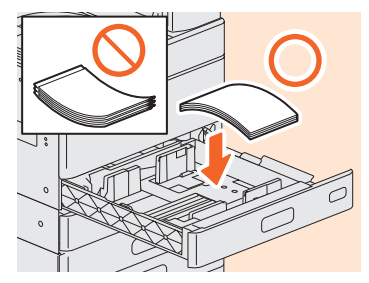

• Lorsque vous chargez du papier réutilisé effacé par le système e-STUDIO RD301, divisez le papier en piles d'environ 50 feuilles, aérez-les et alignez-les avant de les charger dans la cassette.

# Astuce

Pour plus d'informations sur le papier pris en charge, reportez-vous à la page suivante : *Guide des caractéristiques* (PDF) : "Chapitre 1 : CARACTERISTIQUES DU PAPIER"

# Positionnement des originaux

## Vitre d'exposition

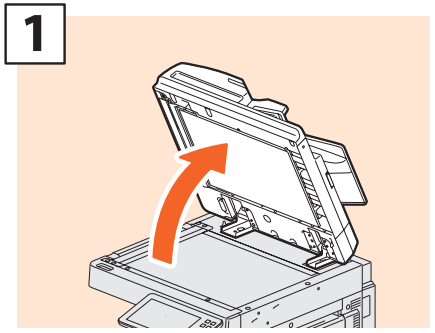

Soulevez le cache-exposition, le chargeur retourneur automatique de documents ou le chargeur de documents avec double numérisation.

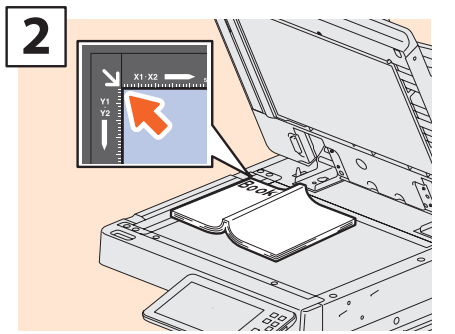

Placez l'original face vers le bas sur la vitre d'exposition et alignez-le dans l'angle supérieur gauche de la vitre.

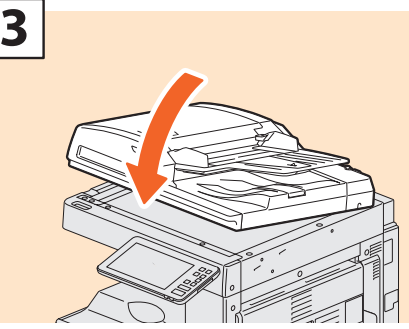

Abaissez le cache-exposition, le chargeur retourneur automatique de documents ou le chargeur de documents avec double numérisation.

Guide de copie (PDF) : "Chapitre 2 : PROCEDURE DE COPIE" - "Agrandissement ou réduction des images"

# **ATTENTION**

Ne placez pas d'objets lourds (4 kg (9 lb.) ou plus) sur la vitre et n'appuyez pas dessus avec force.

Vous risqueriez de la briser et de vous blesser.

# Chargeur retourneur automatique de documents / Chargeur de documents avec double numérisation

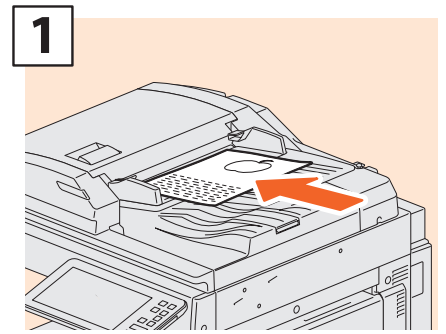

Placez les originaux face vers le haut sur le plateau d'alimentation des originaux.

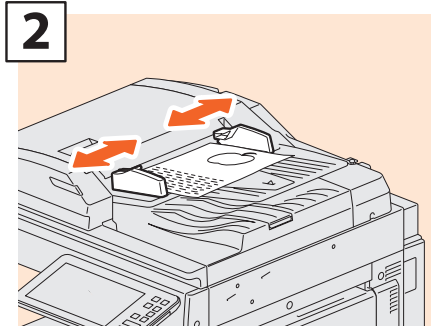

Ajustez les guides latéraux à la longueur de l'original.

## Astuce

- La taille des originaux n'est parfois pas correctement détectée. Pour éviter cela, fermez le cache d'exposition, le Chargeur retourneur automatique de documents, le Chargeur automatique de documents ou le Chargeur de documents avec double numérisation.
- Vous devez définir le format des originaux suivants, car le système ne peut pas le détecter correctement.
  - originaux très transparents (transparents ou papier calque, par exemple),
  - originaux entièrement sombres ou comportant des bords sombres
  - originaux de format non standard (journaux, magazines, par exemple)

Guide de copie (PDF) : "Chapitre 2 : PROCEDURE
DE COPIE" - "Définition du format de papier"

- Lorsque le cache-exposition, le chargeur retourneur automatique de documents ou le chargeur de documents avec double numérisation est fermé, la lampe du scanner clignote pour détecter le format de l'original.
- Lorsque vous placez des originaux de différents formats sur le chargeur retourneur automatique de documents ou le chargeur de documents avec double numérisation, réglez ses guides latéraux sur l'original le plus large et alignez les originaux contre le guide avant.

📖 P.60 "FAQ"

# **Installation des logiciels clients**

Cette section décrit l'installation du logiciel client, notamment du pilote d'impression à partir du DVD Utilitaires clients/ Documentation utilisateur.

# Installation recommandée

Installez le logiciel client recommandé (par exemple le pilote d'impression) en une seule fois.

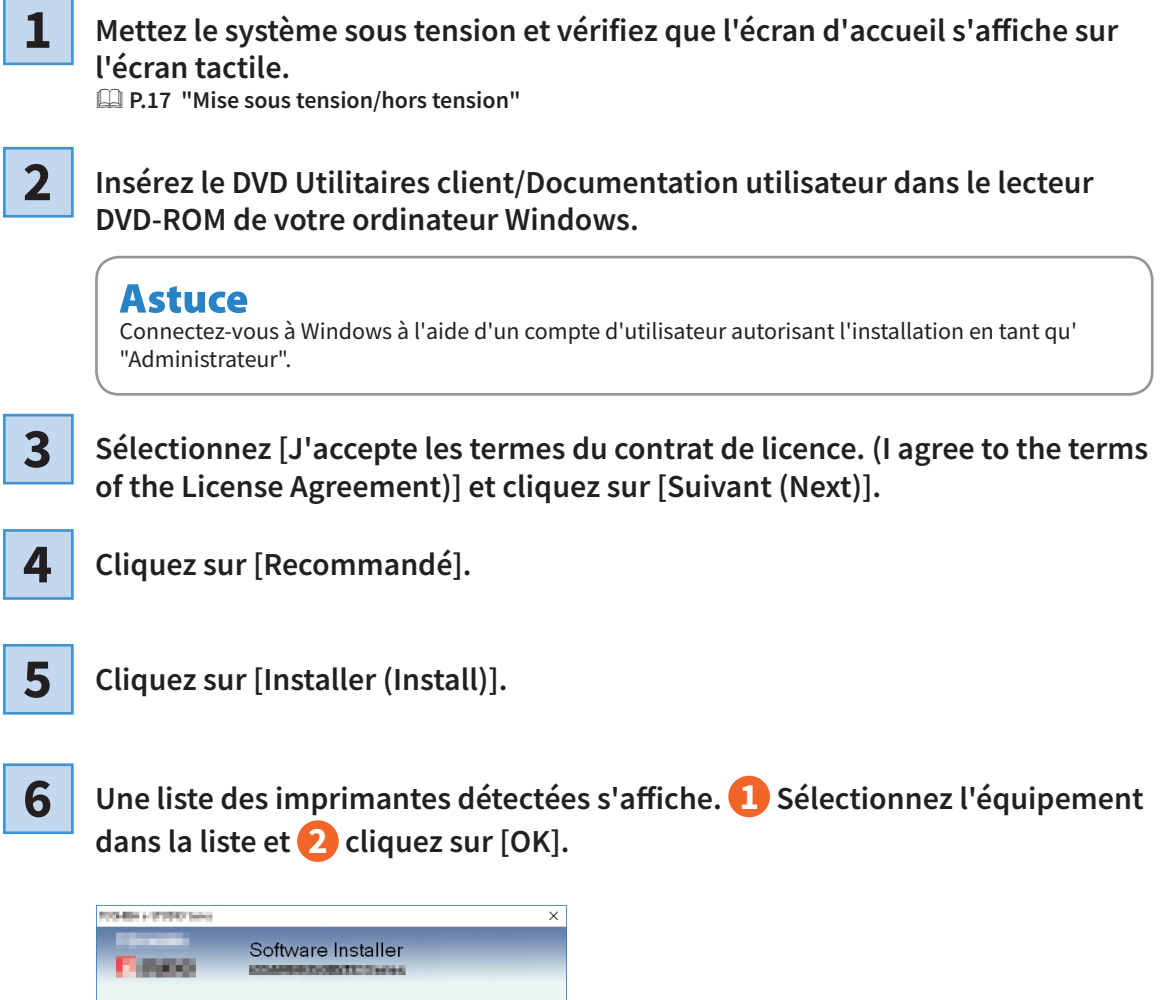

| elected printer port | IP_TELS          | 9119           |          | Browse             |
|----------------------|------------------|----------------|----------|--------------------|
| Devices on Netwo     | ark              |                |          |                    |
| Printer Name         | IP/IPX Address   | SNMP Version   | Location | Printer Type       |
| VEP11532933          | Fe80:0000:0000:0 | V1/V2<br>V1/V2 |          | Contraction of the |
| 1                    |                  |                |          |                    |
| c                    |                  |                |          |                    |
|                      |                  |                |          |                    |
|                      |                  |                |          |                    |

# A la fin de l'installation, cliquez sur [Terminer (Finish)].

| TOD-BREAD TO THE SAME                                                                                                    |                                                                                                    |
|----------------------------------------------------------------------------------------------------|----------------------------------------------------------------------------------------------------|
| P-moo                                                                                                    | Software Installer                                                                                           |
| The following compon                                                                                                    | ents were installed.                                                                                         |
| <ul> <li>Vielekten</li> <li>Vielekten</li> <li>Vielekten</li> <li>Vielekten</li> <li>Vielekten</li> <li>Vielekten</li> <li>Vielekten</li> </ul> | Printer<br>TVANIN Driver<br>Fice Downloader<br>Remote Scan driver<br>WAD Driver<br>Fax<br>AddrossBook Viewer |

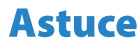

- Pour plus d'informations sur le DVD Utilitaires client/Documentation utilisateur, consultez la page suivante :
   P.67 "Client Utilities/User Documentation DVD"
- Pour plus d'informations sur l'installation recommandée, reportezvous au guide suivant :
   Guide d'installation des logiciels (PDF) : "Chapitre 2 : INSTALLATION RECOMMANDEE"

8

7

Cliquez sur [Quitter (Exit)] puis sur [Oui (Yes)].

# **Configuration du pilote d'impression**

Avant d'utiliser le pilote d'impression, vous devez configurer les options installées.

- Sélectionnez le menu [Démarrer (Start)] > [Paramètres (Settings)] > [Appareils (Devices)] > [Appareils et imprimantes (Devices and printers)].
- 2

Faites un clic droit sur TOSHIBA Universal Printer 2, puis cliquez sur [Propriétés de l'imprimante (Printer properties)].

**3** Les données de configuration des options peuvent être obtenues automatiquement via l'onglet [Paramètres du périphérique (Device Settings)] du menu.

|                           | - Statistics and a                    | ~                         |  |
|---------------------------|---------------------------------------|---------------------------|--|
|                           | Option<br>Drawer <u>s</u> :           |                           |  |
|                           | Drawer 1,2 & Drawer 3,4               | Drawer 1,2 & Drawer 3,4 🗸 |  |
|                           | Fjnisher:                             |                           |  |
| A4<br>A3                  | Saddle Stitch Finisher (2 Trays       | & 1 Fixed Tray) 🗸         |  |
| B4                        | Hole Punch Unit:                      |                           |  |
|                           | 2 Holes                               | ~                         |  |
|                           | External LCF:                         |                           |  |
|                           | None                                  |                           |  |
|                           | I <u>n</u> serter Unit                |                           |  |
| Device Settings Retrieval | ✓ Automatic Duplexing Unit ✓ Harddisk |                           |  |
| Update Automatically      | Drawer Settings                       | Account Settings          |  |
| Update N <u>o</u> w       | Customization                         | Customization Server      |  |
| Restore Defaults          | Version Information                   |                           |  |

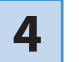

# Visualiser la conséquence d'une réutilisation

La conséquence d'une réutilisation de ce système et d'un périphérique de réutilisation du papier peut être facilement visualisée en appliquant un "rapport de réutilisation du papier e-BRIDGE".

Le résultat peut être exporté au format de fichier CSV ou PDF. Pour plus d'informations, contactez votre technicien de maintenance ou votre distributeur.

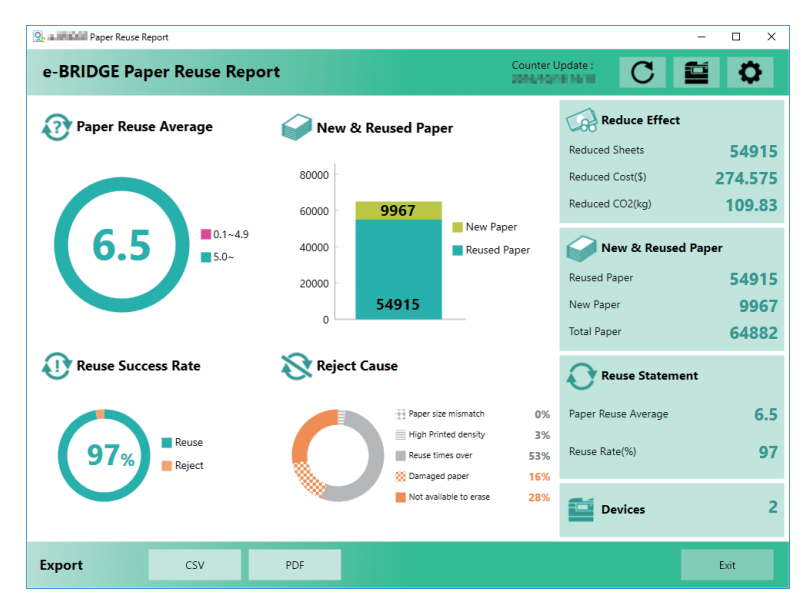

# Chapitre 2 OPERATIONS DE BASE

| Opérations de l'écran d'accueil                       | . 26 |
|-------------------------------------------------------|------|
| Opérations de copie                                   | . 30 |
| Opérations de fax                                     | . 34 |
| Opérations de scan                                    | . 38 |
| Opérations d'e-Filing                                 | . 40 |
| Opérations d'impression                               | . 42 |
| Impression avec le mode toner dans le tableau de bord | . 44 |

# **Opérations de l'écran d'accueil**

Vous pouvez rappeler et enregistrer les fonctions depuis l'écran d'accueil.

# Fonctions de rappel

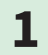

Appuyez sur la touche [ACCUEIL (HOME)].

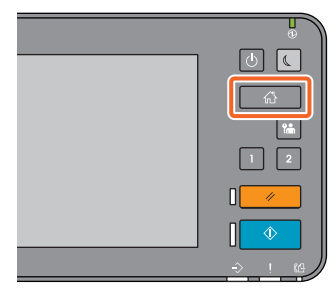

2

## Appuyez sur la fonction souhaitée.

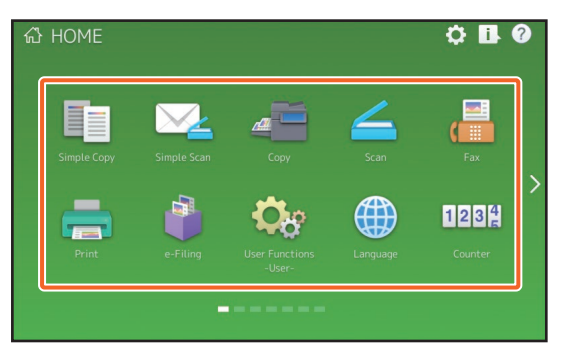

# Astuce

Les fonctions suivantes peuvent être rappelées par défaut.

- Copie simple
- Scan simple
- Copie
- Scan
- Fax (en option)
- Impression

- e-Filing
- Fonctions utilisateurs -Utilisateur-
- Langue
- Compteur
- EWB (en option)

# **Enregistrement des fonctions**

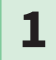

Appuyez sur la touche Paramétrage accueil.

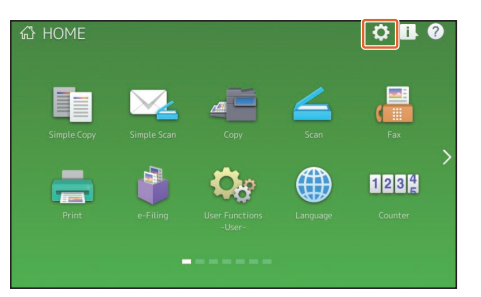

- 2 Saisissez le mot de passe de l'administrateur, puis appuyez sur la touche [OK].
- **3** Appuyez sur la touche [Contenus Bouton (Button Contents)].
- **4** Appuyez sur l'indicateur de position de la page pour afficher la page sur laquelle vous souhaitez ajouter la fonction.
- 5 Appuyez sur une touche à laquelle aucune fonction n'a été attribuée.

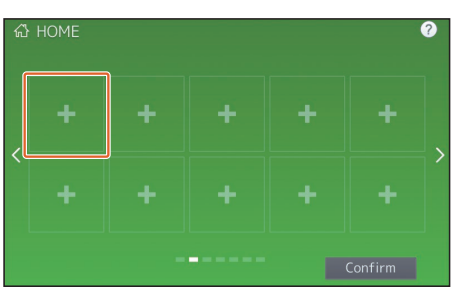

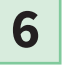

Sélectionnez la fonction souhaitée puis appuyez sur [Confirm. (Confirm)].

7

Appuyez sur [X] dans le coin supérieur droit de l'écran d'enregistrement des touches.

## Exemple

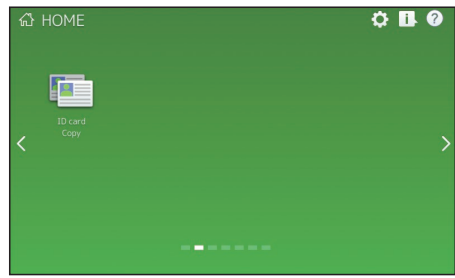

2

# Astuce

Sur l'écran d'accueil, vous pouvez non seulement enregistrer les fonctions mais également les paramètres de travail, les URL et les applications. De plus, vous pouvez supprimer les fonctions enregistrées et personnaliser des éléments, tels que les nombres, la taille et l'arrière-plan des boutons.

Guide du modèle (PDF) : "Chapitre 1 : ENREGISTREMENT DES PARAMETRES DE TRAVAIL SUR L'ECRAN D'ACCUEIL"

Guide d'administration (PDF) : "Chapitre 4 : ANNEXE"

Guide de TopAccess (PDF) : "Chapitre 8: Page de l'onglet [Administration]" - "Liste des éléments [Enregistrement (Registration)] (onglet [Administration]"

# Utilisation de la fonction Copie simple

1

2

Appuyez sur [Copie simple (Copie simple)].

Chargez le document original.

**3** Définissez le **1** nombre de copies et **2** le mode de toner, puis appuyez **3** sur [Démarrer (Start)].

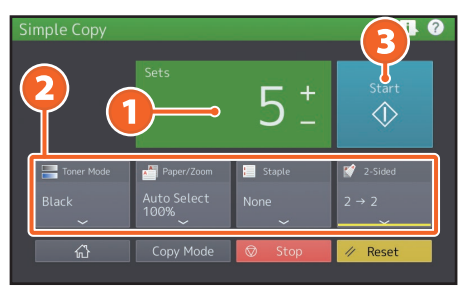

## Astuce

Appuyez sur [Stop] si vous souhaitez annuler l'opération de copie.

4

Si vous avez placé le document original sur la vitre d'exposition, appuyez sur [Job fini (Job Finish)] pour terminer l'opération de copie.

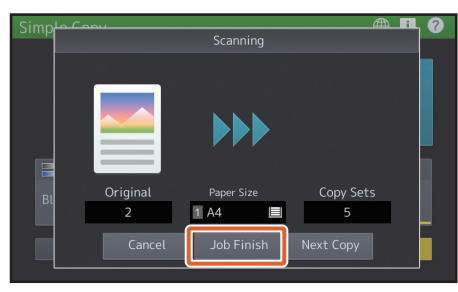

# Paramètres de la fonction Copie simple

**Copie(s)** Définissez le nombre de copies.

# Mode toner

Définissez le mode toner et la densité.

## Papier/Zoom

Définissez le format du papier de copie et le niveau de zoom.

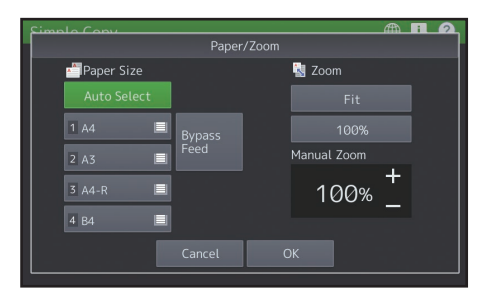

# Agrafage

Définissez le mode d'agrafage.

## Astuce

Cette option n'est pas disponible lorsque la fonction [Bleu effaçable (Erasable Blue)] est sélectionné dans le mode toner.

# **Recto Verso**

Définissez l'option recto verso pour l'original et les copies.

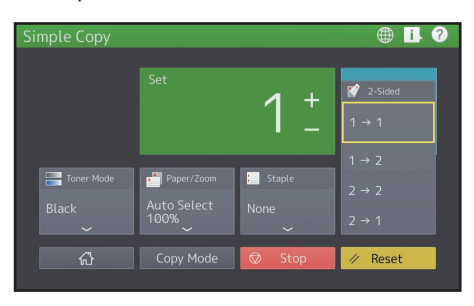

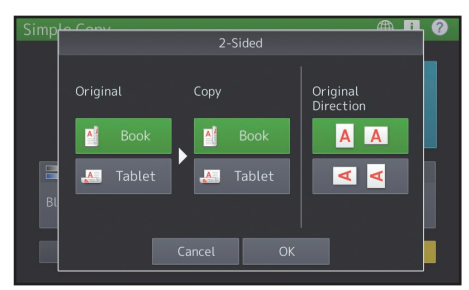

# Utilisation de la fonction Scan simple

1

Appuyez sur [Scan simple (Simple Scan)].

Chargez le document original.

3

2

Appuyez sur la touche [Carnet d'adresses (Address Book)] et spécifiez l'adresse e-mail destinataire.

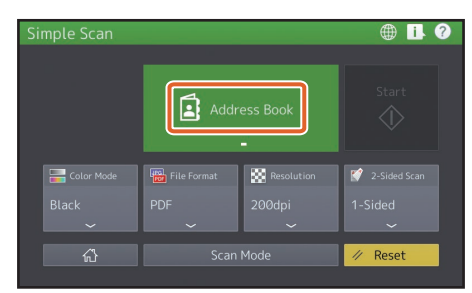

## Astuce

Si vous appuyez sur la touche [Carnet d'adresses (Address Book)], vous pouvez choisir soit d'utiliser une adresse e-mail enregistrée ou de saisir une adresse e-mail directement.

4 Définissez le 1 mode couleur ou les autres options, puis appuyez sur 2 [Démarrer (Start)].

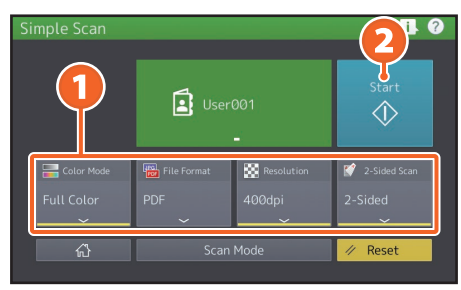

5

Un aperçu s'affiche. Vérifiez l'image puis appuyez sur [OK].

## Remarque

La fonction Scan simple envoie les données numérisées à une adresse e-mail. Un administrateur doit paramétrer le système à l'avance.

# Paramètres de la fonction Scan simple

## Mode Couleur

Définissez le mode couleur.

# **Format fichier**

Définissez le format de fichier.

# Astuce

Lorsque l'option [Noir (Black)] est sélectionnée dans le mode couleur, la numérisation s'effectue alors que l'option [Original Bleu (Blue Original)] est sélectionnée dans le mode original, si l'opération a été définie sur Numérisation par défaut.

# Résolution

Définissez la résolution.

# **Recto Verso**

Définissez le paramètre de scan recto verso pour l'original.

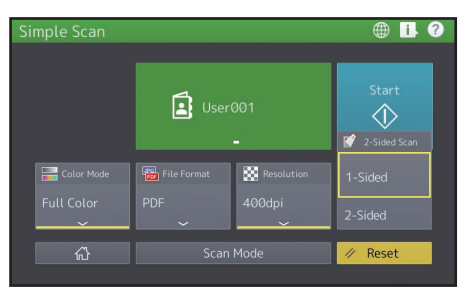

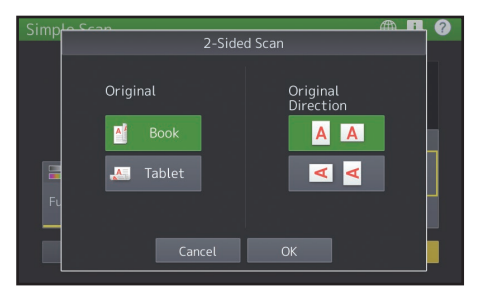

# **Opérations de copie**

Cette section décrit certaines procédures telles que l'agrandissement/la réduction et la copie recto verso ou via le bypass.

# Procédure de copie

Dans l'écran d'accueil, appuyez sur [Copie (Copy)].

# **2** Positionnez l'original.

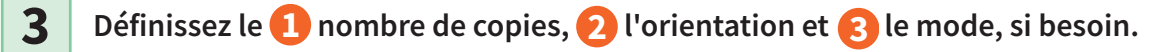

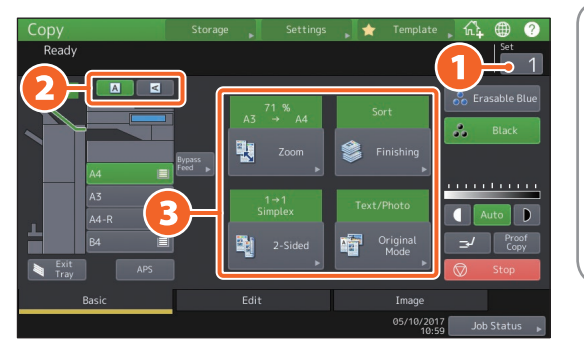

#### Astuce Vous pouvez changer le mode toner. Les modes suivants sont disponibles. Bleu effaçable : Copie en toner bleu effaçable. Noir: Copie noir et blanc. (mode par défaut).

4

1

Appuyez sur la touche [DEMARRER (START)]. Le processus de copie débute.

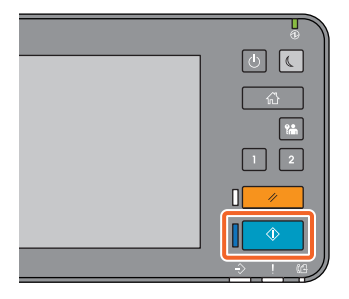

## Astuce

- Pour interrompre la copie, appuyez sur la touche [Stop (Stop)].
- Les documents imprimés sont envoyés vers le bac de sortie ou vers le bac de réception du finisseur. Le bac de sortie du papier est indiqué par la flèche affichée sur l'écran tactile.

# Agrandissement/ Réduction

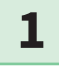

Appuyez sur la touche [Zoom (Zoom)].

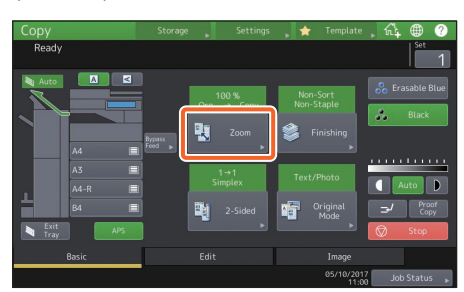

2

1) Sélectionnez le format de papier, 2) appuyez sur [AMS], puis 3) sur [OK].

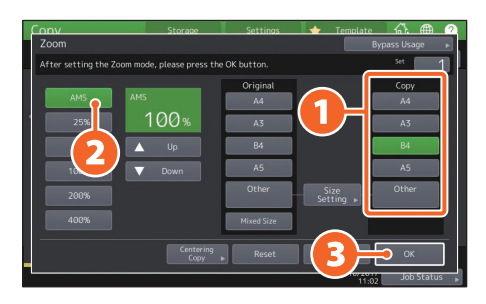

# Astuce

Lorsque vous copiez une pile d'originaux de formats et d'orientations différentes, appuyez sur la touche [Formats Mel (Mixed Sizes)].

# Sélection d'un mode de finition (tri)

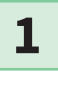

Appuyez sur la touche [Finition (Finishing)].

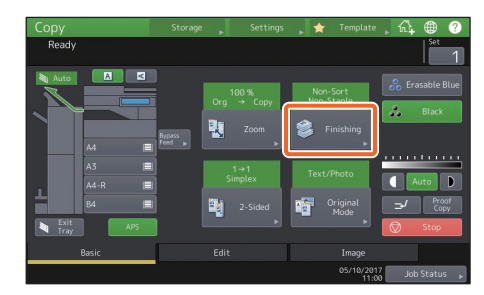

## Astuce

Lorsque vous utilisez le chargeur retourneur automatique de documents ou le chargeur de documents avec double numérisation, le mode de tri est défini automatiquement.

2

1 Appuyez sur la touche [Trier (Sort)] puis sur la touche 2 [OK].

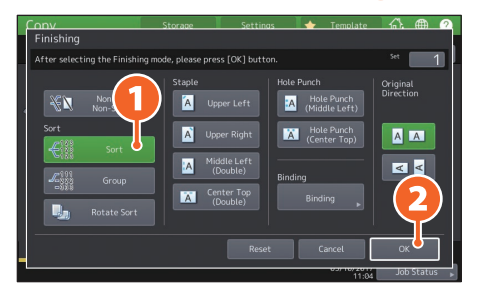

# Astuce

- Pour définir le mode d'agrafage et le mode de perforation, vous avez besoin des périphériques de finition en option.
  - P.70 "Options"
- Cette option n'est pas disponible lorsque la fonction [Bleu effaçable (Erasable Blue)] est sélectionné dans le mode toner.

# Configuration de la copie recto verso

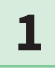

Appuyez sur la touche [Recto Verso (2-Sided)].

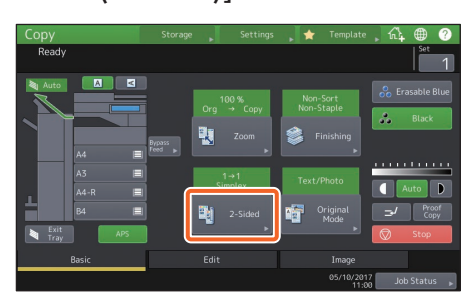

2

 Sélectionnez le mode recto verso, puis 2 appuyez sur [OK].
 Spécifiez la [Copie (Copy)] et l'[Orientation original (Original Direction)] selon vos besoins.

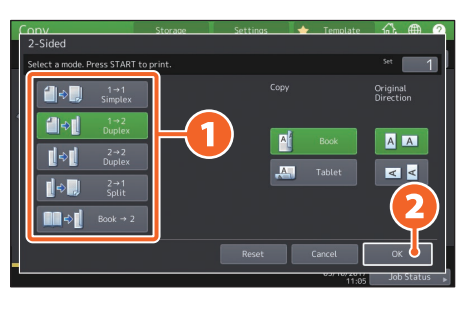

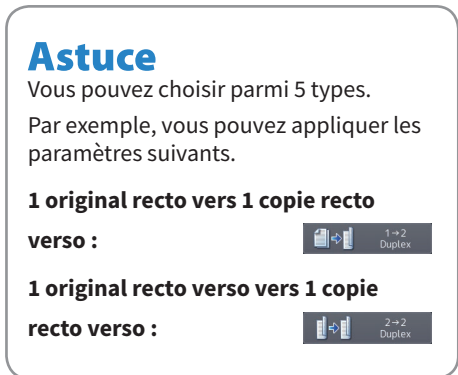

# Configuration du mode original

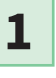

Appuyez sur la touche [Mode original (Original Mode)].

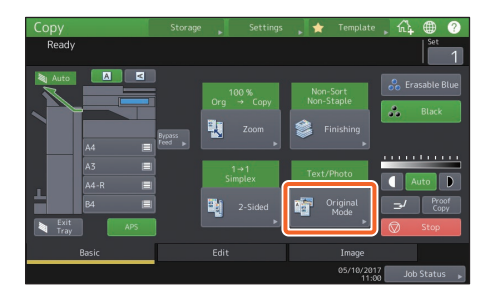

2

1 Sélectionnez le mode original, puis 2 appuyez sur [OK].

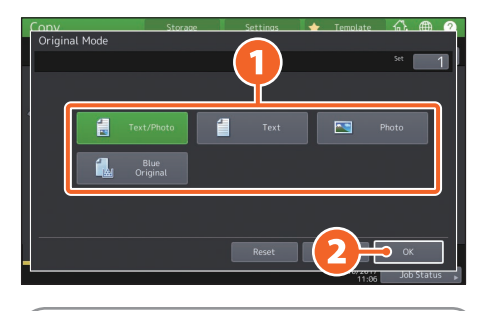

# Astuce

Vous pouvez choisir parmi 4 types. Par exemple, vous pouvez appliquer les paramètres suivants.

#### Originaux imprimés avec

ce système :

Blue Original

# Réglage de la densité

#### Appuyez sur la touche 🚺 ou 🕨 pour régler la densité manuellement.

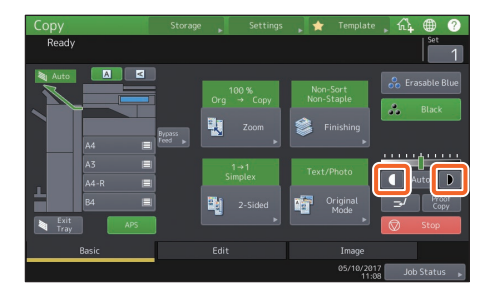

Astuce Pour éclaircir l'écran, appuyez sur 🚺 et pour l'obscurcir, appuyez sur **D**.

#### Appuyez sur la touche [Auto (Auto)] pour ajuster la densité automatiquement.

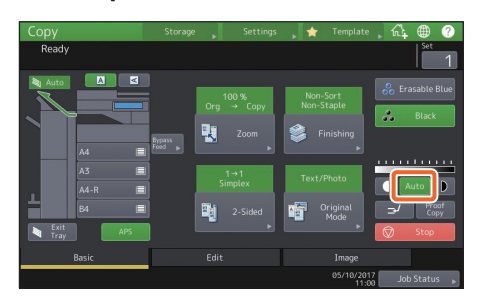

# Astuce

Par défaut, le réglage de la densité est défini sur [Auto (Auto)].

# **Copie via le bypass**

- 1
  - 1 Déplacez le levier de maintien du papier vers l'extérieur et 2 placez le papier face vers le bas dans le bypass.

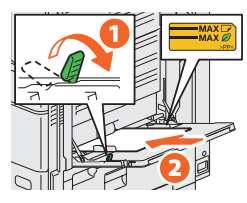

## Remarque

Si le papier réutilisé est plié, baissez le côté plié.

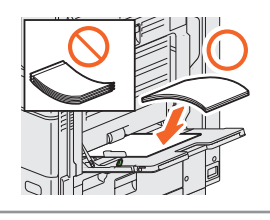

Alignez les guides latéraux sur la longueur du papier et déplacez le levier de maintien du papier vers le système.

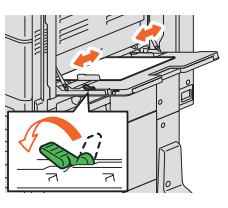

🚺 Appuyez sur la touche correspondant au format de papier défini sur le bypass, puis cliquez sur 🔁 [OK].

| Conv                  | Storage           |            | 🔶 Tenclate        | A. @ 0          |
|-----------------------|-------------------|------------|-------------------|-----------------|
| Zoom                  |                   |            | 8                 | npass Usage 🔹 🖡 |
| Ready for bypass feed |                   |            | _                 | <u> </u>        |
|                       |                   | Original   |                   | Сору            |
| A46                   |                   | A4         |                   | A4              |
| 25%                   | 100%              | A3         | U                 | A3              |
| 50%                   | 🔺 Up              | B4         |                   | B4              |
| 100%                  |                   | A5         |                   | A5              |
| 200%                  |                   | Other      | Size<br>Setting ⊨ | Other           |
| 400%                  |                   | Mixed Size |                   | Custom Paper »  |
| Paper Type            | Centering<br>Copy | , Reset    | ( <b>2</b> )–     | • ox            |
| -                     |                   |            | 11:10             | Job Status      |

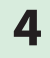

2

3

Appuyez sur la touche [DEMARRER (START)]. La copie via le bypass démarre.

# **Opérations de fax**

Cette section décrit les procédures élémentaires d'envoi de fax telles que la spécification des numéros de fax dans le carnet d'adresses ou le paramétrage des conditions de transmission.

# Envoi d'un fax

**1** Dans l'écran d'accueil, appuyez sur [Fax].

**2** Positionnez l'original.

**3 1** Appuyez sur la touche ( <sup>1</sup>/<sub>2</sub> ) de l'écran tactile, puis saisissez le numéro de fax du destinataire à l'aide du **2** pavé numérique 10 touches.

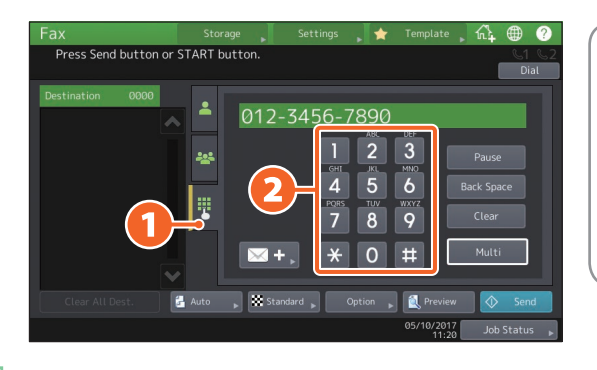

## Astuce

Si vous faites une erreur lors de la saisie du numéro de fax, appuyez sur la touche [Retour Ar (Back Space)] pour supprimer les chiffres un à un. Appuyez sur [Effac. (Clear)] pour supprimer tous les numéros saisis.

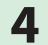

#### Appuyer sur la touche [Envoyer (Send)].

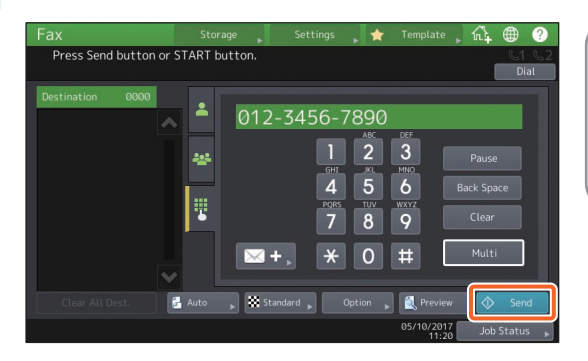

#### Astuce

Vous pouvez également appuyer sur la touche [DEMARRER (START)] du tableau de bord pour envoyer un fax.

# Spécification des destinataires dans le carnet d'adresses

Spécification individuelle des destinataires

Appuyez sur la touche ( ), puis 2
 sélectionnez le destinataire.

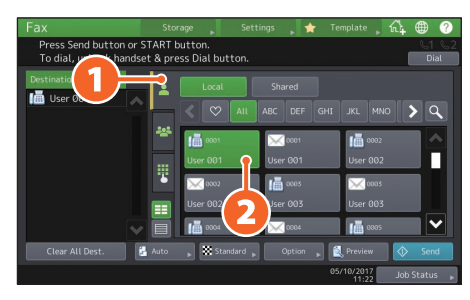

# Spécification de destinataires dans des groupes

1 Appuyez sur ( 🔤 ) puis 2 sélectionnez le destinataire.

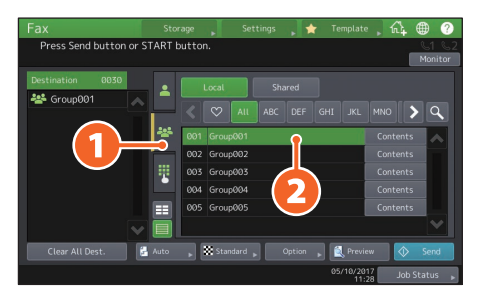

# Astuce

- Vous pouvez spécifier jusqu'à 400 destinataires (simple ou groupe).
- Pour annuler la sélection d'un destinataire, appuyez une nouvelle fois dessus.

# **Consultation des**

# destinataires

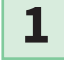

Sélectionnez l'adresse du destinataire que vous souhaitez vérifier dans la liste correspondante.

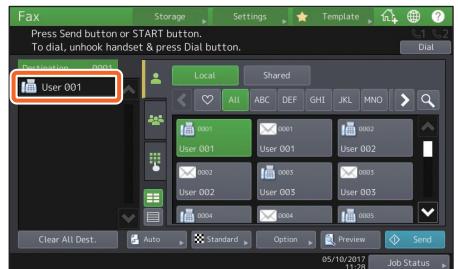

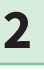

Vérifiez l'adresse du destinataire qui s'affiche à l'écran.

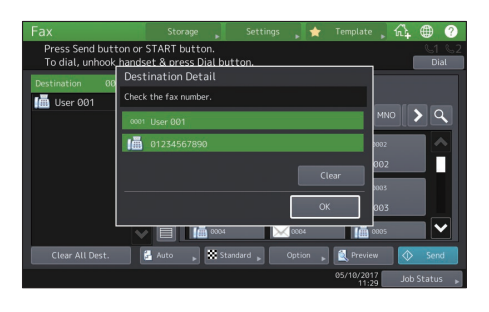

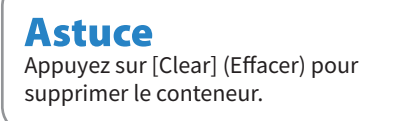

# Paramétrage de la transmission

|   | 1 |
|---|---|
| _ |   |

Appuyez sur la touche [Option (Option)].

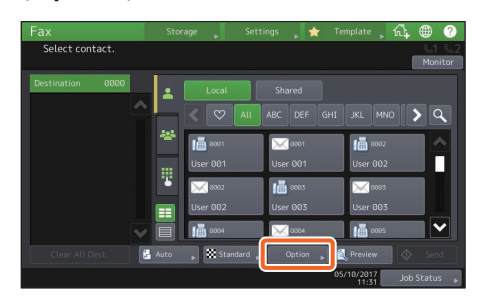

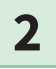

La page des paramètres de transmission apparaît.

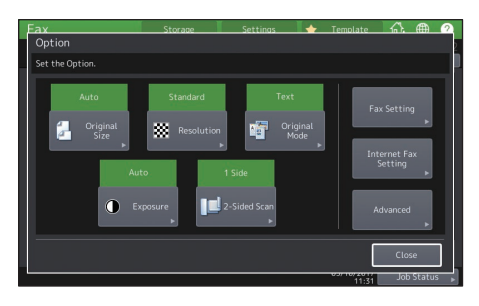

# Astuce

Mode original : lors de l'envoi d'originaux imprimés par le toner bleu effaçable de ce système, sélectionnez [Text] (Texte) pour procéder à l'envoi avec la qualité d'image appropriée pour les originaux.

3

A chaque fois que vous avez paramétré un élément, appuyez sur la touche [Fermer (Close)].

# Annulation des transmissions réservées

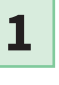

Appuyez sur la touche [Etat Trav. (Job Status)].

| Fax             |        |           |            | , 🖈 T   | Template 🔒 1 | îi ⊕ (           |
|-----------------|--------|-----------|------------|---------|--------------|------------------|
| Select contact. |        |           |            |         |              | U1 C<br>Monito   |
| Destination 000 | •      | Local     | Shar       |         |              |                  |
|                 |        | < 🗢       | AII ABC    |         |              | <b>&gt; &lt;</b> |
|                 | ***    | 0001      | $\sim$     | 3001    | 0002         |                  |
|                 |        | User 001  | User       | 001     | User 002     |                  |
|                 |        | 0002      | lia (      |         | 0003         |                  |
|                 |        | 0301 002  |            | 005     | 0005         | -                |
|                 | 🛃 Auto | , 🗮 Stani | tard 😱 🔍 O | ption 🖡 | Nreview      | Send Send        |
|                 |        |           |            |         | 5/10/20      | Job Status       |

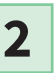

 Appuyez sur la touche [Fax (Fax)]
 sélectionnez la transmission réservée que vous souhaitez effacer puis appuyez sur la touche
 [Supprimer (Delete)].

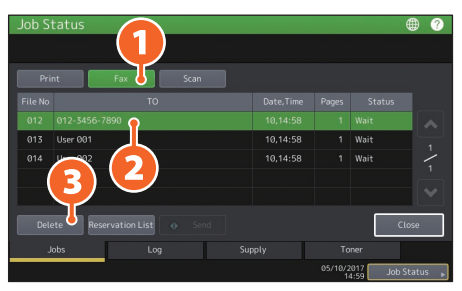

3

Appuyez sur la touche [Supprimer (Delete)] sur l'écran de confirmation.

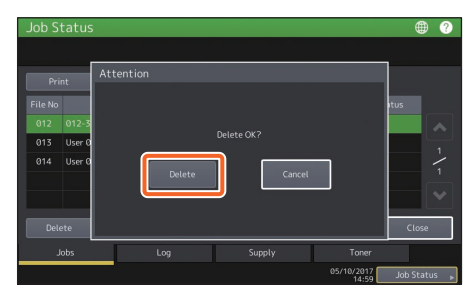
# Vérification de l'état des communications (journal)

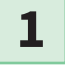

Appuyez sur la touche [Etat Trav. (Job Status)].

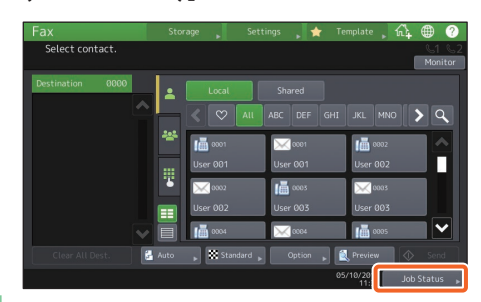

2 Sélectionnez l'onglet [Journal (Log)] puis 2 appuyez sur la touche [Envoyer (Send)].

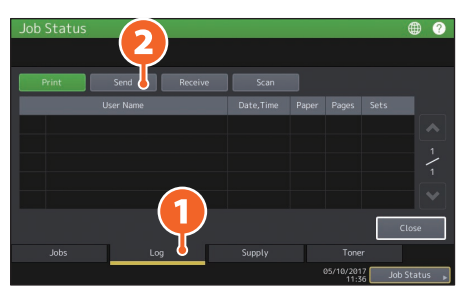

## Astuce

Appuyez sur la touche [Réception (Receive)] pour vérifier le journal de réception des fax.

3

Si [OK] est indiqué dans l' "état", la transmission a réussi.

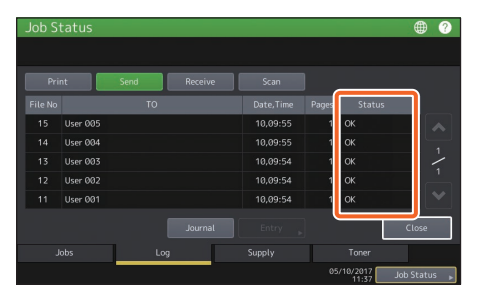

## Astuce

Pour enregistrer des destinataires dans le carnet d'adresses depuis l'écran du journal des transmissions/réceptions, sélectionnez l'enregistrement dans le journal des transmissions ou des réceptions, puis appuyez sur la touche [Entrée (Entry)].

## Enregistrement des destinataires

Appuyez sur la touche [Fonctions Utilisateur -Utilisateur- (User Functions -User-)] sur l'écran d'accueil puis sur la touche

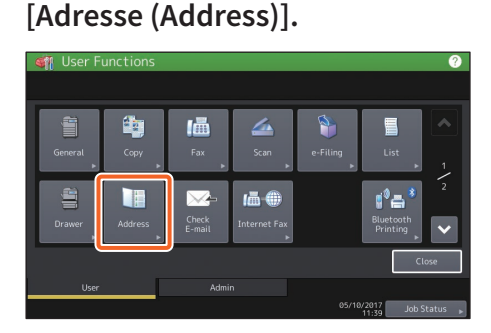

2

1

 Appuyez sur une touche
 ''Ouvrir'' pour créer un nouveau destinataire puis appuyez sur la touche (2) [Entrée (Entry)].

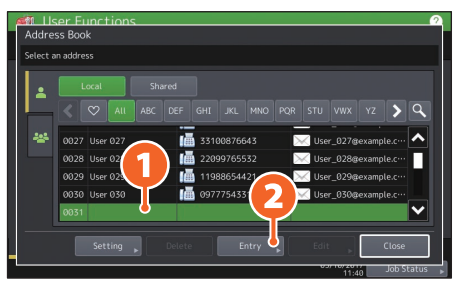

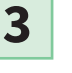

1 Saisissez l'adresse puis cliquez 2 sur [OK].

| Address Book F          | Registration              | <b>1</b>     |                 |                     |      |
|-------------------------|---------------------------|--------------|-----------------|---------------------|------|
| First Name<br>Last Name | User 031                  |              | E-mail<br>Corp. | user031@example.com | Ø    |
| Index<br>Fax No.        | User 031<br>012-3456-7890 | $\heartsuit$ |                 | DepartmentName031   |      |
| 2nd Fax                 |                           |              |                 |                     |      |
|                         |                           | Opti         | × , (           |                     | atus |

## Astuce

Pour enregistrer un groupe dans le carnet d'adresses, reportez-vous au guide suivant : Definition (PDF) : "Chapitre 1 : PARAMETRAGE DES ELEMENTS (Utilisateur)" -"Adresse"

# **Opérations de scan**

Cette section décrit les procédures relatives à la fonction de scan, telles que la méthode de stockage des données numérisées dans un dossier partagé et sur un ordinateur Windows.

# Enregistrement des données scannées dans un dossier

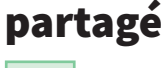

1

Dans l'écran d'accueil, appuyez sur [Scan].

2 Positionnez l'original. P.21 "Positionnement des originaux"

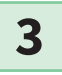

Paramétrez le scan.

## Astuce

Pour numériser dans une qualité d'image adaptée aux originaux imprimés avec ce système, sélectionnez le mode original [Original bleu (Blue Original)].

# **4** Appuyez sur la touche [Fichier (File)].

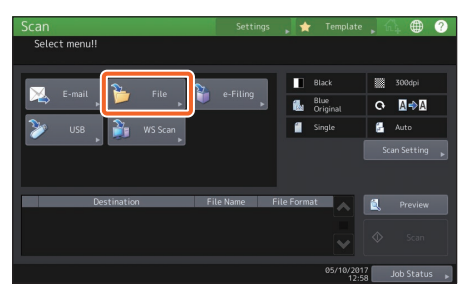

5

1 Paramétrez le[Nom Fichr (File Name)], 2 le format du fichier, etc. puis 3 appuyez sur la touche [OK].

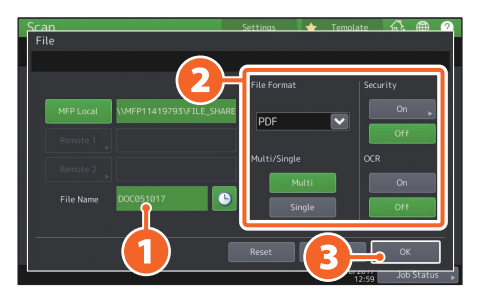

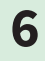

Appuyez sur la touche [San (Scan)].

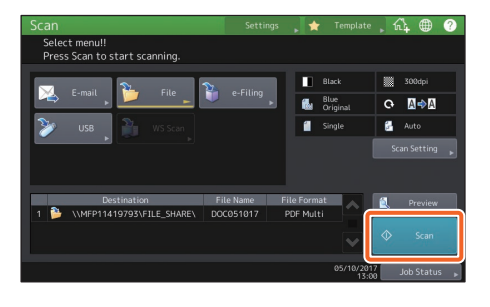

## Stockage des données numérisées d'un dossier partagé sur un ordinateur Windows

1

Lancez l'Explorateur Windows.

2

Dans la barre d'adresse au format indiqué ci-après, saisissez le nom du dossier partagé contenant l'adresse IP du système et les données numérisées, puis appuyez sur [Entrer (Enter)].

 Format :
 \\[adresse IP du système] \file\_share

 Exemple :
 Lorsque l'adresse IP du système est 192.168.0.10, saisissez

 \\[192.168.0.10\file\_share
 d'adresse de l'Explorateur Windows.

| 🍋 🛛 🔄 🔚 🗢 🗍 File Explorer |                                      | -     | ×     |
|---------------------------|--------------------------------------|-------|-------|
| File Home Share           | View                                 |       | ~ (   |
| ← → ~ 1 🚁 \\192.16        | 8.0.10/file_share ✓ → Search Quick a | ccess | Q     |
| 🖈 Quick access            | > Frequent folders (6)               |       |       |
| a OneDrive                | > Recent files (13)                  |       |       |
| 💻 This PC                 |                                      |       |       |
| Desktop                   |                                      |       |       |
| 🗄 Documents               |                                      |       |       |
| 🕹 Downloads               |                                      |       |       |
| 👌 Music                   |                                      |       |       |
| E Pictures                |                                      |       |       |
| Videos                    |                                      |       |       |
| 🏪 Local Disk (C:) 🗸       |                                      |       |       |
| 19 items                  |                                      |       | 800 🖻 |

## Astuce

- Pour l'adresse IP de l'équipement, adressez-vous à votre administrateur réseau.
- Il est plus utile d'effectuer un raccourci du dossier "file\_share", qui permet ainsi de passer l'étape 2.

## 3

## Enregistrez les données scannées sur un ordinateur Windows.

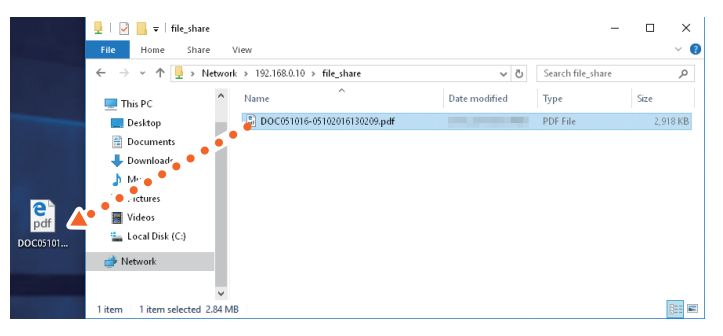

## Remarque

Les données numérisées qui sont stockées dans le dossier partagé sont automatiquement supprimées par défaut après un délai de 30 jours. Stockez-les au préalable sur un ordinateur Windows.

# **Opérations d'e-Filing**

La fonction e-Filing permet de stocker des documents sur le périphérique de stockage interne du système et de les imprimer à tout moment.

## Stockage de documents

Les originaux sont stockés en tant que documents e-Filing.

1 Dans l'écran d'accueil, appuyez 4 🚺 Spécifiez la boîte à sur [Copie (Copy)]. enregistrer et le nom du document, puis 2 appuyez sur [OK]. 2 Positionnez l'original. P.21 "Positionnement des originaux" 3 Appuyez sur la touche [Stockage (Storage)], puis sur la touche 💫 [Stocker vers e-Filing (Store to e-Filing)]. Astuce Lorsque le messsage "Imprimer ce document (Print this document)" s'affiche, appuyez sur la touche [Oui (Yes)] si vous souhaitez imprimer et stocker.

5

Appuyez sur la touche [DEMARRER (START)] pour stocker les documents.

## Astuce

Il est possible de stocker les documents via les modes de copie et de scan ou en utilisant le pilote d'impression. Pour plus d'informations, reportez-vous aux guides suivants :

Guide du Scan (PDF) : "Chapitre 2 : NUMERISATION (FONCTIONS ELEMENTAIRES)" - "Enregistrement de données dans des boîtes e-Filing"

Guide de l'Impression (PDF) : "Chapitre 2 : IMPRESSION À PARTIR D'APPLICATIONS WINDOWS" - "Impression d'un travail enregistré sur le système"

## Impression de documents

Cette section décrit la procédure d'impression de documents stockés dans l'e-Filing.

- **1** Dans l'écran d'accueil, appuyez sur [e-Filing].
- 2

Sélectionnez la boîte contenant le document à imprimer.

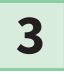

1) Sélectionnez le document que vous souhaitez imprimer, puis 2 appuyez sur la touche [Impression (Print)].

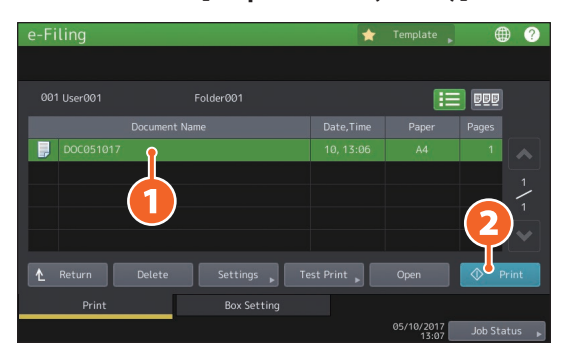

| Astuc        | e                                                                                                    |
|--------------|----------------------------------------------------------------------------------------------------|
|              | Vous pouvez générer un aperçu des documents sélectionnés sous forme de vignettes.                                                                  |
| Delete       | Vous pouvez supprimer les documents sélectionnés de l'e-Filing.                                                                                    |
| Settings 🕨   | Vous pourrez ainsi créer des paramètres d'impression et notamment sélectionner le<br>mode d'impression recto verso ou ajouter des numéros de page. |
| Test Print 🕨 | Vous pouvez imprimer certaines pages pour les vérifier.                                                                                            |
|              |                                                                                                    |

# **Opérations d'impression**

Cette section décrit les opérations de base de la fonction d'impression. Elle permet d'imprimer à partir d'un ordinateur Windows à l'aide d'un pilote 2 d'impression universel qui doit être préalablement installé.

1 Sélectionnez [Imprimer (Print)] dans le menu [Fichier (File)] de l'application. 2 🚺 Sélectionnez le pilote d'impression du système et cliquez sur 💫 [Préférences (Preferences)] ([Propriétés (Properties)]). 🖶 Print General Select Printer Eav Printe < 1 Readv Status: Print to file Prefer ces Location Find Printer... Commen Page Range • AJ Number of copies: 1 😫 Selection O Cyrrent Page O Pages: Collate 11 22 33 Print Cancel Apply 3 Définissez les options d'impression puis cliquez sur [OK]. m Printing Preference Basic Finishing Paper Handling Image Quality Effect Others Templates int Job: Normal Print Original Paper Size: A4 (210 × 297mm) 
 Print Paper Size:
 ☐ Image Scale:

 Same as Original Size
 100
 ↑ %(25-400)
 1 Paper Source Auto Paper Type Plain 100% Destinatio

4

## Cliquez sur [Imprimer (Print)] puis sur ([OK]).

OK Cancel Help

• (1-999)

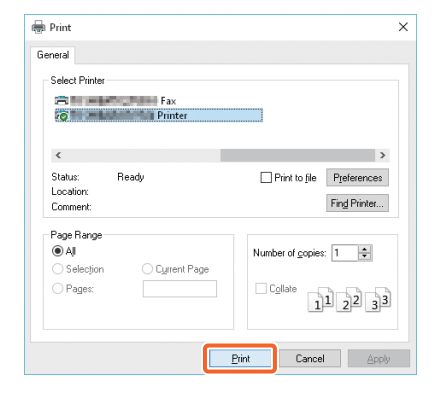

Tray 2

Number of Copies

Black

Orientation:

1.23 1.23 Settings.

Sage Profile Dejete
Rules Based Printings...

Restore Defaults

None

## Astuce

Pour installer le pilote d'impression sur un ordinateur Windows, reportez-vous au guide suivant : P.22 "Installation des logiciels clients"

Guide d'installation des logiciels cherns INSTALLATION DES PILOTES D'IMPRESSION POUR WINDOWS"

Pour installer le pilote d'impression sur un ordinateur Mac, reportez-vous au guide suivant :

Guide d'installation des logiciels (PDF) : "Chapitre 4 : INSTALLATION DES PILOTES D'IMPRESSION POUR MAC OS"

## Configuration du pilote 2 d'impression universel

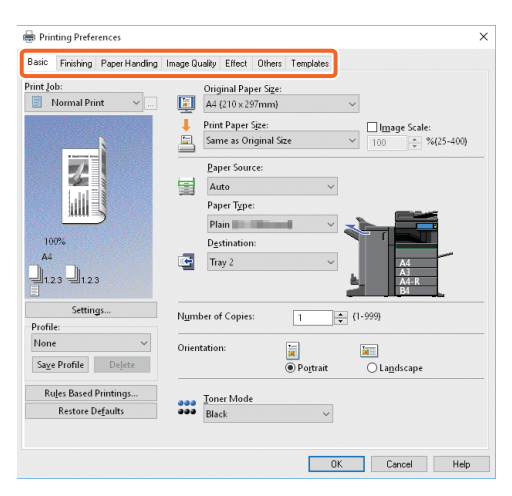

## Pour spécifier le format du papier ou le nombre de jeux de copies

Cliquez sur l'onglet [Principal (Basic)].

## Pour utiliser la fonction recto verso ou N en 1

Cliquez sur l'onglet [Finition (Finishing)]. Si le finisseur et l'unité de perforation sont installés, l' "agrafage" et la "perforation" sont disponibles.

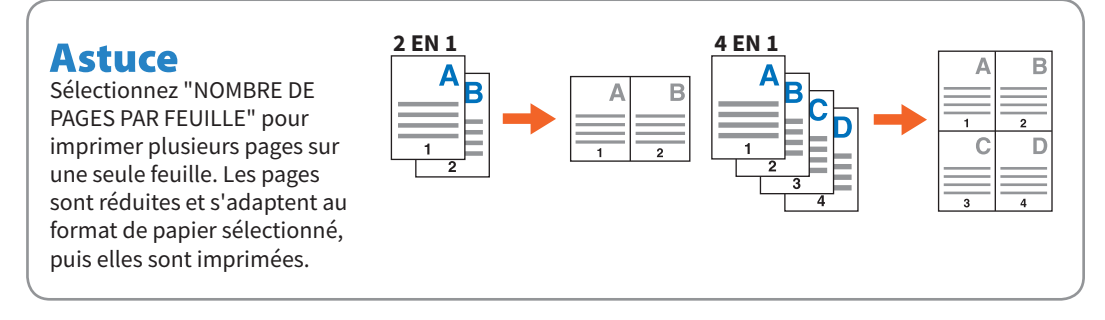

## Pour spécifier l'impression d'une page de couverture

Cliquez sur l'onglet [Traitement du papier (Paper Handling)].

#### Pour régler la qualité d'image

Cliquez sur l'onglet [Qualité d'image (Image Quality)].

## Pour imprimer des chaînes de caractères ou des images en arrière-plan du papier

Cliquez sur l'onglet [Effet (Effect)].

## Pour ignorer les pages vierges,

Cliquez sur l'onglet [Autres (Others)].

#### Pour imprimer à l'aide de modèles

Cliquez sur l'onglet [Modèles (Templates)].

## Impression avec le mode toner dans le tableau de bord

Lorsque l'option [Travail Multi Station (Multi Station Job)] est sélectionnée pour une impression à partir d'un pilote d'impression, le mode toner et le mode de finition peuvent être spécifiés lorsqu'un travail est exécuté sur le tableau de bord. Le kit d'activation d'impression multistation est nécessaire pour utiliser la fonction d'impression multistation.

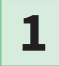

Sélectionnez [Impression Multi Station (Multi Station Print)] dans [Travail d'impression (Print Job)] du pilote d'impression.

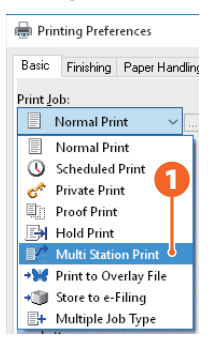

- 2 Définissez les fonctions d'impression appropriées et exécutez l'impression.
- **3** Dans l'écran d'accueil, appuyez sur [Imprimer (Print)].
- **4** Sélectionnez [Multi Station (Multi Station)] dans [Type de travail (Job Type)].
- **5** Sélectionnez le travail à imprimer et appuyez sur la touche [Paramètres (Settings)].
- 6 Modifiez les paramètres des éléments tels que le mode toner et appuyez sur la touche [Imprimer (Print)].

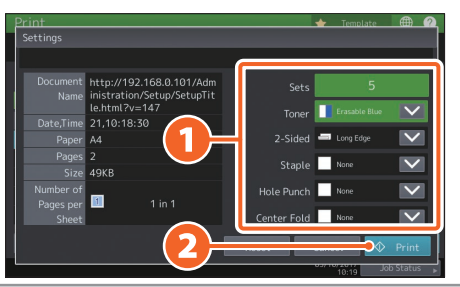

## Remarque

Le paramétrage dans TopAccess est nécessaire pour utiliser la fonction d'impression multistation. *Guide de TopAccess* (PDF) : "Chapitre 8: Page de l'onglet [Administration (Administration)]" - "Liste des éléments [Configuration (Setup)]" - "Paramètres des services d'impression"

## Astuce

L'impression à partir d'une autre unité du système sur un réseau est possible si elle a été associée à la fonction d'impression multistation.

# Chapitre **3** MAINTENANCE

Remplacement de la cartouche de toner.46Remplacement du bac récupérateur de toner usagé.47Remplacement de la réserve d'agrafes.48Nettoyage régulier.53

## Remplacement de la cartouche de toner

Si un message vous informant que la cartouche de toner doit être remplacée apparaît, suivez la procédure ci-dessous.

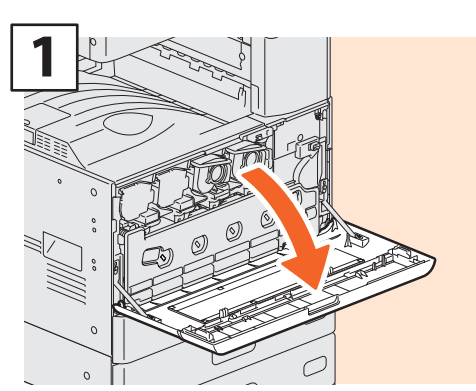

Ouvrez le capot frontal.

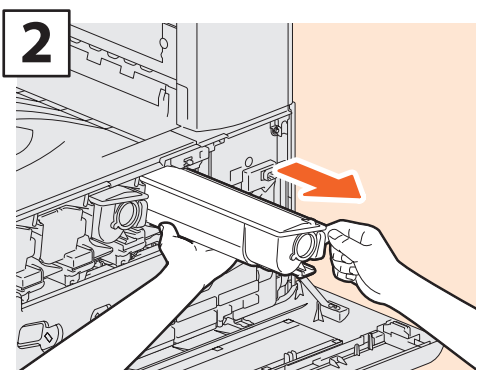

Retirez la cartouche de toner à remplacer.

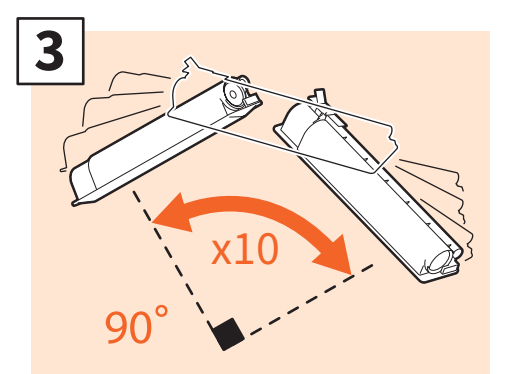

Agitez la nouvelle cartouche pour libérer le toner qui est à l'intérieur.

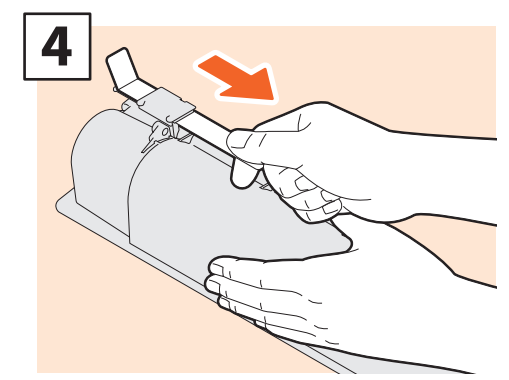

Retirez la pellicule de protection.

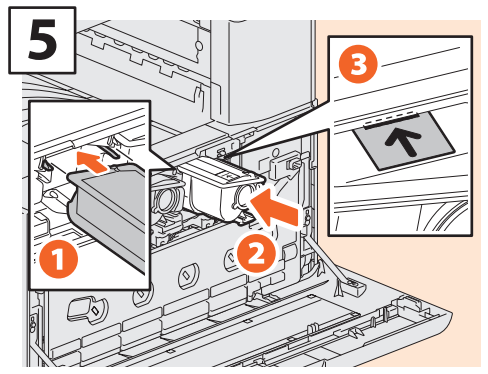

Alignez la nouvelle cartouche de toner avec le guide. Insérez-là jusqu'à la ligne noire.

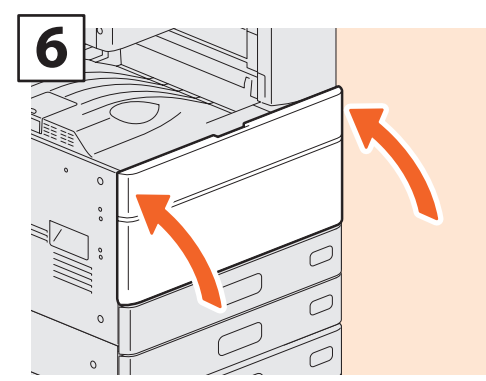

Fermez le capot frontal.

## AVERTISSEMENT

**Ne tentez jamais de brûler les cartouches de toner.** Jetez ces éléments en vous conformant à la législation locale.

# Remplacement du bac récupérateur de toner usagé

Si un message s'affiche sur l'écran tactile vous informant que le bac récupérateur de toner usagé doit être remplacé, suivez la procédure ci-dessous.

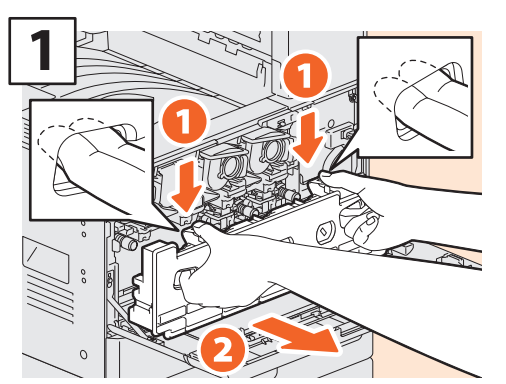

Ouvrez le capot frontal et insérez vos doigts dans les rainures frontales du bac récupérateur du toner usagé, puis tirez-le vers vous en poussant le loquet du haut vers le bas.

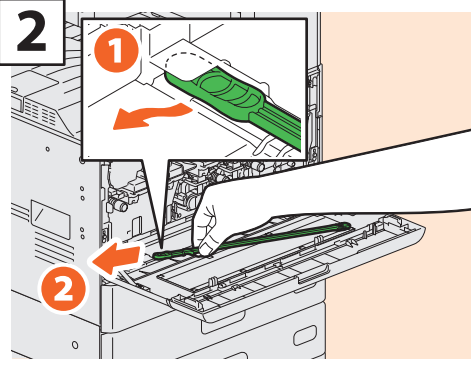

Retirez le dispositif de nettoyage de la fenêtre d'exposition à l'intérieur du capot.

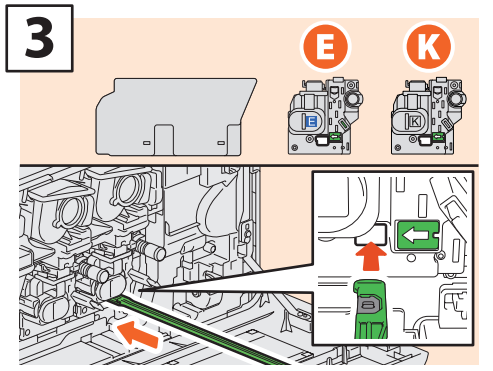

Insérez en entier le dispositif de nettoyage sous le développeur.

## AVERTISSEMENT

Ne tentez jamais de brûler les bacs récupérateurs de toner usagé. Jetez ces éléments en vous conformant à la législation locale.

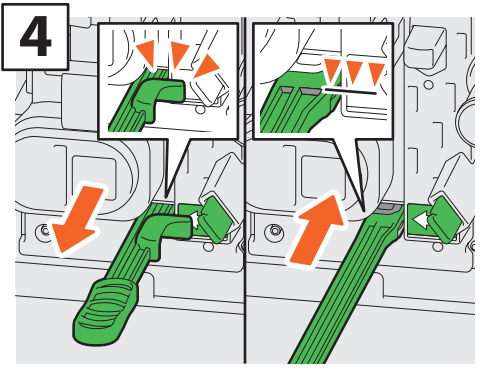

Insérez la tige au maximum, puis retirez-la. Répétez cette opération 3 fois pour chaque unité. Une fois le nettoyage terminé, attachez le dispositif de sorte que sa tête se trouve à droite et la poignée à gauche.

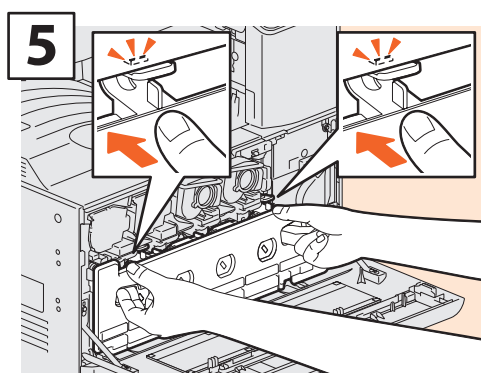

Poussez le bac récupérateur de toner usagé jusqu'à ce que les loquets supérieurs s'enclenchent. Fermez le capot frontal en appuyant sur les deux bords.

# Remplacement de la réserve d'agrafes

Si un message vous informant que la cartouche d'agrafes doit être remplacée apparaît, suivez la procédure ci-dessous.

## Unité d'agrafage du finisseur

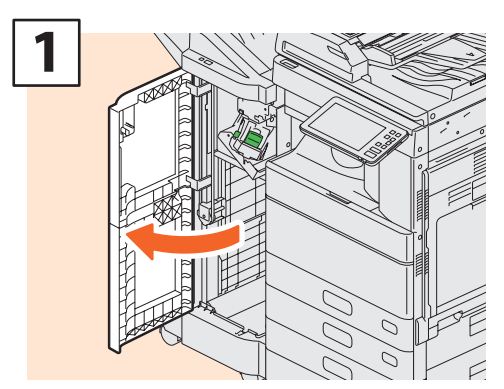

Ouvrez le capot frontal du finisseur.

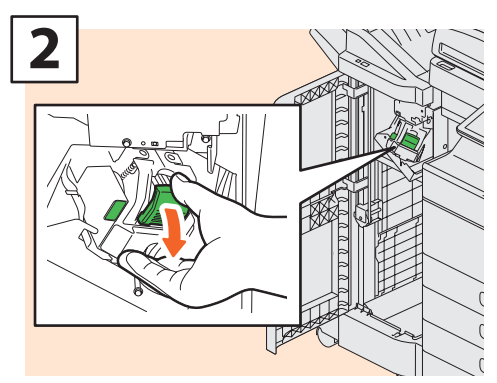

Retirez la cartouche d'agrafes.

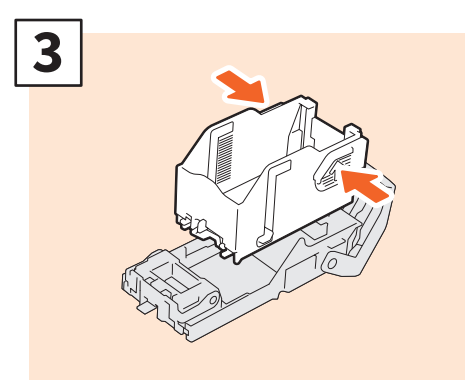

Retirez la réserve d'agrafes vide de la cartouche.

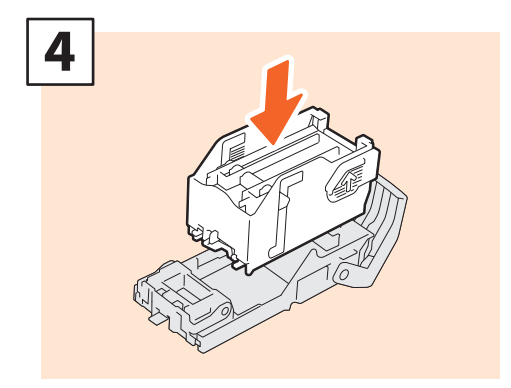

Insérez une nouvelle réserve d'agrafes dans la cartouche.

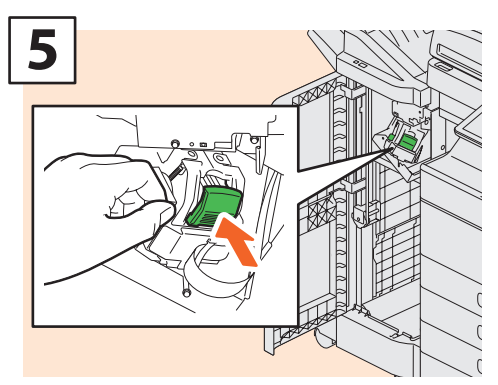

Remettez la cartouche d'agrafes en place.

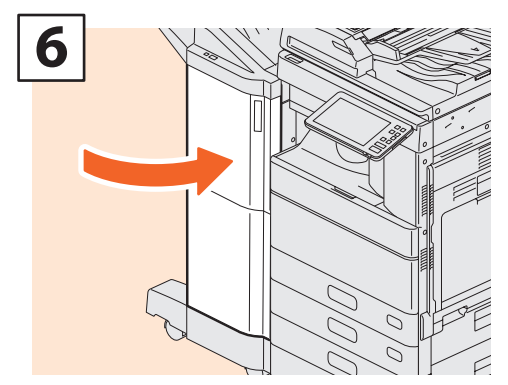

Fermez le capot frontal du finisseur.

## Unité d'agrafage du finisseur agrafage à cheval

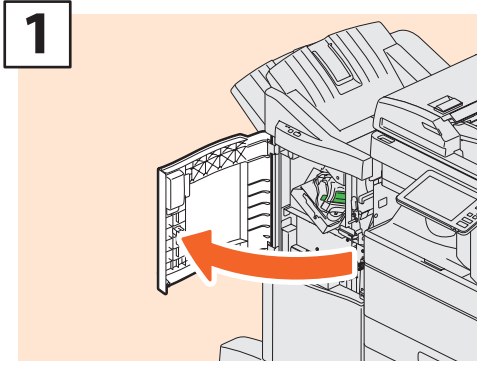

Ouvrez le capot frontal du finisseur.

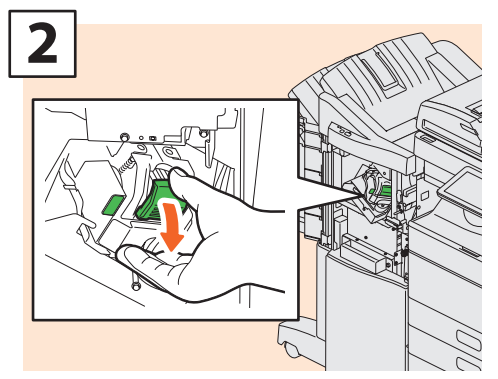

Retirez la cartouche d'agrafes.

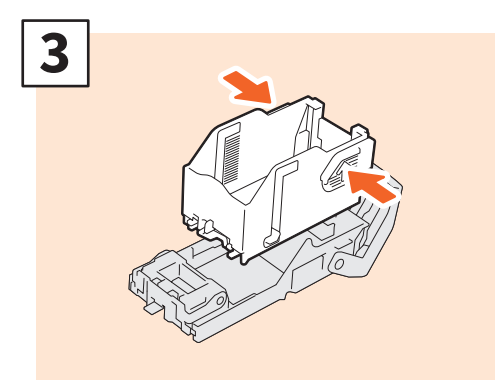

Retirez la réserve d'agrafes vide de la cartouche.

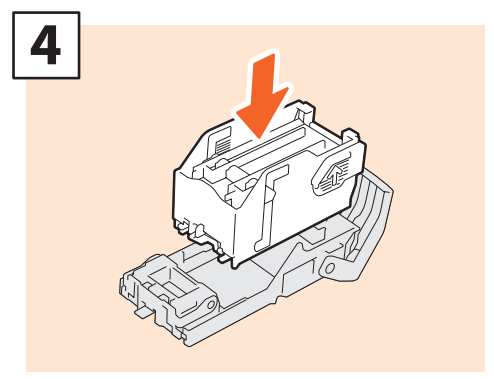

Insérez une nouvelle réserve d'agrafes dans la cartouche.

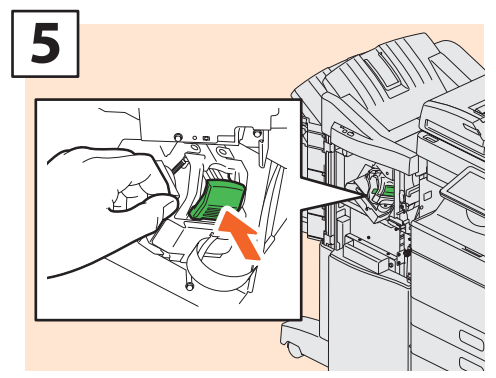

Remettez la cartouche d'agrafes en place.

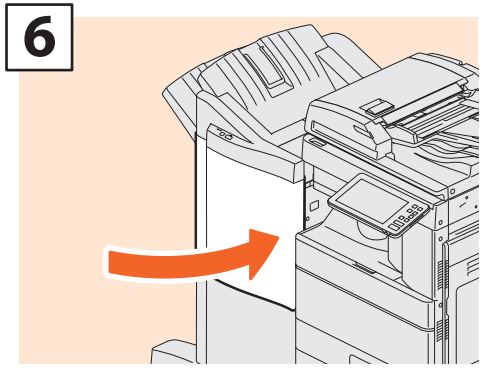

Fermez le capot frontal du finisseur.

## Unité d'agrafage à cheval du finisseur agrafage à cheval

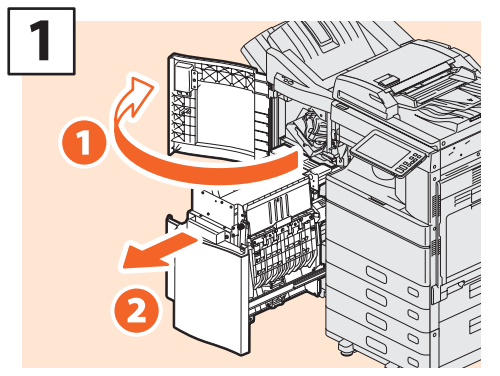

Ouvrez le capot frontal du finisseur et sortez l'unité d'agrafage à cheval de son logement.

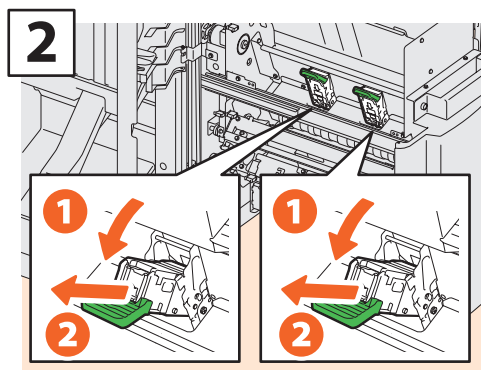

Retirez les deux cartouches d'agrafes vides.

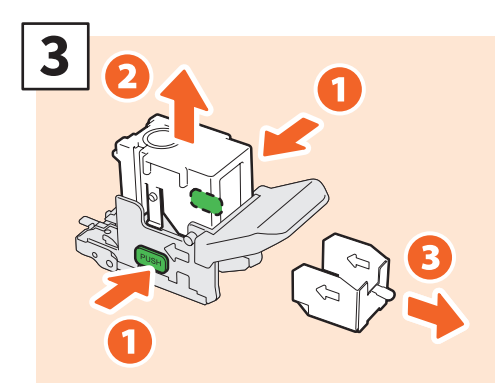

Retirez la réserve d'agrafes vide de la cartouche.

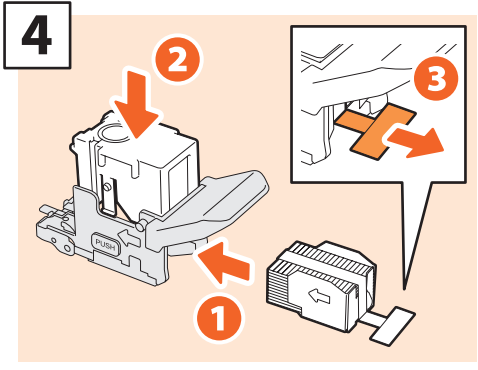

Installez une réserve d'agrafes neuve dans la cartouche et retirez l'opercule pour libérer les agrafes.

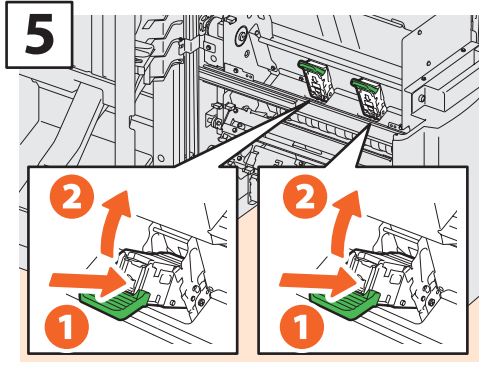

Installez deux nouvelles cartouches d'agrafes.

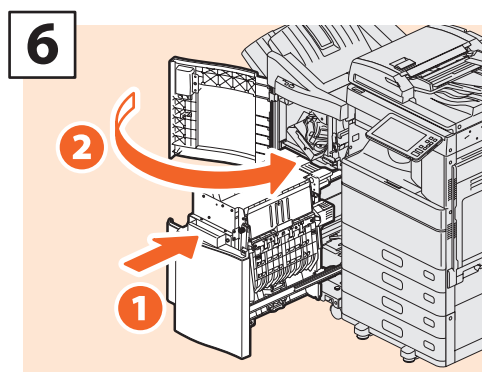

Insérez l'unité d'agrafage à cheval dans le finisseur et refermez le capot frontal.

## Remarque

N'utilisez pas le finisseur agrafage à cheval sans avoir rattaché les cartouches d'agrafes.

## Unité d'agrafage du finisseur intérieur

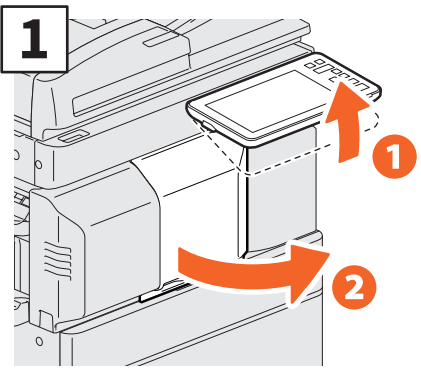

Soulevez le tableau de bord et ouvrez le capot frontal du finisseur.

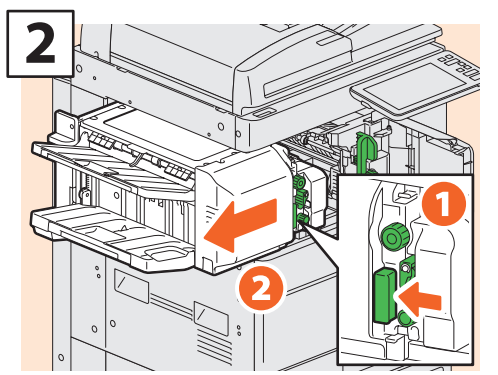

Soulevez le levier pour déplacer le finisseur vers la gauche jusqu'à la butée.

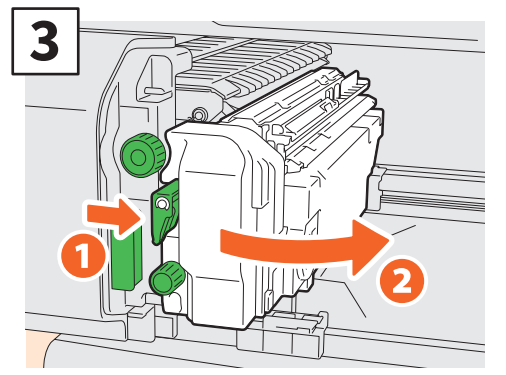

Ouvrez l'unité de perforation tout en poussant le levier.

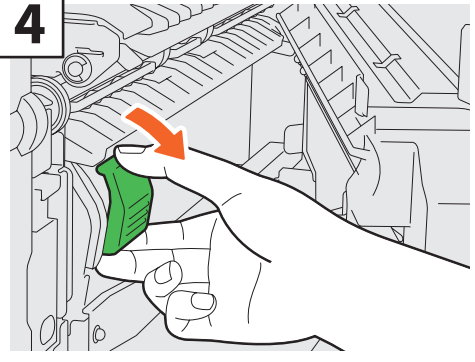

Retirez la cartouche d'agrafes.

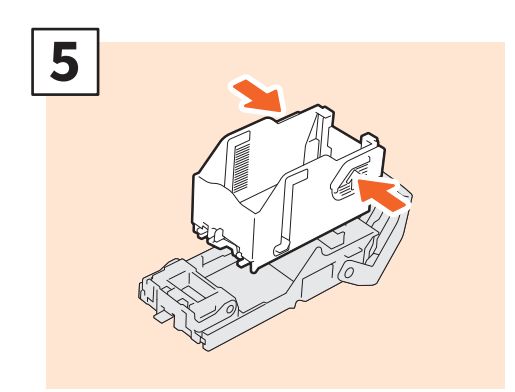

Appuyez sur les boutons des deux côtés de la cartouche pour retirer la réserve d'agrafes.

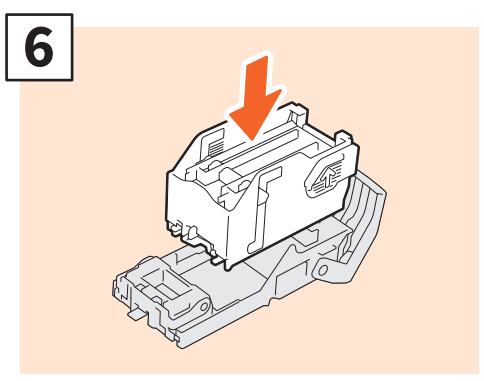

Installez une nouvelle réserve d'agrafes.

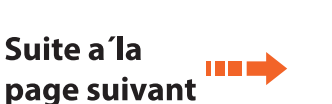

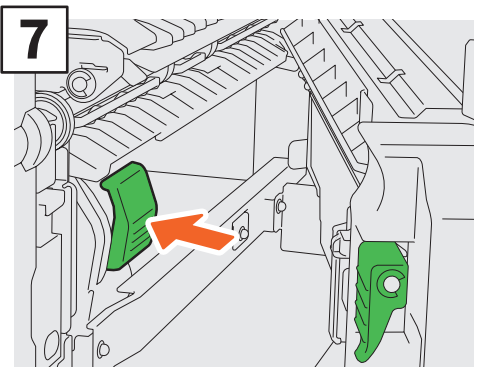

Remettez la cartouche d'agrafes en place.

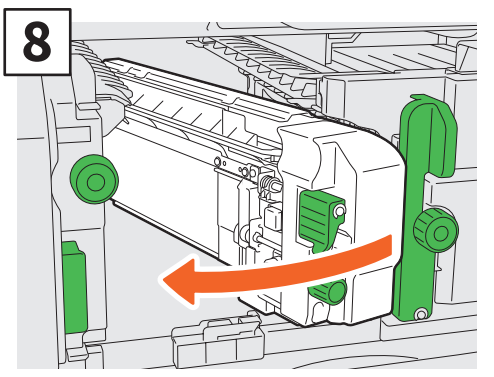

Remettez l'unité de perforation dans sa position d'origine.

# 

Remettez soigneusement le finisseur dans sa position d'origine.

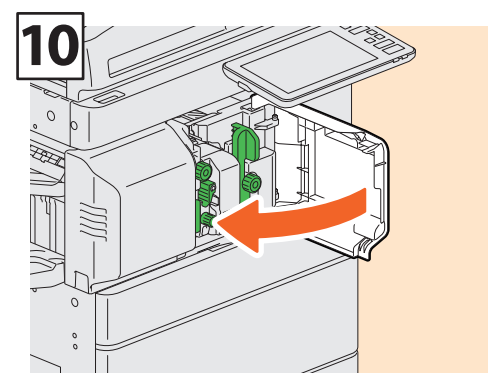

Fermez le capot frontal du finisseur.

## **ATTENTION**

## Veillez à ne pas mettre la main ou les doigts sur le dessus du finisseur lorsque vous le fermez.

Vous risqueriez de vous blesser.

# Nettoyage régulier

Une qualité d'impression médiocre, par exemple des images peu nettes et mal centrées, peut être améliorée par un simple nettoyage. Cette section décrit les méthodes de nettoyage.

# Nettoyage de la zone de scan, de la vitre d'exposition, des guides et du cache-exposition

Pour garantir une qualité de scan optimale, nous vous conseillons de nettoyer les éléments ci-dessous une fois par semaine. Veillez à ne pas rayer les composants.

## Remarque

- Veillez à ne pas rayer les composants.
- Lorsque vous nettoyez la surface du système, n'utilisez pas de solvants organiques (diluant ou benzine).
  Vous risqueriez de déformer ou de décolorer la surface.
- Si vous utilisez un tampon imbibé de produit chimique pour nettoyer la surface, suivez les instructions fournies avec le dispositif.

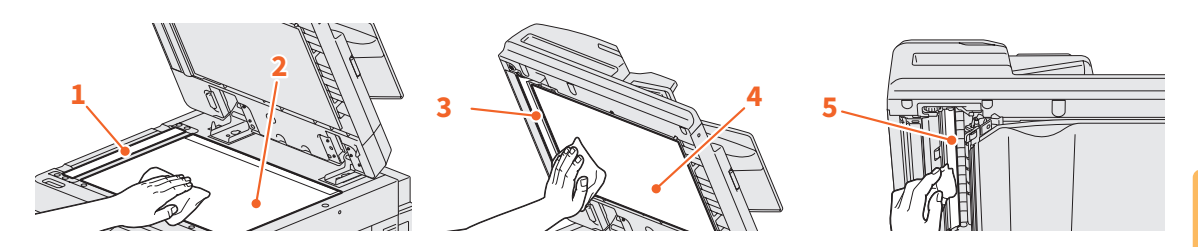

## 1. Zone de scan (surface en verre rectangulaire)/ 2. Vitre d'exposition

Nettoyez la surface avec un chiffon doux et sec. Si certaines taches ne partent pas, passez un linge doux humidifié puis bien essoré.

N'utilisez aucun autre liquide que de l'eau (pas d'alcool, de solvant organique ou de détergent neutre).

#### 3. Guide / 4. Cache-exposition

En fonction de l'état de la surface, appliquez la méthode de nettoyage comme suit.

- Nettoyez la surface avec un chiffon doux.
- Nettoyez la surface avec un chiffon doux légèrement imbibé d'eau.
- Nettoyez la surface avec un chiffon doux légèrement imbibé d'alcool, puis essuyez-la avec un chiffon sec.
- Nettoyez la surface avec un chiffon doux légèrement imbibé de détergent neutre dilué, puis essuyez-la avec un chiffon sec.

## 5. Zone de scan du chargeur de documents avec double numérisation (surface de la longue vitre rectangulaire)

Nettoyez la surface avec un chiffon doux et sec. Si certaines taches ne partent pas, passez un linge doux humidifié puis bien essoré.

N'utilisez aucun autre liquide que de l'eau (pas d'alcool, de solvant organique ou de détergent neutre).

## Nettoyage du capot frontal

Si le capot frontal est sale, nettoyez-le légèrement avec un chiffon doux.

## Remarque

- Veillez à ne pas rayer les composants en les nettoyant.
- N'utilisez pas de chiffon dur ou sale ou de mouchoir en papier.

## Nettoyage des chargeurs principaux et de la fenêtre d'exposition

Si l'intérieur des chargeurs principaux et de la fenêtre d'exposition est sale, l'image copiée peut être souillée. Pour les nettoyer, suivez la procédure ci-dessous.

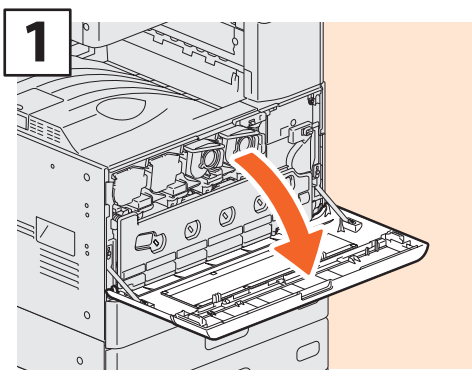

Ouvrez le capot frontal.

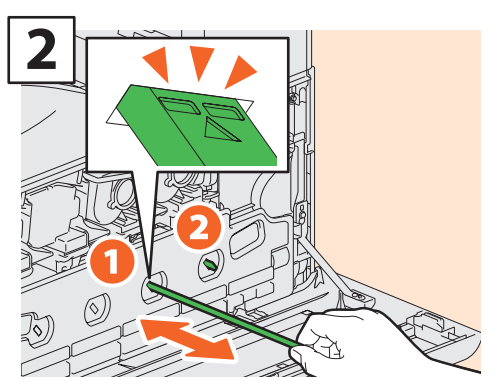

Tirez le dispositif de nettoyage jusqu'à ce que la marque soit visible et retournezle. Répétez cette opération 3 fois pour chaque unité.

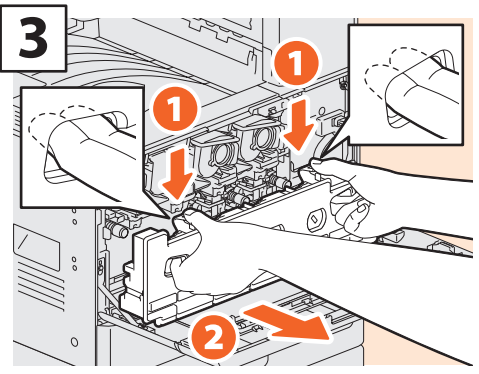

Placez vos doigts dans les rainures frontales du bac récupérateur du toner usagé et tirez-le vers vous en appuyant sur le loquet supérieur. Nettoyez ensuite la fenêtre d'exposition. Pour plus d'informations sur le nettoyage de la fenêtre d'exposition, consultez la page suivante :

P.47 "Remplacement du bac récupérateur de toner usagé" (Etapes 2 à 5)

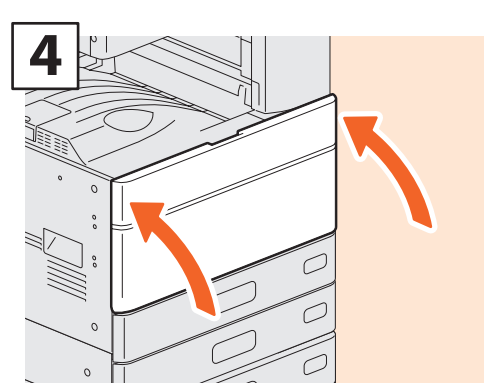

Fermez le capot frontal.

## Remarque

Vérifiez que le bouton de nettoyage est complètement inséré à la fin du nettoyage.

# Chapitre 4 DEPANNAGE

| Dépannage |    |
|-----------|----|
| FAQ       | 60 |

# Dépannage

Lorsque des incidents papier se produisent, reportez-vous aux explications suivantes ou aux guides (PDF) sur 🕮 P.58 "A propos des guides d'aide".

## Les symboles et les messages apparaissent sur l'écran tactile

Les symboles, les messages ou autre, signalant des incidents papier peuvent apparaître sur l'écran tactile.

Pour plus d'informations sur les symboles des incidents papier, consultez le guide suivant : *Guide de résolution de problèmes matériel* (PDF) : "Chapitre 1 : RESOLUTION DES PROBLEMES MATERIELS" - "Résolution d'un incident papier"

Pour plus d'informations sur les messages de l'écran tactile, reportez-vous au guide suivant :

Misfeed in copier.

Interface of the second second

Guide de résolution de problèmes matériel (PDF) : "Chapitre 1 : RESOLUTION DES PROBLEMES MATERIELS" - "Messages affichés sur l'écran tactile"

## En cas d'incidents papier

Lorsqu'un incident papier se produit, suivez les instructions de l'écran tactile ou reportez-vous au guide suivant :

Guide de résolution de problèmes matériel (PDF) : "Chapitre 1 : RESOLUTION DES PROBLEMES MATERIELS" - "Résolution d'un incident papier"

## Couvercles du système et options

Les couvercles du système à ouvrir et les options à activer lorsqu'un incident papier se produit sont indiqués par les flèches sur les images ci-dessous.

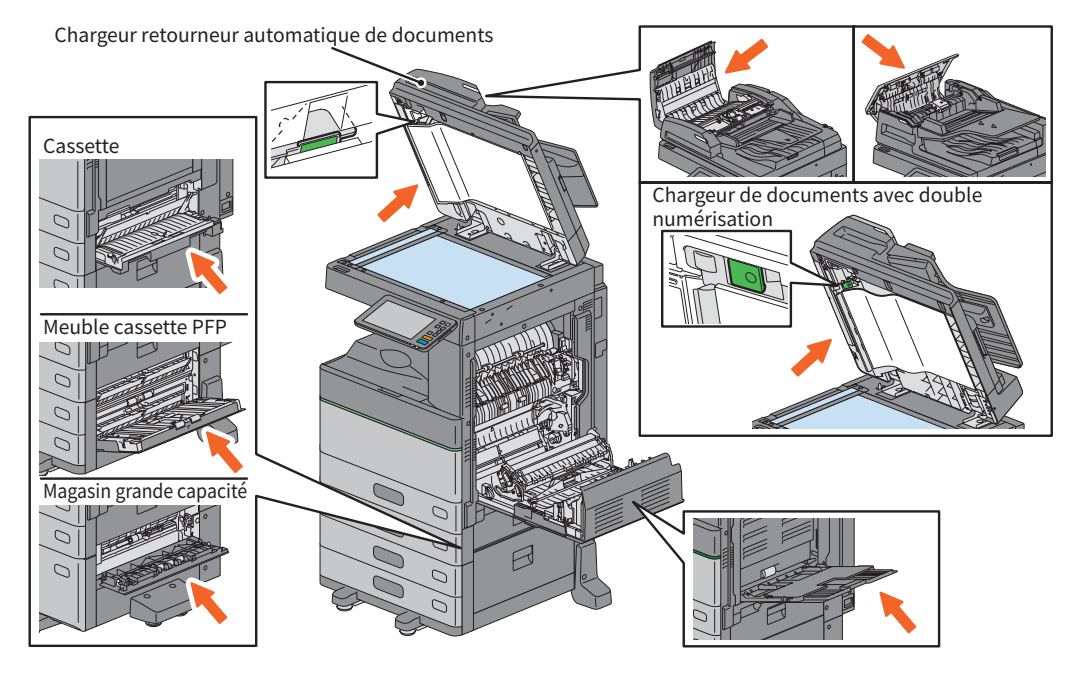

## Couvercles du finisseur, de l'unité de perforation et du kit de liaison.

Les couvercles du finisseur, de l'unité de perforation et du kit de liaison qui doivent être ouverts lorsqu'un incident papier se produit sont indiqués par les flèches sur les images ci-dessous.

## Le finisseur, l'unité de perforation et le kit de liaison

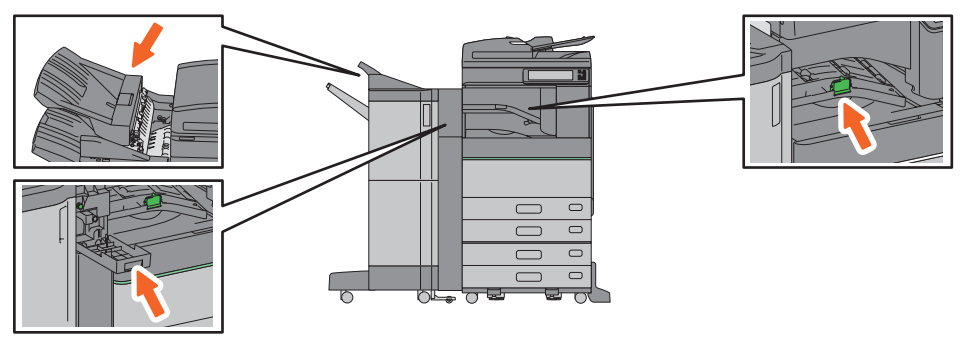

## Le finisseur agrafage à cheval, l'unité de perforation et le kit de liaison

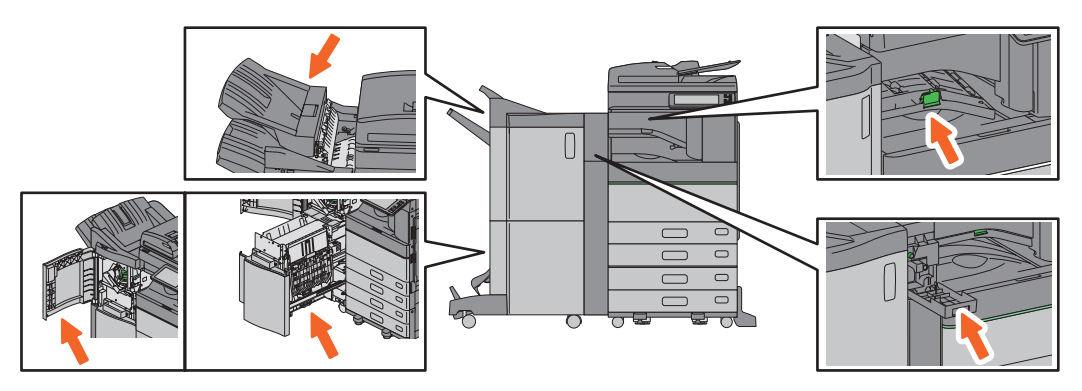

#### Le finisseur intérieur et l'unité de perforation

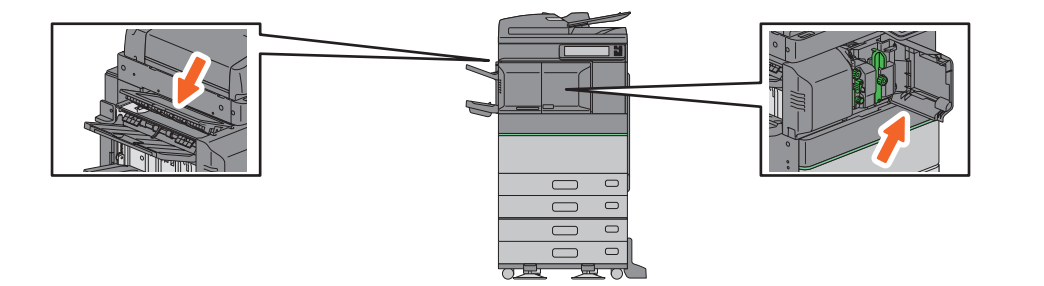

4

## A propos des guides d'aide

Le *Guide de résolution de problèmes matériel* et le *Guide de résolution de problèmes logiciel* (PDF) décrivent les causes des problèmes potentiels ainsi que leurs solutions.

## Références au guide de résolution de problèmes matériel

| Chapitre   | Titre                                 | Section                                                    |
|------------|---------------------------------------|------------------------------------------------------------|
|            |                                       | Lorsque cet écran s'affiche                                |
| Chapitre 1 | RESOLUTION DES PROBLEMES<br>MATERIELS | Messages affichés sur l'écran tactile                      |
|            |                                       | Résolution d'un incident papier                            |
|            |                                       | Résolution d'un incident d'agrafage                        |
|            |                                       | Remplacement d'une cartouche de toner                      |
|            |                                       | Remplacement du bac récupérateur de toner usagé            |
|            |                                       | (Modèles couleur / e-STUDIO5008LP Series)                  |
|            |                                       | Réapprovisionnement en agrafes                             |
|            |                                       | Nettoyage de l'intérieur du système                        |
|            |                                       | Nettoyage du bac de récupération de l'unité de perforation |
|            |                                       | Débordement des copies du bac de sortie                    |
| Chapitra 2 |                                       | En cas de dysfonctionnement du système                     |
| Chapitre 2 | DISFONCTIONNEMENT DU SISTEME          | Entretien                                                  |

## Références au guide de résolution des problèmes logiciel

| Chapitre   | Titre                                                     | Section                                                   |
|------------|-----------------------------------------------------------|-----------------------------------------------------------|
| Chapitre 1 | VERIFICATION DE L'ETAT DES                                | Confirmation des états des travaux d'impression/de copie/ |
|            |                                                           | de scan/de fax                                            |
| Chapitre 2 | RESOLUTION DES PROBLEMES DE<br>COPIE                      | Problèmes de copie                                        |
|            |                                                           | Problèmes liés aux travaux d'impression                   |
|            |                                                           | Problèmes liés au pilote d'impression                     |
| Chapitre 3 | RESOLUTION DES PROBLEMES                                  | Problèmes de connexion réseau                             |
|            | DIMPRESSION                                               | Problèmes liés aux clients                                |
|            |                                                           | Problèmes matériels                                       |
| Chapitre 4 | RESOLUTION DES PROBLEMES DE<br>SCAN                       | Problèmes de scan                                         |
| Chapitre 5 | RESOLUTION DES PROBLEMES LIES A<br>L'APPLICATION E-FILING | Problèmes liés à l'utilitaire Web e-Filing                |
|            |                                                           | Recherche du système au sein du réseau                    |
|            |                                                           | Problèmes de recherche et d'authentification LDAP         |
|            | RESOLUTION DES PROBLEMES LIES<br>AUX CONNEXIONS RESEAU    | Problèmes d'impression (liés au réseau)                   |
| Chapitre 6 |                                                           | Problèmes liés au pilote de fax en réseau                 |
|            |                                                           | Problèmes d'authentification de logiciel client           |
|            |                                                           | Problèmes de connexion liés au réseau local sans fil      |
| Chapitre 7 | RESOLUTION DES PROBLEMES<br>RELATIFS A LA FONCTION DE FAX | Problèmes relatifs à la fonction de fax                   |
|            |                                                           | Icônes d'état pour le matériel figurant dans l'onglet de  |
|            | VERIFICATION DE L'ETAT DU SYSTEME                         | TopAccess                                                 |
| Chapitre 8 | AVEC TopAccess                                            | Messages d'erreur                                         |
|            |                                                           | Codes d'erreur                                            |
| Chapitre 9 | DYSFONCTIONNEMENT DU SYSTEME                              | En cas de dysfonctionnement du système                    |

## Codes d'erreur

Appuyez sur la touche Etat Trav. sur l'écran d'accueil puis sur l'onglet [Journal (Log)] sur l'écran tactile. L'historique des travaux et les codes erreur sont affichés dans le menu Journal.

Guide de résolution de problèmes logiciel (PDF) : "Chapitre 8 : VERIFICATION DE L'ETAT DU SYSTEME AVEC TopAccess" - "Codes d'erreur"

## Utilisation de la fonction Aide

Vous pouvez afficher la fonction Aide de ce système en appuyant sur 🖸 lorsque le symbole 🖓 est présent en haut à droite des écrans.

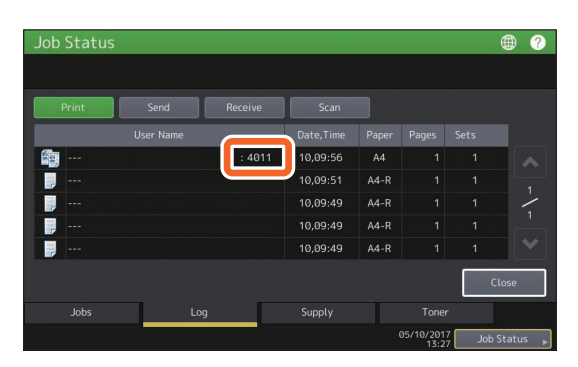

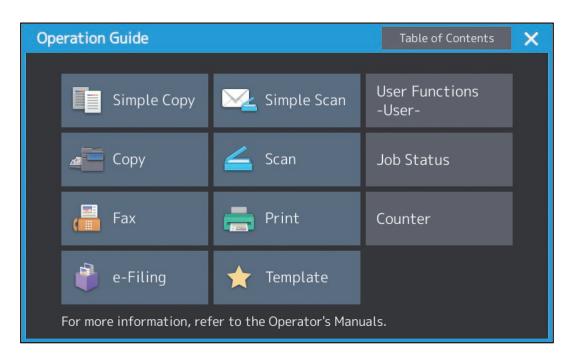

# FAQ

Cette section présente les FAQ de nos clients. Si vous rencontrez un problème, veuillez d'abord consulter cette section.

## Copie

## Est-il possible de copier des originaux sous différents formats en une seule fois ?

Oui. En utilisant le chargeur retourneur automatique de documents ou le chargeur de documents avec double numérisation, vous pouvez copier plusieurs originaux de différents formats (par exemple en format A4 ou B4) en une seule fois.

Les formats d'originaux peuvent être copiés en seule fois comme suit :

Amérique du Nord : LD, LG, LT, LT-R, COMP

Hors Amérique du Nord : A3, A4, A4-R, B4, B5, FOLIO

- 1. Placez du papier dans la cassette. Si vous souhaitez copier sur du papier du même format que les originaux, placez le papier au format correspondant dans les différentes cassettes.
- 2. Ajustez les guides latéraux à la taille de l'original le plus large. Placez les originaux en les alignant contre le guide situé à l'avant.

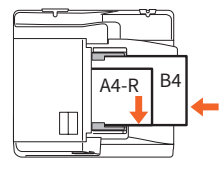

- 3. Appuyez sur la touche [Zoom (Zoom)].
- 4. Appuyez sur la touche [Format Mel (Mixed Size)].
- Si vous souhaitez copier tous les originaux sur du papier du même format, appuyez sur [AMS].
- 6. Appuyez sur [OK] pour retourner au menu principal et accéder aux fonctions de copie.
- 7. <Pour effectuer des copies sur un même format de papier>

Appuyez sur une icône de l'écran tactile indiquant la cassette dans laquelle se trouve le format de papier souhaité.

<Pour effectuer toutes les copies au même format que l'original> Appuyez sur [APS].

8. Appuyez sur la touche [DEMARRER (START)] du tableau de bord.

Guide de copie (PDF) : "Chapitre 2 :
PROCEDURE DE COPIE" - "Définition du format de
papier" - "Copie d'originaux de formats mélangés
en une seule opération"

#### Est-il possible de copier un original au format A5 avec le chargeur retourneur automatique de documents ou le chargeur de documents avec double numérisation ?

Oui. Placez un original au format A5 sur le chargeur retourneur automatique de documents ou le chargeur de documents avec double numérisation en orientation paysage.

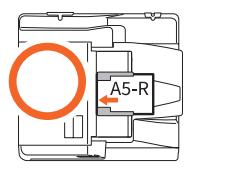

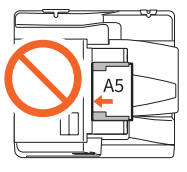

Pour savoir comment placer des originaux sur le chargeur retourneur automatique de documents ou le chargeur de documents avec double numérisation, ou connaître les types et formats d'originaux disponibles, reportez-vous au guide suivant :

Guide de la préparation du papier (PDF) : "Chapitre 2 : MISE EN PLACE DES ORIGINAUX" -"Mise en place des originaux" - "Originaux pris en charge"

## Apparition de traînées noires sur l'image copiée.

Si la zone de numérisation est sale, des traînées noires peuvent apparaître sur l'image copiée ou les fax imprimés avec le chargeur retourneur automatique de documents ou le chargeur de documents avec double numérisation.

Nettoyez la zone de numérisation. Reportez-vous à la section ou au guide suivants :

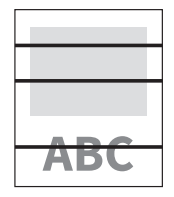

P.53 "Nettoyage régulier"

 Guide de résolution de problèmes matériel (PDF) : "Chapitre 2 : DYSFONCTIONNEMENT DU SYSTEME" - "Entretien"

## Fax

#### Puis-je transférer un fax reçu?

Oui. Vous pouvez transférer un fax reçu vers un autre fax sous la même forme, ou sous forme de fax Internet.

Pour transférer un fax, les paramètres précédents sont nécessaires. Reportez-vous au guide suivant :

Guide de la fonction fax (GD-1370) : "Chapitre 3 : UTILISATION DE L'UNITE FAX (FONCTIONS UTILES)" - "Utilisation de la fonction Boîte aux lettres"

Vous pouvez aussi effectuer un transfert vers un dossier partagé, une boîte de e-Filing, ou une adresse e-mail autre qu'un numéro de fax ou qu'un numéro de fax Internet, depuis le menu TopAccess. Reportez-vous au guide suivant :

Guide de TopAccess (PDF) : "Chapitre 5 : Page de l'onglet [Enreg. (Registration)]" - "[Enreg. (Registration)] Paramétrage et utilisation" - "Gestion des boîtes aux lettres"

## Comment puis-je enregistrer ou modifier le nom ou le numéro de fax d'un expéditeur ?

Vous pouvez enregistrer ou modifier le nom ou le numéro de fax d'un expéditeur de la façon suivante.

Fonctions utilisateur -Utilisateur> Admin> Fax > ID du terminal

Guide d'administration (PDF) : "Chapitre 2 :
PARAMETRAGE DES ELEMENTS (Admin)'' "Fax" - "'Enregistrement de l'ID du terminal'"

#### Est-il possible d'empêcher l'apparition d'erreurs lors de l'envoi d'un fax ?

Pour empêcher l'apparition d'erreurs, vérifiez que vous avez défini le bon destinataire avant d'envoyer un fax. Reportez-vous à la section suivante :

P.35 "Consultation des destinataires"

Il vous est également possible d'empêcher l'apparition d'erreurs en suivant les étapes cidessous. Pour plus d'informations, contactez votre technicien de maintenance ou votre distributeur.

- Désactivez la saisie directe de numéros de fax et limitez le paramètre de destination aux sélections à partir du carnet d'adresses.
- Indiquez deux fois le numéro du destinataire et comparez les deux saisies. Si les numéros sont identiques, envoyez le fax.

## Puis-je envoyer un fax à partir d'un ordinateur ?

Oui. Vous pouvez envoyer un fax ou un Fax Internet depuis un ordinateur sur lequel le pilote de fax en réseau est installé. Vous n'avez pas besoin d'imprimer le fax d'origine.

- 1. Sélectionnez [Imprimer (Print)] dans le menu [Fichier (File)] de l'application.
- Sélectionnez [TOSHIBA e-STUDIO Fax], puis cliquez sur [Préférences (Preferences)] ([Propriétés (Properties)]).
- Indiquez la destination sur l'onglet [Envoyer (Send)] du pilote d'impression, puis cliquez sur [OK].
- 4. Cliquez sur [Imprimer (Print)] puis sur ([OK]).

Guide de la fonction fax (GD-1370) : "Chapitre 4 : UTILISATION DU PILOTE DE FAX EN RESEAU (FAX EN RESEAU)" - "Envoi de fax en réseau"

Guide d'installation des logiciels (PDF) : "Chapitre 2 : INSTALLATION RECOMMANDEE"

## Scan

## Comment puis-je numériser une image au format JPEG ?

Sélectionnez [Couleur (Full Color)] ou [Niv.Gris (Gray Scale)] pour les modes couleur dans les paramètres de numérisation, puis sélectionnez [JPEG (JPEG)] pour le format du fichier.

Guide du Scan (PDF) : "Chapitre 2 : NUMERISATION (FONCTIONS ELEMENTAIRES)" - "Enregistrement de données dans le dossier partagé" - "Envoi de données à une adresse e-mail" ou "Enregistrement des données sur un périphérique de stockage USB"

## Où est stocké le fichier scanné ?

Si vous avez indiqué [Fichier (File)] comme répertoire de stockage, les données sont stockées dans un dossier partagé "file\_share" sur le périphérique de stockage interne de ce système. Pour plus d'informations sur le téléchargement des données, reportez-vous à la page suivante :

P.39 "Stockage des données numérisées d'un dossier partagé sur un ordinateur Windows"

## Je ne parviens pas à transférer les données scannées vers un dossier sur le réseau.

Vérifiez les éléments suivants :

- Le dossier de destination est-il partagé ? Le paramétrage du dossier partagé peut varier en fonction de votre système ou de votre système d'exploitation.
- Le chemin d'accès du dossier sur le réseau est-il saisi correctement ?
- L'identifiant ou le mot de passe de connexion sont-ils entrés correctement ?
- Votre logiciel antivirus bloque-t-il l'écriture dans le dossier du réseau ?

#### [Distant 1 (Remote 1)] (ou [Distant 2 (Remote 2)]) ne peut pas être sélectionné dans [Enreg. comme fichier (Save as File)].

Confirmez le paramétrage du dossier partagé dans le menu TopAccess.

- Sélectionnez successivement : Onglet [Administration] > [Configuration (Setup)] > [Enreg. comme fichier (Save as file)].
- 2. Vérifiez que [Emplacement du dossier réseau utilisé (Use Network Folder Destination)] est sélectionné sous [Destination].
- 3. Vérifiez que [Distant 1 (Remote 1)] (ou [Distant 2 (Remote 2)]) est sélectionné sous [Paramètres Distant 1 et Distant 2 (Remote 1 and Remote 2 Settings)].

Guide de TopAccess (PDF) : "Chapitre 8 : Page de l'onglet [Administration]" - "Liste d'éléments [Configuration (Setup)]" - "Paramètres d'enregistrement comme fichier"

## Impression

#### J'ai installé un pilote d'impression mais je ne parviens pas à imprimer.

Vérifiez que le port du pilote d'impression est correctement paramétré.

- \* Connectez-vous à Windows à l'aide d'un compte permettant l'installation, tel qu'un compte administrateur.
- 1. Dans le menu [Démarrer (Start)], sélectionnez [Périphériques et imprimantes (Devices and Printers)].
- 2. Faites un clic droit sur [TOSHIBA Universal Printer 2], puis cliquez sur [Propriétés de l'imprimante (Printer properties)].
- 3. Sélectionnez le port de ce système dans la liste [Impression sur les ports suivants (Print to the following port(s))] dans l'onglet [Ports] du pilote d'impression. Cliquez sur [Configurer le port (Configure Port)].
- 4. Vérifiez que l'adresse IP de ce système est correctement définie dans le champ [Nom d'imprimante ou adresse IP (Printer Name or IP Address)] de la boîte de dialogue [Configuration du moniteur de port TCP/IP standard (Configure Standard TCP/IP Port Monitor)].
- 5. Vérifiez que [Brut (Raw)] est sélectionné sous [Protocole (Protocol)] dans la boîte de dialogue [Configuration du moniteur de port TCP/IP standard (Configure Standard TCP/IP Port Monitor)] et que "9100" est indiqué dans le champ [Numéro de port (Port Number)] de [Paramètres bruts (Raw Settings)].

Si le problème persiste, reportez-vous au guide suivant ou contactez votre administrateur :

Guide de résolution de problèmes logiciel (PDF) : "Chapitre 3 : RESOLUTION DES PROBLEMES D'IMPRESSION" ou "Chapitre 6 : RESOLUTION DES PROBLEMES LIES AUX CONNEXIONS RESEAU"

#### Puis-je imprimer sur du papier au format non standard ?

Oui. Vous pouvez imprimer en enregistrant un format de papier personnalisé sur le pilote d'impression.

\* Connectez-vous à Windows à l'aide d'un compte permettant l'installation, tel qu'un compte administrateur.

Guide de l'impression (PDF) : "Chapitre 2 : IMPRESSION À PARTIR D'APPLICATIONS WINDOWS" - "Configuration du papier et du zoom" - "Utilisation de différents types de papier"

## **Logiciels clients**

#### Le message "Périphériques non découverts sur le réseau." s'affiche pendant l'installation du pilote d'impression.

Si ce système n'est pas découvert sur le réseau au cours de l'installation du pilote d'impression, le message suivant s'affiche. Reportez-vous au guide suivant :

| Message                                                |                                                                          |                                              |                                            |
|--------------------------------------------------------|--------------------------------------------------------------------------|----------------------------------------------|--------------------------------------------|
| Devices are not discovere<br>Continue to use the Defau | d in your network To Retry searc<br>It port or Shared Printer, press Cor | thing for devices, j<br>tlinue. For informat | press Retry To<br>tion, press Information. |
|                                                        | Continue                                                                 | Retry                                        | Information                                |

Guide d'installation des logiciels (PDF) : "Chapitre 3 : INSTALLATION DES PILOTES D'IMPRESSION POUR WINDOWS" - "Installation des pilotes d'impression"

#### Je ne peux pas installer le pilote d'impression ou un autre logiciel.

Effectuez les opérations suivantes et tentez à nouveau de procéder à l'installation.

- Désinstallez les pilotes d'impression existants.
- Fermez tous les logiciels actifs, tels que le logiciel antivirus.
- \* Connectez-vous à Windows à l'aide d'un compte permettant l'installation, tel qu'un compte administrateur.

#### Est-il possible d'enregistrer des données dans un fichier CSV vers un carnet d'adresse ?

Oui. Vous pouvez enregistrer vos données depuis AddressBook Viewer ou TopAccess. Reportez-vous au guide suivant :

🚇 Menu d'aide d'AddressBook Viewer

 Guide de TopAccess (PDF) : "Chapitre 8 : Page de l'onglet [Administration]" - "[Maintenance] Paramétrage et utilisation", - "Importation et exportation"

#### Je ne parviens pas à imprimer à partir de mon ordinateur.

Vérifiez les éléments suivants :

- Le système est-il sous tension ?
- Le câble d'alimentation est-il branché ? S'il n'est pas branché, mettez l'interrupteur d'alimentation électrique principal sur OFF, puis branchez le câble d'alimentation dans la prise secteur.
- Le câble réseau est-il déconnecté ? S'il est déconnecté, connectez-le au connecteur d'interface réseau.
- Le niveau de toner ou de papier est-il insuffisant ?
- Le nombre de pages défini dépasse-t-il le nombre maximal autorisé pour un service ou un utilisateur en particulier ?

Si le problème persiste après avoir effectué les vérifications précédentes, reportez-vous au guide suivant ou contactez votre administrateur :

Guide de résolution de problèmes logiciel
(PDF) : "Chapitre 3 : RESOLUTION DES PROBLEMES
D'IMPRESSION" ou "Chapitre 6 : RESOLUTION DES
PROBLEMES LIES AUX CONNEXIONS RESEAU"

## **Autres questions**

#### Comment puis-je vérifier ou modifier l'adresse IP de ce système ?

Suivez les étapes ci-dessous affichées sur l'écran tactile :

Fonctions utilisateur - Utilisateur -> Admin> Réseau> IPv4

Guide d'administration (PDF) : "Chapitre 2 : PARAMETRAGE DES ELEMENTS (Admin)" - "Réseau"

## Le système ne reconnaît pas le support USB connecté.

Vérifiez que le support USB est correctement inséré dans le port USB.

Pour pouvoir fonctionner sur ce système, le support USB doit remplir les conditions suivantes.

- être formaté en FAT16 ou FAT32 ;
- contenir une seule partition.
- \* Certains supports USB peuvent ne pas être reconnus, même s'ils remplissent les conditions ci-dessus. Essayez d'utiliser un support USB d'un autre fabricant et qui répond aux exigences précédentes.

Guide du scan (PDF) : "Chapitre 2 : NUMERISATION (FONCTIONS ELEMENTAIRES)" -"Enregistrement des données sur un périphérique de stockage USB"

Guide de l'Impression (PDF) : "Chapitre 4 : AUTRES MÉTHODES D'IMPRESSION" - "Impression à partir d'un support USB (impression directe USB)"

## Comment puis-je vérifier la quantité de toner restante dans la cartouche du toner ?

Pour cela, suivez la procédure décrite ci-après :

- 1. Appuyez sur la touche Etat Trav. sur l'écran d'accueil.
- 2. Appuyez sur l'onglet [Toner (Toner)].
- 3. Lorsque la vérification est terminée, appuyez sur la touche [Fermer (Close)].

Remplacez la cartouche de toner lorsque le message correspondant s'affiche sur l'écran tactile.

Guide de résolution de problèmes logiciel (PDF) : "Chapitre 1 : VERIFICATION DE L'ETAT DES TRAVAUX SUR L'ECRAN TACTILE" - "Confirmation des états des travaux d'impression/de copie/de scan/de fax" Le symbole d'incident papier ne disparaît pas, même après avoir résolu l'incident papier dans le chargeur retourneur automatique de documents ou le chargeur de documents avec double numérisation.

Ouvrez le capot situé sous le chargeur retourneur automatique de documents ou le chargeur de documents avec double numérisation, puis retirez l'original.

P.56 "En cas d'incidents papier"

Guide de résolution de problèmes matériel (PDF) : "Chapitre 1 : RESOLUTION DES PROBLEMES MATERIELS"

#### Certaines fonctions décrites dans le manuel de l'utilisateur sont inutilisables.

Elles dépendent des paramètres du système ou des droits d'accès accordés à l'utilisateur, même s'ils sont décrits dans le manuel utilisateur. Pour plus d'informations, contactez votre administrateur.

# **Chapitre 5** INFORMATION SUR LE SYSTEME

| Eléments fournis avec le système        | .66 |
|-----------------------------------------|-----|
| Client Utilities/User Documentation DVD | .67 |
| Logiciels clients                       | .68 |
| Options                                 | .70 |
| Connexion                               | .73 |

# Eléments fournis avec le système

Les éléments suivants sont fournis avec le système. Vérifiez que vous les possédez tous. Contactez votre technicien ou votre distributeur si des éléments sont manquants ou endommagés.

| Eléments fournis avec le système                                                                         |                                                                                                    |  |
|----------------------------------------------------------------------------------------------------|----------------------------------------------------------------------------------------------------|--|
| Informations de<br>sécurité                                                                              | Ce manuel décrit les précautions requises avant toute utilisation. Lisez-le en premier.                                                                                                    |  |
| Guide de Prise en main<br>rapide<br>(ce manuel)                                                          | Il décrit les préparations, l'utilisation de base et avancée ainsi que la maintenance et le nettoyage régulier du système.                                                                                                    |  |
| DVD Utilitaires clients/<br>Documentation<br>utilisateur (Client<br>Utilities/User<br>Documentation DVD) | Il contient les logiciels clients tels que le logiciel utilitaire et celui des pilotes<br>d'impression. Il contient également les fichiers PDF du manuel d'utilisateur, comme<br>celui du Guide de Copie. Pour plus d'informations, reportez-vous à la section suivante :<br>P.67 "Client Utilities/User Documentation DVD" |  |

# **Client Utilities/User Documentation DVD**

Il contient des fichiers PDF du manuel utilisateur et les logiciels clients suivants, tels que les pilotes d'impression et les logiciels utilitaires.

## Logiciels clients

| Pour Windows                      | Programme d'installation des logiciels clients                                     |  |
|-----------------------------------|------------------------------------------------------------------------------------|--|
|                                   | Pilote 2 d'impression universel                                                    |  |
|                                   | Pilote d'impression universel PS3                                                  |  |
| Pilote d'impression XPS universel |                                                                                    |  |
|                                   | Pilote TWAIN                                                                       |  |
|                                   | Téléchargeur de fichiers                                                           |  |
|                                   | Pilote de fax en réseau                                                            |  |
|                                   | Address Book Viewer                                                                |  |
|                                   | Pilote Remote Scan                                                                 |  |
|                                   | Pilote WIA                                                                         |  |
|                                   | Utilitaire de sauvegarde/restauration e-Filing                                     |  |
| Pour Mac OS                       | Les fichiers PPD et les plug-ins utilisés sous Mac OS X 10.7 ou version ultérieure |  |
| Sous UNIX/Linux                   | Filtre UNIX/Linux (Solaris, HP-U, AIX, Linux)                                      |  |
|                                   | CUPS                                                                               |  |

## Astuce

- Pour installer le logiciel client, reportez-vous au guide suivant : Guide d'installation des logiciels (PDF) : "Chapitre 1 : PRESENTATION GENERALE"
- Pour plus d'informations sur les logiciels clients, consultez la page suivante :
- P.68 "Logiciels clients"

# **Logiciels clients**

Cette section décrit les grandes lignes du logiciel client du système. Avant utilisation, vous devez installer tous les logiciels exceptés l'utilitaire Web e-Filing et TopAccess.

| Logiciels clients pour les fonctions d'imprimante |                                                                                                    |  |
|---------------------------------------------------|----------------------------------------------------------------------------------------------------|--|
| Pilote 2 d'impression<br>universel                | Il est installé lors de l'utilisation de la fonction Installation recommandée.<br>Guide d'installation des logiciels (PDF) : "Chapitre 2 : INSTALLATION RECOMMANDEE"<br>ou "Chapitre 3 : INSTALLATION DES PILOTES D'IMPRESSION POUR WINDOWS"<br>P.42 "Opérations d'impression"<br>Guide de l'Impression (PDF) : "Chapitre 2 : IMPRESSION A PARTIR D'APPLICATIONS<br>WINDOWS"                         |  |
| Pilote d'impression<br>universel PS3              | Ce pilote permet d'imprimer des documents haute qualité, grâce à des applications telles<br>qu'Adobe Systems Incorporated.<br><b>Guide d'installation des logiciels</b> (PDF) : "Chapitre 2 : INSTALLATION RECOMMANDEE"<br>ou "Chapitre 3 : INSTALLATION DES PILOTES D'IMPRESSION POUR WINDOWS"<br><b>Guide de l'Impression</b> (PDF) : "Chapitre 2 : IMPRESSION A PARTIR D'APPLICATIONS<br>WINDOWS" |  |
| Pilote d'impression<br>XPS universel              | Il vous permet d'imprimer des documents grâce aux applications WPF.<br>Guide d'installation des logiciels (PDF) : "Chapitre 2 : INSTALLATION RECOMMANDEE"<br>ou "Chapitre 3 : INSTALLATION DES PILOTES D'IMPRESSION POUR WINDOWS"<br>Guide de l'Impression (PDF) : "Chapitre 2 : IMPRESSION A PARTIR D'APPLICATIONS<br>WINDOWS"                                                                      |  |
| Fichier PPD pour Mac                              | Il permet d'imprimer des documents à partir d'ordinateurs Mac (Mac OS X 10.6.8 ou version ultérieure).  Guide d'installation des logiciels (PDF) : "Chapitre 4 : INSTALLATION DES PILOTES D'IMPRESSION POUR MAC OS" Guide de l'Impression (PDF) : "Chapitre 3 : IMPRESSION A PARTIR D'APPLICATIONS MAC OS"                                                                                           |  |
| Filtre UNIX/Linux                                 | Il vous permet d'imprimer des documents à partir d'une station de travail UNIX/Linux.<br>Guide d'installation des logiciels (PDF) : "Chapitre 5 : INSTALLATION DES PILOTES<br>D'IMPRESSION POUR UNIX/Linux"<br>Guide de l'Impression (PDF) : "Chapitre 4 : AUTRES METHODES D'IMPRESSION" -<br>"Impression sous UNIX/Linux"                                                                           |  |
| CUPS                                              | Le fichier CUPS permet de définir le système d'impression CUPS à partir d'une station de travail UNIX/Linux.                                                                                                    |  |

| Logiciels clier    | nts pour le scan                                                                                                    |
|--------------------|----------------------------------------------------------------------------------------------------|
| Pilote Remote Scan | Ce pilote permet de numériser des documents à distance et d'obtenir des données<br>numérisées sous forme d'image dans les applications TWAIN, sous Windows.<br><i>Guide d'installation des logiciels</i> (PDF) : "Chapitre 2 : INSTALLATION RECOMMANDEE"<br>ou "Chapitre 6 : INSTALLATION DES UTILITAIRES ET DU PILOTE DE SCAN (Windows)"                                                                                                    |
| Pilote WIA         | Ce pilote permet de numériser des documents à distance et d'obtenir des données<br>numérisées sous forme d'image dans les applications WIA (Windows Imaging<br>Acquisition), sous Windows.<br>Guide d'installation des logiciels (PDF) : "Chapitre 2 : INSTALLATION RECOMMANDEE"<br>ou "Chapitre 6 : INSTALLATION DES UTILITAIRES ET DU PILOTE DE SCAN (Windows)"<br>Guide du Scan (PDF) : "Chapitre 4 : NUMERISATION A L'AIDE DE PROGRAMMES<br>UTILITAIRES" |

## Logiciel client pour les fonctions e-Filing

| Pilote TWAIN                                       | Ce pilote est conçu pour récupérer les documents stockés dans l'e-Filing sous<br>forme d'image dans les applications TWAIN, sous Windows.<br>Guide d'installation des logiciels (PDF) : "Chapitre 2 : INSTALLATION<br>RECOMMANDEE" ou "Chapitre 6 : INSTALLATION DES UTILITAIRES ET DU PILOTE<br>DE SCAN (Windows)"                               |
|----------------------------------------------------|----------------------------------------------------------------------------------------------------|
| Téléchargeur de fichiers                           | Ce pilote est conçu pour récupérer les documents stockés dans l'e-Filing sous<br>forme d'images sous Windows.<br>Guide d'installation des logiciels (PDF) : "Chapitre 2 : INSTALLATION<br>RECOMMANDEE" ou "Chapitre 6 : INSTALLATION DES UTILITAIRES ET DU PILOTE<br>DE SCAN (Windows)"                                                           |
| Utilitaire Web e-Filing                            | Cet utilitaire permet d'utiliser ou de configurer des paramètres pour l'e-Filing<br>d'un navigateur. Cet utilitaire étant déjà installé, saisissez l'adresse IP du système<br>dans un navigateur et mettez le système sous tension.<br>Guide de e-Filing (PDF) : "Chapitre 3 : UTILISATION SUR UN ORDINATEUR<br>CLIENT (UTILITAIRE WEB e-Filing)" |
| Utilitaire de sauvegarde/<br>restauration e-Filing | Cet utilitaire est conçu pour sauvegarder et restaurer les données stockées dans<br>l'e-Filing.<br>Guide d'installation des logiciels (PDF) : "Chapitre 8 : INSTALLATION DES<br>UTILITAIRES DE SAUVEGARDE/RESTAURATION e-Filing (Windows)"                                                                                                    |

| Logiciel client relatif aux fonction de gestion en réseau |                                                                                                    |  |
|-----------------------------------------------------------|----------------------------------------------------------------------------------------------------|--|
| TopAccess                                                 | TopAccess permet de consulter les informations relatives au périphérique,<br>d'afficher des journaux, de créer des modèles et un carnet d'adresses et de gérer<br>le système à partir d'un navigateur. TopAccess étant déjà installé, saisissez<br>l'adresse IP du système dans un navigateur et mettez-le sous tension.<br><b>Guide de TopAccess</b> (PDF) : "Chapitre 1 : Présentation générale" |  |

| Logiciels clients pour les fonctions de fax en réseau |                                                                                                    |  |
|-------------------------------------------------------|----------------------------------------------------------------------------------------------------|--|
| Pilote de fax en réseau                               | Ce pilote permet d'envoyer des fax ou des fax Internet depuis votre ordinateur.<br>Pour plus d'informations, reportez-vous aux guides suivants :<br>Guide d'installation des logiciels (PDF) : "Chapitre 2 : INSTALLATION<br>RECOMMANDEE" ou "Chapitre 7 : INSTALLATION DES UTILITAIRES DE FAX EN<br>RESEAU (Windows)"<br>Guide de la fonction fax (GD-1370) : "Chapitre 4 : UTILISATION DU PILOTE DE<br>FAX EN RESEAU (FAX EN RESEAU)" |  |
| Address Book Viewer                                   | Il permet de gérer le carnet d'adresses (numéros de fax et adresses e-mail) et de<br>charger le carnet d'adresses depuis votre ordinateur vers le système.<br><i>Guide d'installation des logiciels</i> (PDF) : "Chapitre 2 : INSTALLATION<br>RECOMMANDEE" ou "Chapitre 7 : INSTALLATION DES UTILITAIRES DE FAX EN<br>RESEAU (Windows)"                                                                                                 |  |

5

## Options

Les options suivantes sont vendues séparément et permettent de mettre à niveau les performances du système. Pour plus d'informations, contactez votre technicien de maintenance ou votre distributeur.

6

0

15

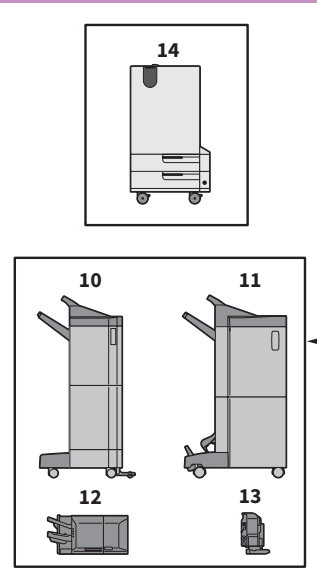

- 1. Cache-exposition (KA-5005PC) Maintient l'original en place sur la vitre d'exposition.
- 2. Chargeur retourneur automatique de documents (MR-3031)

Ce chargeur permet de traiter automatiquement une pile d'originaux feuille par feuille.

3. Chargeur de documents avec double numérisation (MR-4000)

Ce chargeur permet de traiter automatiquement une pile d'originaux feuille par feuille.

4. Kit de liaison (KN-5005)

Il joue le rôle de relais pour le finisseur et le système.

- 5. Séparateur de travaux (MJ-5015) Il permet d'envoyer les travaux de fax, de copie et d'impression vers des bacs papier distincts.
- 6. Cassette à enveloppe (MY-1049) Elle permet de charger des enveloppes dans le système.
- 7. Meuble cassette PFP (Paper Feed Pedestal) (KD-1058)

Ce meuble vous permet d'installer la cassette supplémentaire.

- Magasin grande capacité (KD-1059) Il peut contenir jusqu'à 2 000 feuilles (80 g/m<sup>2</sup> ou 20 lb. Bond) de papier au format A4/LT.
- 9. Cassette supplémentaire (MY-1048)
   70 Cette cassette peut être ajoutée au meuble cassette PFP.

## \_\_\_\_\_

7

1

3

8

#### **10.** Finisseur (MJ-1109)

Il permet de trier, de grouper et d'agrafer les documents imprimés. Il peut être également équipé d'une unité de perforation. Le kit de liaison est requis pour l'installation du finisseur.

9

0

**11.** Finisseur agrafage à cheval (MJ-1110) Outre des fonctions de tri, de regroupement et d'agrafage, ce finisseur propose une fonction d'agrafage à cheval et de pliage central. Il peut être également équipé d'une unité de perforation. Le kit de liaison est requis pour l'installation du finisseur.

#### **12.** Finisseur intérieur (MJ-1042)

Il permet de trier, de grouper et d'agrafer les documents imprimés. Il peut être également équipé d'une unité de perforation.

#### **13. Unité de perforation (MJ-6011)** Cette unité permet de perforer les documents

cette unite permet de perforer les documents imprimés. Elle doit être installée dans le finisseur intérieur.

## 14. Système de réutilisation du papier (e-STUDIO RD301)

Ce système vous permet d'effacer du papier imprimé avec le toner bleu effaçable du système.

**15. Unité de perforation (MJ-6105)** Cette unité permet de perforer les documents imprimés. Elle doit être installée dans le finisseur ou le finisseur agrafage à cheval. Les options ci-dessous sont également disponibles. Contactez votre technicien ou votre distributeur pour plus d'informations.

#### Plateau de travail (KK-5005)

Il s'agit d'une tablette permettant de poser les originaux pendant l'utilisation du système.

- Ce plateau est installé sur le côté droit du système.
- Vous pouvez poser des originaux pesant jusqu'à 3 kg (6,6 lb).

#### Bac accessoire (GR-1250)

Il s'agit d'un bac permettant de placer des accessoires.

• Il est situé sous le tableau de bord.

#### Pavé 10 touches (GR-1260)

Il est installé sur le tableau de bord.

#### Meuble (MH-5005)

Il s'agit du meuble sur lequel peut être installé le système.

#### Bras d'accès (KK-2560)

Ce bras permet à un utilisateur en chaise roulante de fermer le chargeur retourneur automatique de documents, le chargeur de documents avec double numérisation ou le cache-exposition. P.72 "Utilisation du bras d'accès"

#### Etui du manuel utilisateur (KK-5008)

Il contient le manuel.

#### Unité fax (GD-1370)

Elle permet de configurer le système en mode Fax. Vous pouvez utiliser jusqu'à deux lignes téléphoniques en installant deux unités fax.

• Elle est installée à l'intérieur du système.

#### Module du réseau local sans fil/Bluetooth (GN-4020)

Il permet d'imprimer via un réseau local sans fil ou Bluetooth. Vous pouvez également utiliser un clavier Bluetooth.

• Il est installé à l'intérieur du système.

#### Kit d'effacement des données (GP-1070)

Il permet d'effacer les données stockées temporairement lors de la copie ou d'une autre opération. Il remplace les données stockées temporairement par des données aléatoires.

#### Kit d'activation IPsec (GP-1080)

Il permet d'utiliser la fonction Ipsec.

#### Kit d'activation de la fonction de méta-scan (GS-1010)

Il permet d'utiliser la fonction méta-scan.

## Kit d'activation de l'interface externe (GS-1020)

Il permet d'utiliser la fonction EWB.

#### Kit d'activation de la police Unicode (GS-1007)

Ce kit permet d'imprimer depuis l'environnement SAP en utilisant la police Unicode.

## Kit d'activation de l'option de reconnaissance de caractères (GS-1080, GS-1085)

Il permet d'utiliser la fonction de reconnaissance des caractères.

## Kit d'activation d'impression multistation (GS-1090, GS-1095)

Il permet d'utiliser la fonction d'impression multistation.

#### Kit de disque dur FIPS (GE-1230)

Vous pouvez utiliser des disques durs conformes à la norme Federal Information Processing Standard (FIPS140) des Etats-Unis.

#### Remarque

- Selon le modèle, il est possible que les options soient déjà installées et disponibles.
- Certaines régions peuvent ne pas avoir accès à plusieurs options.

## Utilisation du bras d'accès

Ce bras permet à un utilisateur en chaise roulante de fermer le chargeur retourneur automatique de documents, le chargeur de documents avec double numérisation ou le cache-exposition.

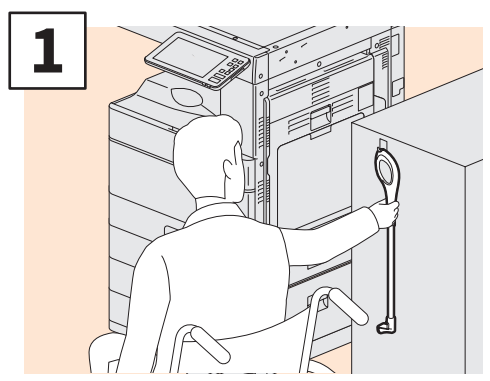

Fixez le bras d'accès

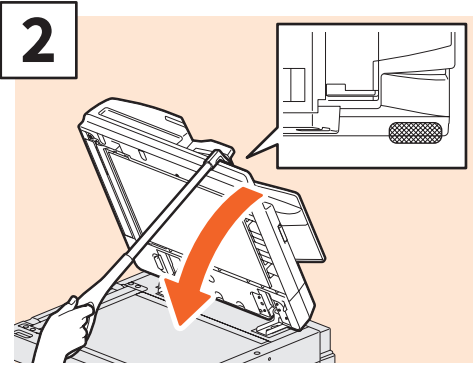

A l'aide du bras d'accès, attrapez le dessus du chargeur retourneur automatique de documents, du chargeur de documents avec double numérisation ou du cache-exposition pour le fermer.

## Remarque

- Conservez-le près du système. Si vous le conservez posé sur le système, choisissez un endroit où il n'y aura pas d'interférence avec l'alimentation papier, la sortie d'incident papier ou le remplacement du toner. • Ne l'utilisez pas à une autre fin que pour fermer l'appareil.

## Utilisation du bac accessoire

- Vous pouvez utiliser un accessoire pesant jusqu'à 3 kg (6,6 lb.) et avant pour dimensions maximales : 236 mm (9,29") de largeur, 125 mm (4,92") de profondeur et 15 mm (0,59") de hauteur.
- Le bac accessoire pouvant atteindre des températures élevées, assurez-vous que les accessoires placés sur le bac remplissent les conditions suivantes.

Température : 10 à 60°C (50 à 140°F) ; Humidité : 20 à 85 %

- Veillez à ce que les accessoires ne passent pas à travers l'ouverture située à la base du bac.
- Ne forcez pas le tableau de bord à sélectionner le système sur lequel le bac accessoire est installé.
- Ne coincez pas de câbles dans le capot du système.
- Le bac d'extension fourni a une largeur de 306 mm (12,05") et une hauteur de 150 mm (5,9"). Lorsque vous placez des accessoires sur le bac d'extension, attachez-les à l'aide de la bande velcro fournie avec. Nous vous recommandons d'employer des accessoires dont les dimensions correspondent à
- celles du bac d'extension. 72
### Connexion

Lorsque le système est contrôlé par la gestion des utilisateurs ou par codes départementaux, vous pouvez effectuer un travail de copie ou exécuter d'autres fonctions en suivant la procédure de connexion ci-dessous.

### Gestion par codes départementaux

Elle permet de limiter le nombre d'utilisateurs ou de gérer les volumes de copies effectuées par un groupes de personnes ou un département de votre société. Lorsque le système est contrôlé par codes départementaux, mettez le système sous tension et saisissez le code.

Une fois le système mis sous tension, la menu suivant s'affiche.

| <br>Department Code |                          | i |
|---------------------|--------------------------|---|
| Key in the depar    | tment code and press OK. |   |
| Department Code     |                          |   |
|                     |                          |   |

Saisissez un code départemental (63 chiffres maximum) enregistré au préalable, puis appuyez sur [OK]. Le menu se modifie et le système est prêt à fonctionner. En cas d'erreur de saisie, l'écran ne change pas.

#### Astuce

Remise à zéro automatique

- Cette fonction réinitialise tous les paramètres par défaut sans qu'il soit nécessaire d'appuyer sur la touche [FONCTION CLEAR (FUNCTION CLEAR)] du tableau de bord. Cette fonction est activée après une période d'inactivité définie du système (aucune sortie papier ni aucune utilisation du tableau de bord). Si la fonction de gestion par codes départementaux ou des utilisateurs est activée, l'écran de saisie du code d'accès ou des informations d'identification utilisateur réapparaît. Dans le cas contraire, c'est le menu principal de la fonction de copie qui réapparaît.
- Par défaut, l'installation du système définit le délai d'activation de la fonction à 45 secondes. Pour modifier ce paramètre, reportez-vous au guide suivant :
  Cuide d'administration (DDE) : "Chapitre 2 : DARAMETRACE DES ELEMENTS (Admin)" "Cénéral"
  - Guide d'administration (PDF) : "Chapitre 2 : PARAMETRAGE DES ELEMENTS (Admin)" "Général"
- Une identification peut être nécessaire lorsque vous vous connectez au système à l'aide de la gestion des utilisateurs ou par codes départementaux via un logiciel client. Pour plus d'informations, contactez votre administrateur.

#### A la fin de l'opération

Afin d'empêcher tout utilisation non autorisée du système, revenez à l'écran de saisie du code départemental en suivant l'une des procédures ci-dessous.

- Appuyez sur la touche [ACCES (ACCESS)] du tableau de bord.
- Appuyez deux fois sur la touche [FONCTION CLEAR (FUNCTION CLEAR)] du tableau de bord.

### **Gestion des utilisateurs**

Vous pouvez restreindre les utilisateurs, gérer les fonctions disponibles et associer des enregistrements à chaque utilisateur. Lorsque le système est géré à l'aide de cette fonction, mettez-le sous tension et entrez les informations requises (par exemple nom d'utilisateur, mot de passe). Suivez la procédure ci-dessous pour utiliser cette fonction.

#### Remarque

Si vous entrez plusieurs fois un mot de passe incorrect, vous ne pourrez pas vous connecter pendant une certaine période car cela sera considéré comme un accès non autorisé.

Si un message vous informant que votre compte est bloqué, que le nom ou le mot de passe utilisateur est incorrect ou que la connexion est impossible s'affiche, contactez votre administrateur.

#### Astuce

- Si un utilisateur invité est activé dans la onction de gestion utilisateur, [Invité (Guest)] s'affiche sur l'écran tactile. Appuyez sur [Invité (Guest)] pour vous connecter en tant qu'utilisateur invité. Pour plus d'informations sur les types de fonction disponibles, contactez votre administrateur.
- Saisissez votre code PIN sur l'écran tactile (32 caractères maximum) lorsque le système vous y invite. Pour plus d'informations, contactez votre administrateur.
- Saisissez le code projet sur l'écran tactile (63 caractères maximum) lorsque le système vous y invite. Pour plus d'informations, contactez votre administrateur.
- Vous pouvez vérifier les informations du compteur des utilisateurs en appuyant sur le nom utilisateur affiché en haut de l'écran d'accueil lors de la connexion. L'utilisation d'une fonction d'authentification interne vous permet de modifier votre mot de passe.

#### A la fin de l'opération

Afin d'éviter tout usage non autorisé du système, déconnectez-vous en suivant la procédure décrite ci-dessous.

- 1. Effectuez une des deux opérations ci-dessous.
  - Appuyez sur la touche [ACCES (ACCESS)] du tableau de bord.
  - Appuyez deux fois sur la touche [FONCTION CLEAR (FUNCTION CLEAR)] du tableau de bord.
- 2. Sur l'écran de confirmation, sélectionnez [Oui (Yes)].

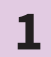

### Le menu d'authentification de l'utilisateur apparaît.

#### Authentification:MFP LOCAL

| Luser Authentication                         | i |
|----------------------------------------------|---|
| Key in the user name and password. press OK. |   |
| User Name                                    |   |
| Password                                     |   |
|                                              |   |
|                                              |   |
| ОК                                           |   |
|                                              |   |

### Authentification de domaine Windows, authentification LDAP

| 🚢 User Authenticati | on                         | i.     |
|---------------------|----------------------------|--------|
| Key in the use      | er name and password. pres | ss OK. |
| User Name           |                            |        |
| Password            |                            | ]      |
| Domain              | Domain001 🗸 🗸              |        |
|                     |                            |        |
|                     |                            |        |
|                     |                            |        |

Le nom de domaine s'affiche dans [Domaine (Domain)]. Pour l'authentification LDAP, le nom de serveur LDAP s'affiche dans [LDAP] et non dans [Domaine (Domain)].

#### Astuce

Si le nom de domaine ou le nom de serveur LDAP affiché n'est pas le vôtre, appuyez sur pour sélectionner celui qui vous appartient.

2

Saisissez le nom d'utilisateur (128 lettres au maximum) et le mot de passe (64 lettres au maximum), puis appuyez sur la touche [OK].

# Le système est libre d'utilisation.

3

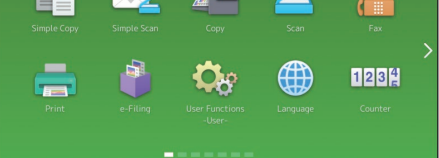

## NOTES

# Sauvegarde des données

Les données présentées ci-dessous sont stockées sur le périphérique de stockage interne du système.

- Paramétrage MFP
- Gestion des utilisateurs (utilisateur, groupe, rôle, quota, code départemental, modèle, carnet d'adresses, code projet)
- Boîte aux lettres
- Paramétrage de l'accueil
- Application (licence comprise)
- e-Filing
- Données dans un dossier partagé

Il est recommandé de sauvegarder régulièrement les données vous-même en vous reportant aux manuels suivants pour parer à d'éventuels incidents. Ces données peuvent être sauvegardées dans un périphérique de stockage USB ou dans un serveur externe connecté via un réseau. Les données sauvegardées peuvent être restaurées grâce à une opération réalisée à partir du tableau de bord. Si certains points vous paraissent obscurs, ou si avez besoin de plus amples informations, veuillez contacter votre technicien de maintenance ou votre représentant.

|   | Option                                                                      | Manuel                           | Référence à                                                                                                    |
|---|-----------------------------------------------------------------------------|----------------------------------|----------------------------------------------------------------------------------------------------|
| 1 | Paramétrage de la<br>fonction sauvegarde de<br>données                      | Guide de TopAccess               | "Chapitre 8 : Page de l'onglet [Administration<br>(Administration)]'' - ''Liste d'éléments<br>[Maintenance (Maintenance)]'' - ''Sauvegarde<br>des données"             |
| 2 | Sauvegarde ou<br>restauration des<br>données à partir du<br>tableau de bord | Guide d'administration           | "Chapitre 2 : PARAMETRAGE DES ELEMENTS<br>(Admin)" - "Paramétrage de la sauvegarde et<br>de la restauration des données"                                               |
| 3 | Sauvegarde des<br>données dans le dossier<br>partagé                        | Guide de Prise en main<br>rapide | "Chapitre 2 : OPERATIONS ELEMENTAIRES" -<br>"Opérations de scan" - "Stockage des<br>données numérisées d'un dossier partagé sur<br>un ordinateur Windows" <sup>1</sup> |

\*1 Les données stockées sur un périphérique de stockage interne autre que celui installé sur le système (un périphérique de stockage spécifié par l'utilisateur) ne sont pas incluses.

# **INDEX**

#### B

| ) |
|---|
| ) |
| 2 |
| 2 |
| ) |
| 3 |
|   |

#### С

#### D

| Description des éléments                         | 8 |
|--------------------------------------------------|---|
| Dispositif de nettoyage                          | 9 |
| Dispositif de nettoyage des chargeurs principaux | 9 |

#### Ε

| Ecran d'accueil 14, 2              | 6 |
|------------------------------------|---|
| Ecran tactile 1                    | 2 |
| e-Filing 4                         | 0 |
| Eléments fournis avec le système 6 | 6 |
| Etui du manuel utilisateur         | 8 |

| Г                   |       |
|---------------------|-------|
| Fax                 | 34,61 |
| Finisseur intérieur | . 70  |

| ĸ |   |
|---|---|
|   | - |
|   |   |

| <b>~</b>                         |    |
|----------------------------------|----|
| Gestion des utilisateurs         | 74 |
| Gestion par codes départementaux | 73 |

| Impression                                       | ô2 |
|--------------------------------------------------|----|
| Indicateur de position de la page                | 14 |
| Indicateur du format de papier                   | 8  |
| Interrupteur d'alimentation électrique principal | 8  |

Κ

| Levier de maintien du papier | 8  |
|------------------------------|----|
| Logiciels clients            | 68 |

Mise hors tension ..... 18 Mise sous tension ..... 17 mode d'économie d'énergie ..... 19

Nettoyage régulier..... 53

#### 0

#### D

| •                          |     |
|----------------------------|-----|
| Pavé numérique (en option) | 12  |
| Port USB                   | 8,9 |

#### R

| Réglage de l'angle du tableau de bord            | 13 |
|--------------------------------------------------|----|
| Remplacement de la cartouche de toner            | 46 |
| Remplacement de la réserve d'agrafes             | 48 |
| Remplacement du bac récupérateur de toner usagé. | 47 |
| Repère                                           | 9  |

#### S

| Scan 38               | 3,62 |
|-----------------------|------|
| Séparateur de travaux | 70   |
| Symbole               | 56   |

#### Т

| Tableau de bord                          | , 12 |
|------------------------------------------|------|
| Touche [ACCES (ACCESS)]                  | 12   |
| Touche [?] (Aide)                        | 14   |
| touche [DEMARRER (START)]                | 12   |
| Touche de rappel                         | 14   |
| Touche [ECO.ENERGIE (ENERGY SAVER)]      | 12   |
| Touche Etat                              | 14   |
| Touche : Etat Trav                       | 14   |
| touche [FONCTION CLEAR (FUNCTION CLEAR)] | 12   |
| Touche [ACCUEIL (HOME)]                  | 12   |
| Touche Paramétrage accueil               | 14   |
| Touche [MARCHE/ARRET (POWER)]            | 12   |
| Touche Suivant                           | 14   |

| Unité fax         | 71 |
|-------------------|----|
| Unité recto verso | 8  |

#### V

| Vitre d'exposition   | ) |
|----------------------|---|
| Voyant d'alarme      | ) |
| Voyant de document   | ) |
| Voyant MAIN POWER 12 | ) |
| Voyant MEMORY RX 12  | ) |
| voyant PRINT DATA 12 | ) |

#### Ζ

Μ

SYSTÈMES NUMÉRIQUES MULTIFONCTIONS Guide de prise en main rapide

STUDIO3508LP
 STUDIO4508LP
 STUDIO5008LP

#### TOSHIBA TEC CORPORATION

1-11-1, OSAKI, SHINAGAWA-KU, TOKYO, 141-8562, JAPAN

©2017 TOSHIBA TEC CORPORATION Tous droits réservés Brevet ; http://www.toshibatec.com/en/patent/